ООО «УЦСБ»

### РУКОВОДСТВО ПОЛЬЗОВАТЕЛЯ

Модуль ePlat4m «Управление соответствием требованиям по ИБ»

Екатеринбург 2021

## Содержание

| 1 Введение                                                   | 4   |
|--------------------------------------------------------------|-----|
| 1.1 Область применения                                       | 4   |
| 1.2 Рабочие процессы                                         | 4   |
| 1.3 Структура модуля                                         | 4   |
| 2 Назначение и цели создания                                 | 5   |
| 3 Описание функциональных характеристик                      | 6   |
| 4 Подготовка к работе                                        | 7   |
| 5 Ролевая структура модуля                                   | 8   |
| 6 Сценарии работы пользователей                              | 9   |
| 6.1 Роль «Эксперт по требованиям ИБ»                         | 9   |
| 6.1.1 Стартовая страница пользователя                        | 9   |
| 6.1.2 Выявление и учет требований по ИБ                      | .16 |
| 6.1.3 Создание записи о частном показателе требования ИБ     | .22 |
| 6.1.4 Определение шаблонов проверок по оценке соответствия   |     |
| требованиям                                                  | .29 |
| 6.1.5 Управление техническими проверками требований ИБ       | .32 |
| 6.1.6 Работа со справочниками                                | .36 |
| 6.2 Роль «Руководство СУИБ»                                  | 40  |
| 6.2.1 Стартовая страница пользователя                        | .40 |
| 6.2.2 Информационная панель «Результаты проведения проверок» | .44 |
| 6.2.3 Проверка соответствия требованиям по ИБ                | .45 |
| 6.2.4 Устранение несоответствий в подразделениях             | .51 |
| 6.2.5 Информационная панель «Управление требованиями по ИБ»  | .55 |
| 6.2.6 Работа со справочниками                                | .56 |
| 6.3 Роль «Руководитель подразделения (УСТИБ)»                | 63  |
| 6.3.1 Стартовая страница пользователя                        | .63 |

| 6.3.2 Формирование плана по устранению несоответствий в     |     |
|-------------------------------------------------------------|-----|
| подразделении                                               | 66  |
| 6.4 Роль «Аудитор ИБ»                                       | 76  |
| 6.4.1 Стартовая страница пользователя                       | 77  |
| 6.4.2 Проверка соответствия требованиям по ИБ               | 80  |
| 6.4.3 Выполнение мероприятий по устранению несоответствий в |     |
| подразделении                                               | 104 |
| 6.5 Роль «САПУИБ»                                           | 106 |
| 6.5.1 Стартовая страница пользователя                       | 106 |
| 6.5.2 Работа со справочниками                               | 109 |
| 6.5.3 Настройка уведомлений                                 | 109 |
| 7 Перечень сокращений                                       | 112 |

## 1 Введение

#### 1.1 Область применения

Настоящий документ пользователя устанавливает порядок работы с модулем «Управление соответствием требованиям по ИБ» (далее – модуль УСТИБ).

### 1.2 Рабочие процессы

Модуль реализует следующие рабочие процессы:

- проведение проверок соответствия требованиям ИБ;
- работы по устранению выявленных несоответствий.

### 1.3 Структура модуля

Модуль «Управление соответствием требованиям по информационной безопасности» состоит из следующих разделов:

- 1. Требования по ИБ;
- 2. Проекты по оценке состояния ИБ организации;
- 3. Справочники.

### 2 Назначение и цели создания

В модуле УСТИБ осуществляется выполнение следующих функций:

- 1. Определение требований по ИБ;
- 2. Проверка соответствия требованиям по ИБ;
- 3. Управление устранением несоответствий требованиям по ИБ в подразделениях.

| 3 Описание функциональных характеристик |                                                     |  |  |
|-----------------------------------------|-----------------------------------------------------|--|--|
| 1. Управление требованиями по ИБ        | – ведение справочников требований                   |  |  |
|                                         | ИБ;                                                 |  |  |
|                                         | <ul> <li>формирование шаблонов проверок.</li> </ul> |  |  |
| 2. Оценка состояния ИБ                  | – сбор данных о выявленных                          |  |  |
|                                         | несоответствиях;                                    |  |  |
|                                         | – сбор данных о проверках                           |  |  |
|                                         | подразделений.                                      |  |  |
| 3. Проведение проверок ИБ               | – формирование планов проверки;                     |  |  |
|                                         | – оценка соответствия требованиям                   |  |  |
|                                         | по ИБ;                                              |  |  |
|                                         | – формирование заключения по                        |  |  |
|                                         | результатам проверки.                               |  |  |
| 4. Проведение мероприятий по            | – формирование перечня                              |  |  |
| устранению несоответствий               | мероприятий;                                        |  |  |
|                                         | — контроль за исполнением мер.                      |  |  |

## 4 Подготовка к работе

Для начала работы с модулем «Управление соответствием требованиям информационной безопасности» выполните следующие действия:

- 1. Откройте браузер
- В адресной строке браузера укажите адрес, по которому расположен Ваш экземпляр платформы.
- 3. На странице аутентификации введите логин и пароль Вашей учетной записи.
- 4. Нажмите кнопку «Войти». Откроется рабочая область, соответствующая роли, в которой находится пользователь.

### 5 Ролевая структура модуля

В модуле УСТИБ пользователь может иметь следующие роли:

| Функциональная роль                | Функция                                                                                        |  |  |
|------------------------------------|------------------------------------------------------------------------------------------------|--|--|
| САПУИБ (системная роль)            | Загрузка проверок соответствия техническим требованиям по ИБ из внешних систем                 |  |  |
| Эксперт по требованиям ИБ          | Выявление и учет требований по ИБ                                                              |  |  |
|                                    | Определение шаблонов проверок по оценке соответствия требованиям                               |  |  |
|                                    | Управление техническими проверками требований ИБ                                               |  |  |
| Руководство СУИБ                   | Создание проверки для частного пользования по оценке соответствия подразделения требованиям ИБ |  |  |
|                                    | Определение области оценки, определение комиссии проекта                                       |  |  |
|                                    | Мониторинг и контроль проверок соответствия требованиям и<br>устранения несоответствий         |  |  |
| Аудитор ИБ                         | Составление плана проверки соответствия требованиям ИБ                                         |  |  |
|                                    | Заполнение опросного листа проверки соответствия требованиям ИБ                                |  |  |
|                                    | Завершение сбора свидетельств, утверждение акта внутренней оценки                              |  |  |
|                                    | Выполнение мероприятий по устранению несоответствий в подразделении                            |  |  |
| Руководитель подразделения (УСТИБ) | Формирование плана по устранению несоответствий в подразделениях                               |  |  |
|                                    | Утверждение результатов мероприятий по устранению несоответствий                               |  |  |

Таблица 1 – Функциональные роли

Настоящая инструкция описывает порядок действий пользователей модуля УСТИБ (далее – Модуль) при выполнении своих задач, которые соответствуют назначенным на пользователей ролям.

При работе с Модулем пользователи должны руководствоваться инструкциями, описанными в соответствующих разделах данного Руководства.

### 6 Сценарии работы пользователей

В разделе приведены сценарии работы пользователей во всех ролях, предусмотренных для корректного функционирования модуля УСТИБ.

#### 6.1 Роль «Эксперт по требованиям ИБ»

Задача пользователя с ролью «Эксперт по требованиям ИБ» — ведение справочника требований по ИБ, включая источники требований, а также создание шаблонов проверок на основе справочника требований.

#### 6.1.1 Стартовая страница пользователя

Стартовая страница пользователя (Рисунок 1) предназначена для отображения информации о выявленных требованиях ИБ, о шаблонах проверок, об источниках требований и о технических проверках.

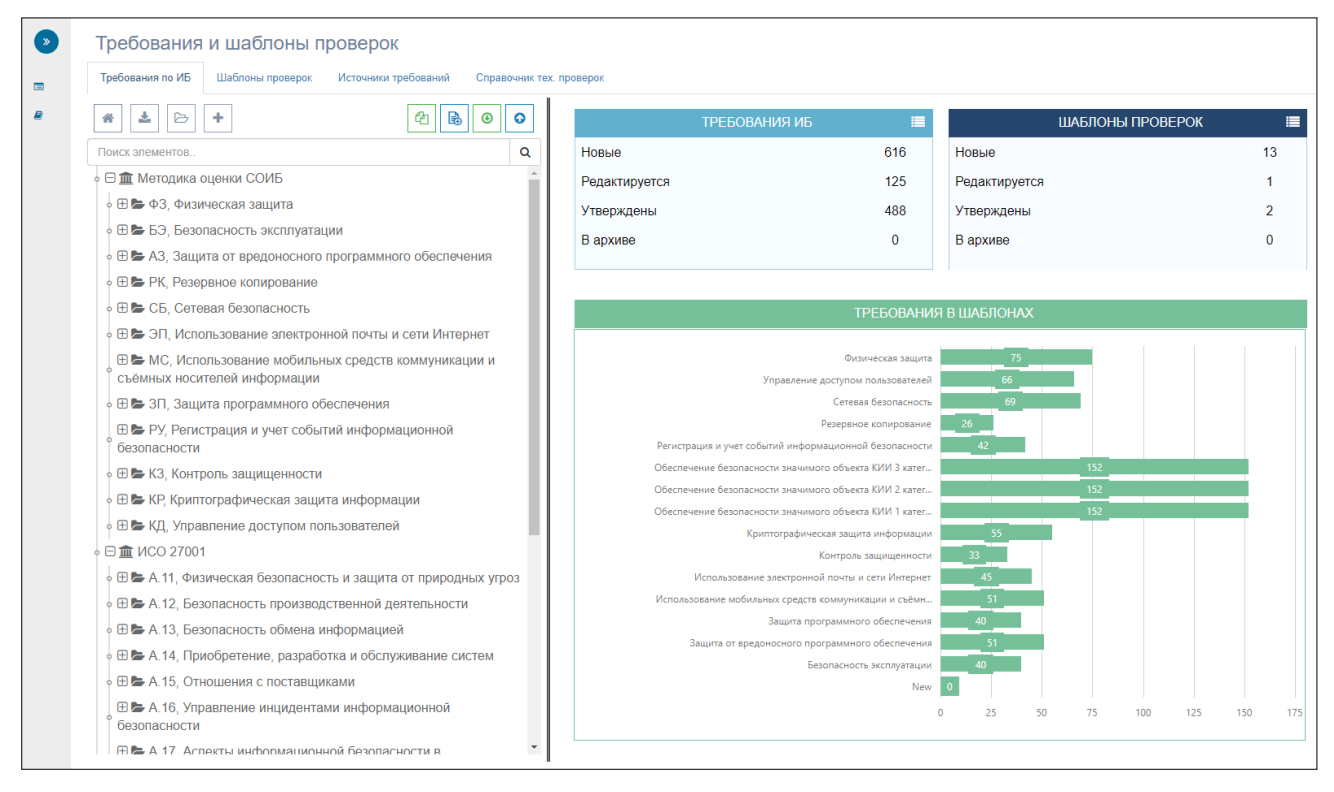

Рисунок 1 – Информационная панель «Управление требованиями по ИБ»

#### 6.1.1.1 Информационная панель «Требования по ИБ»

Панель содержит сводную информацию о выявленных требованиях ИБ и состоит из следующих виджетов:

1. Виджет с перечнем всех выявленных требований (Рисунок 2).

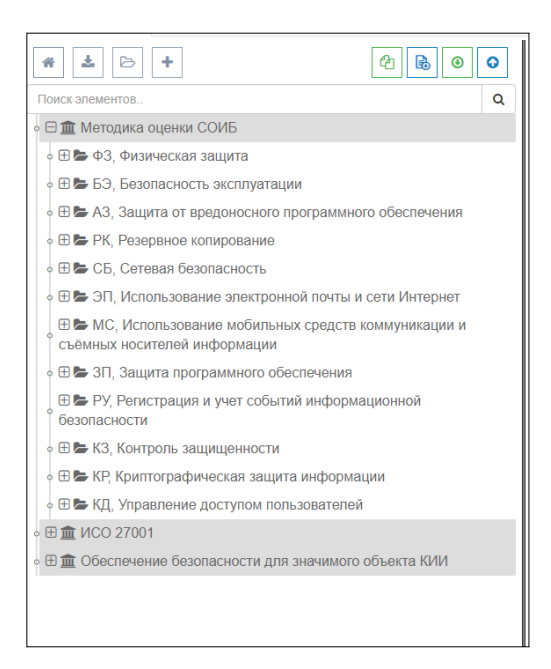

Рисунок 2 – Виджет «Дерево требований ИБ»

Содержит:

- дерево, в котором представлены методики, связанные с ними групповые показатели (направления ИБ), связанные с ними частные показатели и требования ИБ;
- кнопку для обновления данных на форме 🛄;
- кнопку для выгрузки требований по ИБ в ехсеl-файл <sup>2</sup>;
- кнопку для загрузки требований по ИБ из excel-файла
- кнопку для создания методики требований по ИБ İ
- кнопку для выгрузки рекомендаций по оценке требований в ехсеl-файл
   Селований в ехсеl-файл
- кнопку для загрузки рекомендаций по оценке требований из excelфайла
- кнопку для выгрузки рекомендаций по устранению несоответствий требованиям ИБ в ехсеl-файл (3);
- кнопку для загрузки рекомендаций по устранению несоответствий требованиям ИБ из excel-файла

2. Виджет «Требования ИБ» (Рисунок 3) содержит счетчики требований,

| ТРЕБОВАНИЯ ИБ | ≡   |
|---------------|-----|
| Новые         | 0   |
| Редактируется | 122 |
| Утверждены    | 471 |
| В архиве      | 0   |
|               |     |

находящихся на разных статусах в Модуле.

Рисунок 3 – Виджет «Требования ИБ»

 Виджет «Шаблоны проверок» (Рисунок 4) содержит счетчик всех шаблонов проверок, заведенных в системе и счетчик не утвержденных шаблонов.

| ШАБЛОНЫ ПРОВЕРОК |    |
|------------------|----|
| Всего            | 12 |
| Не утверждено    | 11 |
|                  |    |
|                  |    |
|                  |    |

Рисунок 4 – Виджет «Шаблоны проверок»

4. Виджет «Требования в шаблонах» (Рисунок 5) содержит распределение требований ИБ по шаблонам проверок.

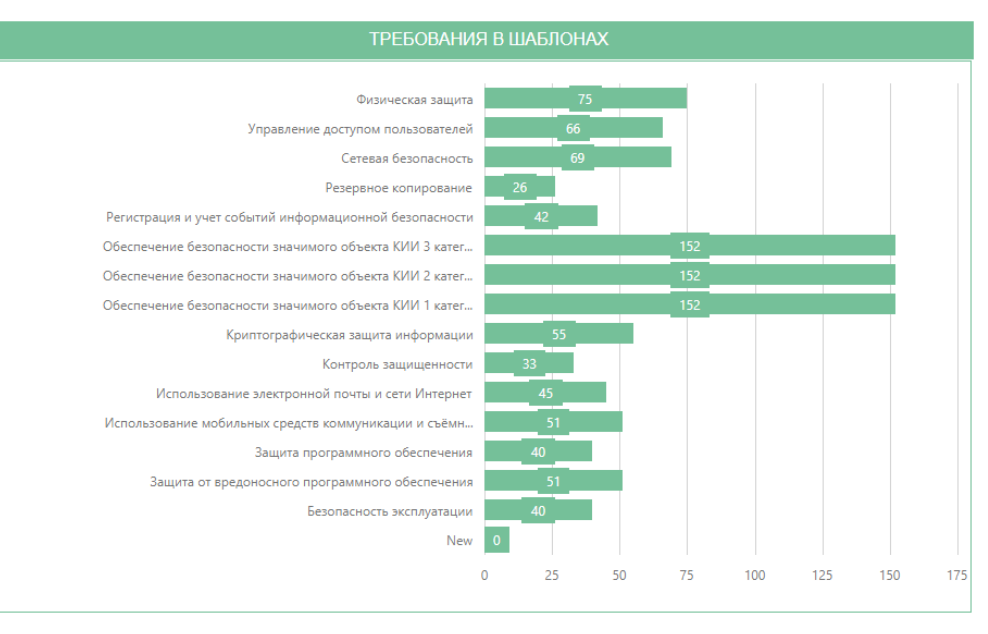

Рисунок 5 – Виджет «Требования в шаблонах»

#### 6.1.1.2 Информационная панель «Шаблоны проверок»

Панель содержит сводную информацию о шаблонах проверок и состоит из следующих виджетов:

1. Виджет с перечнем шаблонов проверок (Рисунок 6).

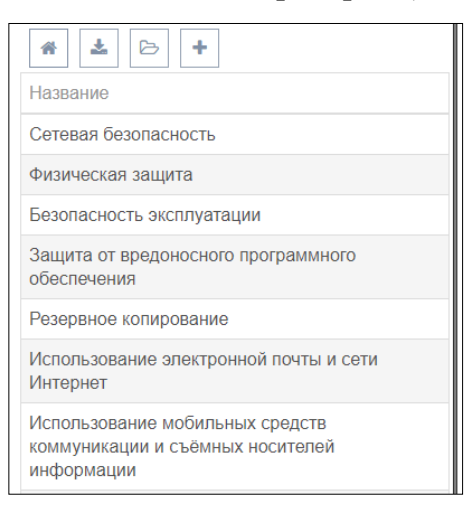

Рисунок 6 – Виджет «Перечень шаблонов проверок»

Содержит:

- таблицу, с перечнем всех созданных шаблонов проверок. В ней можно произвести переход на карточку шаблона, которая откроется в правой части экрана;
- кнопку для обновления данных на форме 🛄
- кнопку для выгрузки перечня шаблонов и требований ИБ в их составе в excel-файл \_\_\_\_;
- кнопку для загрузки перечня шаблонов и их состава из excel-файла
   :
- кнопку для создания нового шаблона проверок
- 2. Виджет «Требования ИБ» (Рисунок 7) содержит счетчики требований, находящихся на разных статусах в Модуле.

| ТРЕБОВАНИЯ ИБ | ≡   |
|---------------|-----|
| Новые         | 0   |
| Редактируется | 122 |
| Утверждены    | 471 |
| В архиве      | 0   |
|               |     |

Рисунок 7 – Виджет «Требования ИБ»

 Виджет «Шаблоны проверок» (Рисунок 8) содержит счетчик всех шаблонов проверок, заведенных в системе и счетчик не утвержденных шаблонов.

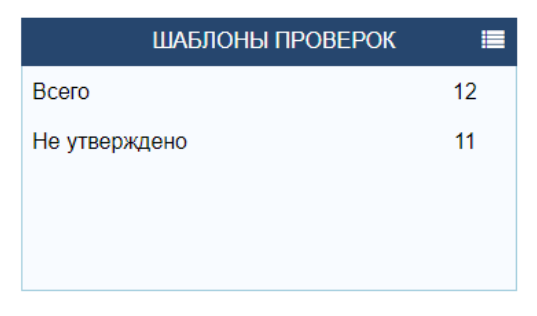

Рисунок 8 – Виджет «Шаблоны проверок»

4. Виджет «Требования в шаблонах» (Рисунок 9) содержит распределение требований ИБ по шаблонам проверок.

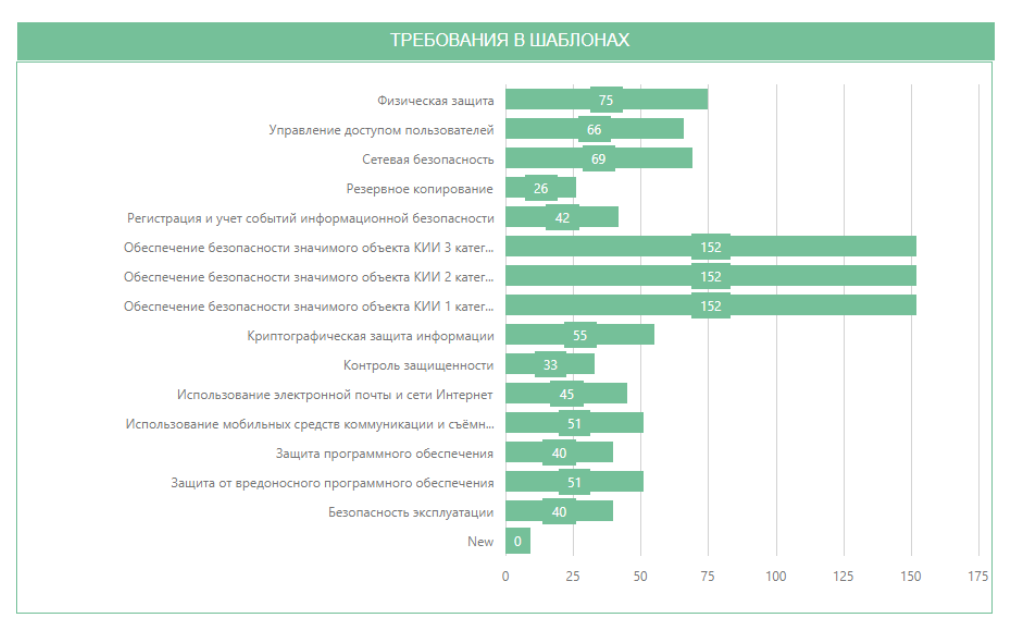

Рисунок 9 – Виджет «Требования в шаблонах»

#### 6.1.1.3 Информационная панель «Источники требований»

Панель содержит таблицу, с записями об источниках требований (корпоративные и законодательные требования Российской Федерации по направлению ИБ). В ней можно произвести переход на карточку источника требования, которая откроется в правой части экрана.

Панель содержит сводную информацию о шаблонах проверок и состоит из следующих виджетов:

1. Виджет с перечнем источников требований по ИБ (Рисунок 10).

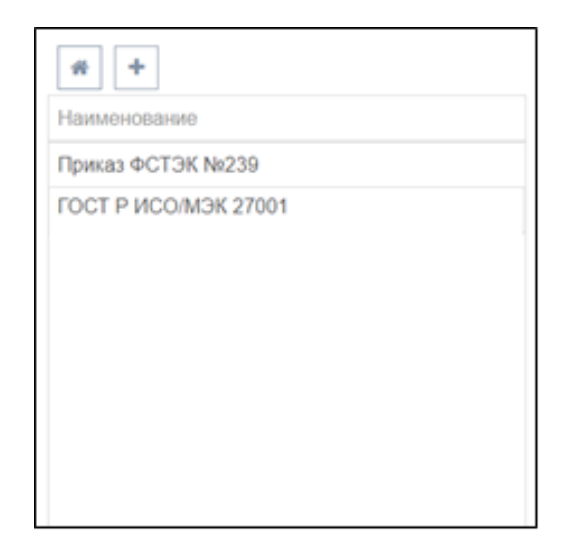

Рисунок 10 – Виджет с перечнем источников требований

Содержит:

- таблицу, с перечнем наименований документов, которые являются источником для требований по ИБ в системе. В ней можно произвести переход на карточку источника требования, которая откроется в правой части экрана;
- кнопку для обновления данных на форме 🛄;
- кнопку для создания новой записи об источнике требований ИБ 🛄
- 2. Виджет «Требования в источниках» (Рисунок 11) содержит распределение требований ИБ по источникам требований.

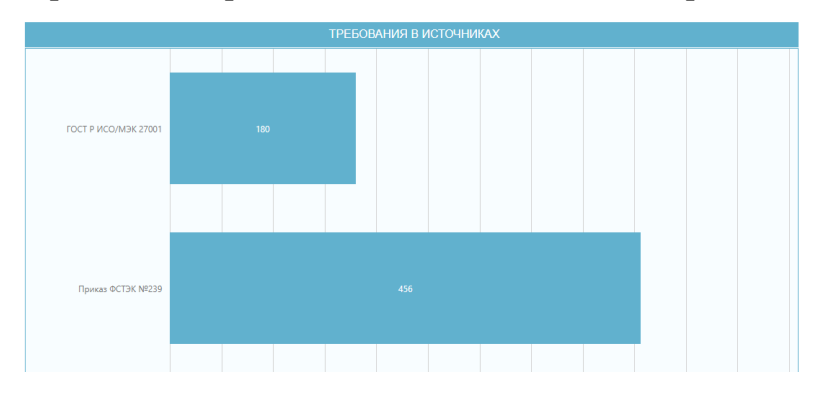

Рисунок 11 – Виджет «Требования в источниках»

#### 6.1.1.4 Информационная панель «Справочник mex. проверок»

Панель содержит сводную информацию о загруженных проверках технических

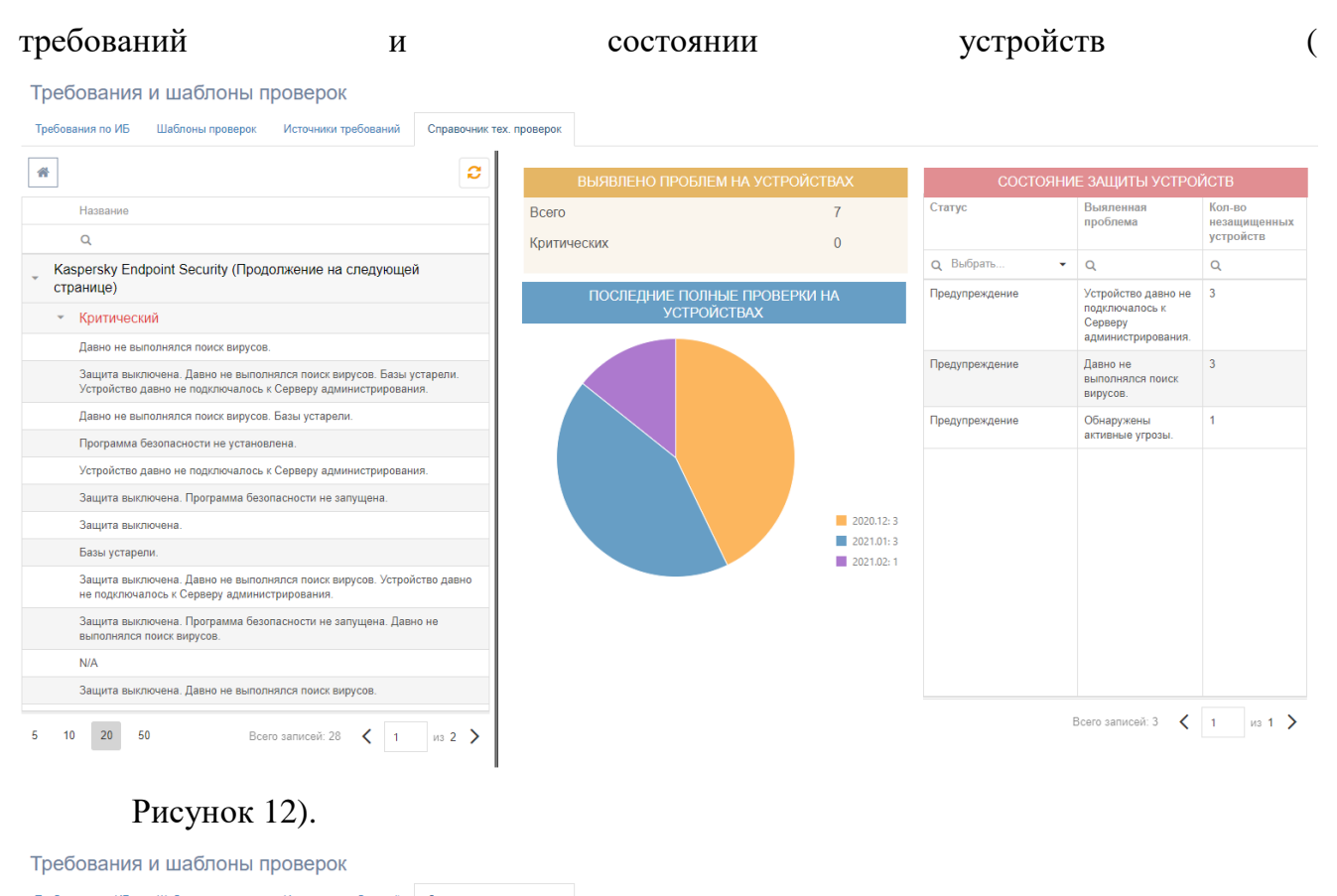

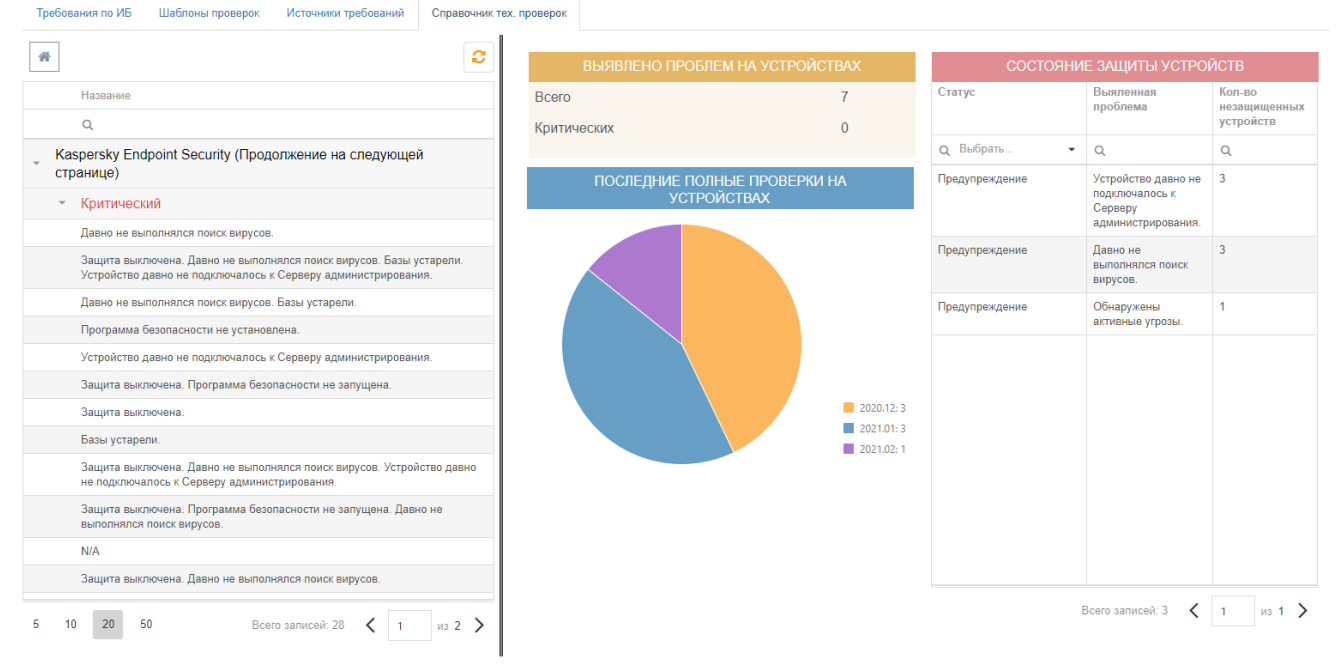

# Рисунок 12 – Информационная панель «Справочник тех. проверок» Состоит из следующих частей:

 Перечень технических проверок, результаты которых загружены из смежных систем (Рисунок 13).

| Название                                                                                                    |
|----------------------------------------------------------------------------------------------------|
| Q                                                                                                    |
| Kaspersky Endpoint Security (Продолжение на следующей<br>странице)                                                                   |
| <ul> <li>Критический</li> </ul>                                                                                                    |
| Давно не выполнялся поиск вирусов.                                                                                                   |
| Защита выключена. Давно не выполнялся поиск вирусов. Базы устарели.<br>Устройство давно не подключалось к Серверу администрирования. |
| Давно не выполнялся поиск вирусов. Базы устарели.                                                                                    |
| Программа безопасности не установлена.                                                                                               |
| Устройство давно не подключалось к Серверу администрирования.                                                                        |
| Защита выключена. Программа безопасности не запущена.                                                                                |
| Защита выключена.                                                                                                    |
| Базы устарели.                                                                                                    |
| Защита выключена. Давно не выполнялся поиск вирусов. Устройство давно<br>не подключалось к Серверу администрирования.                |
| Защита выключена. Программа безопасности не запущена. Давно не<br>выполнялся поиск вирусов.                                          |
| N/A                                                                                                    |
| Защита выключена. Давно не выполнялся поиск вирусов.                                                                                 |

Рисунок 13 – Виджет «Перечень технических проверок»

2. Виджеты, отображающие состояние устройств по результатам технических проверок (Рисунок 14). На виджетах представлена сводная информация о выявленных проблемах, их количестве и содержании, а также статистика о количестве проверок по месяцам.

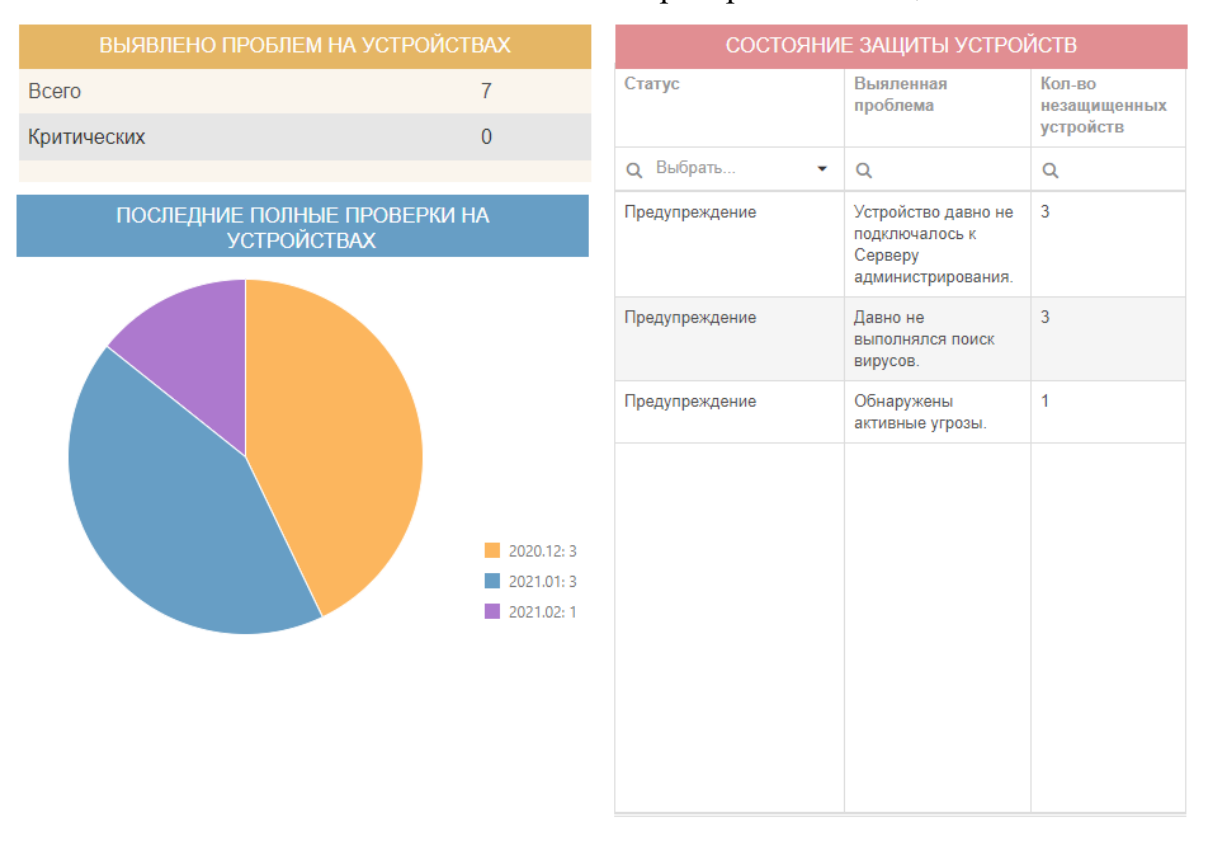

Рисунок 14 – Виджеты с информацией о состоянии устройств

#### 6.1.2 Выявление и учет требований по ИБ

#### 6.1.2.1 Создание записи об источнике требований ИБ

Для того чтобы создать запись об источнике требований ИБ, пользователь должен выполнить следующие действия:

- 1. На стартовой странице перейти на информационную панель «Источники требований».
- 2. На виджете с перечнем источников требований нажать на кнопку . В правой части экрана откроется форма создания источника (Рисунок 15).

| Источник требований    |               |        |
|------------------------|---------------|--------|
| Общая информация       |               |        |
| Наименование документа |               |        |
| Наименование           |               |        |
| Краткое наименование   |               |        |
| Отображается на формах |               |        |
| Описание документа     |               |        |
| Описание документа     |               |        |
|                        |               |        |
|                        |               |        |
| Копия документа        |               |        |
| Копия документа        |               | 🚝 🛛 🗙  |
| Дата ввода документа   | Срок действия |        |
| Дата                   | Дата          |        |
|                        |               |        |
| Сохранить              |               | Отмена |

Для отмены создания нажмите на кнопку

Рисунок 15 – Форма создания источника требования

- 3. В открывшейся форме ввести наименование документа, его краткое наименование, которое будет отображаться на других формах, описание дату ввода законодательного или корпоративного документа в действие.
- 4. Если известен срок окончания действия документа, то необходимо ввести его в поле «Срок действия».
- Для загрузки актуальной электронной версии документа в поле с документом необходимо нажать на иконку
- Для скачивания документа в поле с документом нажать на иконку <sup>▲</sup>.

7. После заполнения нажать кнопку <sup>Сохранить</sup>. В таблице в левой части экрана появится запись о добавленном источнике требований ИБ.

#### 6.1.2.2 Создание записи о методике проведения проверок

отмены создания нажмите на кнопку

Для того чтобы создать запись о методике оценки, пользователь должен выполнить следующие действия:

- 1. На стартовой странице перейти на информационную панель «Требования по ИБ».
- На виджете с деревом требований ИБ нажать на кнопку . В правой части экрана откроется форма создания методики (Рисунок 16). Для Отмена

|                        | Новыі  |
|------------------------|--------|
| Общая информация       | ¥      |
| Краткое наименование * |        |
| Наименование методики  |        |
| Наименование методики  |        |
| Полное наименование    |        |
| Нормативный документ   |        |
| Выберите значение      | ¥      |
| Сохранить              | Отмена |

Рисунок 16 – Форма создания методики оценки требований

3. В открывшейся форме ввести наименование методики и ее краткое наименование, которое будет отображаться на других формах. Из выпадающего списка выберите источник требований (нормативный документ). После заполнения нажать кнопку Сохранить. На форме отобразится вкладка с групповыми показателями, входящими в состав методики, а в дереве появится запись о методике.

#### 6.1.2.3 Выгрузка методики оценки

Для выгрузки из модуля всех требований в составе методики пользователь должен выполнить следующие действия:

1. Перейти на информационную панель «Требования по ИБ».

- На виджете с деревом требований ИБ нажать на узел дерева с наименованием методики. В правой части экрана откроется карточка методики оценки.
- 3. В карточке нажать на кнопку . Откроется окно запуска интеграции

#### (Рисунок 17).

| Запуск интегр | ации                    |           |        |
|---------------|-------------------------|-----------|--------|
| Тип           | Эспорт                  |           |        |
| Схема         | Экспорт методики оценки |           |        |
|               |                         | Запустить | Отмена |

Рисунок 17 – Окно выгрузки методики оценки

Нажать на кнопку <sup>Запустить</sup>. Будет скачан excel-файл с полным перечнем требований, входящих в состав методики.

## 6.1.2.4 Создание записи о групповом показателе требования (процессе, направлении ИБ)

Для того чтобы создать запись о групповом показателе, пользователь должен выполнить следующие действия:

- 1. На стартовой странице перейти на информационную панель «Требования по ИБ».
- Открыть карточку методики, в состав которой будет включен новый групповой показатель, выполнив двойной щелчок левой кнопкой мыши по наименованию методики в виджете с деревом требований.
- 3. Если карточка методики оценки находится на статусе «Утверждено», необходимо перевести ее на статус «Редактируется».
- 4. На карточке перейти на вкладку «Групповые показатели» (Рисунок 18).

| Методика с          | ценки СОИБ                                                                     | Редактируется        |
|---------------------|--------------------------------------------------------------------------------|----------------------|
| Общая информаци     | а Групповые показатели                                                         |                      |
|                     |                                                                                | +                    |
| Код †<br>показателя | Наименование                                                                   | Статус<br>показателя |
| Q                   | ٩                                                                              | Выбрать 🝷            |
| A3                  | Защита от вредоносного программного обеспечения                                | Редактируется        |
| БЭ                  | Безопасность эксплуатации                                                      | Утверждено           |
| 3П                  | Защита программного обеспечения                                                | Утверждено           |
| КД                  | Управление доступом пользователей                                              | Редактируется        |
| КЗ                  | Контроль защищенности                                                          | Утверждено           |
| KP                  | Криптографическая защита информации                                            | Утверждено           |
| MC                  | Использование мобильных средств коммуникации и съёмных носителей<br>информации | Утверждено           |
| РК                  | Резервное копирование                                                          | Утверждено           |
| РУ                  | Регистрация и учет событий информационной безопасности                         | Утверждено           |
| СБ                  | Сетевая безопасность                                                           | Редактируется        |
| 5 10 20             | 50 Всего записей: 12 К                                                         | ( 1 из 2 )           |

Рисунок 18 – Вкладка карточки методики «Групповые показатели»

5. Для создания группового показателя и добавления его в состав методики

необходимо нажать на кнопку . Откроется форма создания нового группового показателя (Рисунок 19). Для отмены создания показателя

Отмена

нужно либо закрыть карточку, либо нажать на кнопку

| Карточка группового показателя     | ★ ® X     |
|------------------------------------|-----------|
| Групповой показатель               | Новый     |
| Общая информация                   |           |
| Код показателя                     |           |
| Идентификатор показателя           |           |
| Наименование группового показателя |           |
| Наименование группового показателя |           |
| Описание группового показателя     |           |
| Описание группового показателя     |           |
|                                    |           |
|                                    |           |
|                                    |           |
|                                    |           |
| Сохранить                          | Отмена    |
|                                    | o finiona |
|                                    |           |
|                                    |           |

Рисунок 19 – Форма создания группового показателя

6. В открывшейся форме ввести наименование и описание группового показателя.

- 7. Ввести код показателя. В качестве кода обычно используется 2-3буквенная аббревиатура наименования показателя. Код будет использован при автогенерации кодов связанных частных показателей и требований ИБ.
- После заполнения нажать кнопку <sup>Сохранить</sup>. На форме отобразится вкладка с частными показателями, входящими в состав группового, а в дереве появится запись о показателе.

## 6.1.2.5 Корректировка, утверждение, перевод в архив и восстановление из архива записи о групповом показателе

Для того чтобы отредактировать карточку группового показателя, пользователь должен выполнить следующие действия:

 Открыть карточку необходимого группового показателя (Рисунок 20), используя дерево с перечнем требований на стартовой странице (информационная панель «Требования по ИБ»).

| Групповой показатель ФЗ                                                               | Редактируется |
|---------------------------------------------------------------------------------------|---------------|
| Общая информация Частные показатели                                                   |               |
| Код показателя<br>ФЗ                                                                  |               |
| Наименование группового показателя  Физическая защита  Описание группового показателя |               |
| Описание группового показателя                                                        |               |
| Сохранить Утвердить                                                                   |               |

Рисунок 20 – Карточка группового показателя

 При необходимости изменить поля вкладки «Общая информация» или добавить новые частные показатели в состав группового на вкладке «Частные показатели».

Внимание! При смене кода группового показателя в карточке у частных показателей и у требований буквенная составляющая кода также изменится. *Редактировать карточку* можно только на статусах *«Новый»* и *«Редактируется»*. Статус отображается в правом верхнем углу карточки.

3. После корректировки карточки возможны следующие действия:

для применения изменений без изменения статуса карточки показателя необходимо нажать кнопку

- для применения изменений с переводом карточки на статус «Утверждено» необходимо нажать кнопку (доступна только на статусе «Редактируется»).

- 4. После утверждения карточки возможны следующие действия:
  - для возвращения карточки показателя на статус «Редактирование» необходимо нажать кнопку На редактирование;
  - для перевода карточки показателя на статус «Архив» необходимо нажать на кнопку В архив (доступна только на статусе «Утверждено»).
- 5. Для восстановления карточки из архива необходимо нажать кнопку На редактирование. Статус карточки изменится на «Редактируется».

#### 6.1.3 Создание записи о частном показателе требования ИБ

Для того чтобы создать запись о частном показателе, пользователь должен выполнить следующие действия:

- На стартовой странице перейти на информационную панель «Требования по ИБ».
- Открыть карточку группового показателя, в состав которого будет включен создаваемый частный показатель, выполнив двойной щелчок левой кнопкой мыши по наименованию группового показателя в виджете с деревом требований.
- 3. Если карточка находится на статусе «Утверждено» или «Архив», необходимо перевести ее на статус «Редактируется».
- 4. На карточке перейти на вкладку «Частные показатели» (Рисунок 21).

| Групповой п         | оказатель ЭП                              | Редактируется           |
|---------------------|-------------------------------------------|-------------------------|
| Общая информация    | Частные показатели                        |                         |
|                     |                                           | +                       |
| Код †<br>показателя | Наименование                              | Вклад в<br>формирование |
| Q                   | ٩                                         | Q                       |
| ЭП-1                | Политики и процедуры процесса             | 11 %                    |
| ЭП-2                | Разделение ответственности и обязанностей | 11 %                    |
| ЭП-3                | Доступ в сеть Интернет                    | 11 %                    |
| ЭП-4                | Использование электронной почты           | 11 %                    |
| ЭП-5                | Конфиденциальность информации             | 11 %                    |
| ЭП-6                | Защищенный доступ к сервисам              | 11 %                    |
| ЭП-7                | Контроль сообщений электронной почты      | 11 %                    |
| ЭП-8                | Дополнительные меры безопасности          | 11 %                    |
| ЭП-9                | Контроль выполнения процесса              | 11 %                    |
| 5 10 20             | 50 <                                      | 1 из 1                  |

Рисунок 21 – Вкладка карточки группового показателя «Частные показатели»

5. Для создания частного показателя и добавления его в состав группового

необходимо нажать на кнопку . Откроется форма создания нового частного показателя (Рисунок 22). Для отмены создания показателя

нужно либо закрыть карточку, либо нажать на кнопку

| Частный показатель             |        |                       | Hoe |
|--------------------------------|--------|-----------------------|-----|
| Общая информация               |        |                       |     |
| Код показателя                 |        | Весовой коэффициент * |     |
| Сформируется автоматичес       | .N     | 1                     |     |
| Наименование частного показате | זא *   |                       |     |
| Наименование частного пока     | зателя | a                     |     |
| Описание частного показателя   |        |                       |     |
| Описание частного показате     | пя     |                       |     |
|                                |        |                       |     |
|                                |        |                       |     |
|                                |        |                       |     |

Рисунок 22 – Форма создания частного показателя

- 6. В открывшейся форме ввести наименование и описание частного показателя.
- 7. Код показателя будет сформирован автоматически после сохранения карточки с использованием кода группового показателя.

 После заполнения нажать кнопку <sup>Сохранить</sup>. На форме отобразится вкладка с требованиями, входящими в состав частного показателя, а в дереве появится запись о показателе.

## 6.1.3.1 Корректировка, утверждение, перевод в архив и восстановление из архива записи о частном показателе

Для того чтобы отредактировать карточку частного показателя, пользователь должен выполнить следующие действия:

 Открыть карточку необходимого частного показателя (Рисунок 23), используя дерево с перечнем требований на стартовой странице (информационная панель «Требования по ИБ»).

| Частный пока         | затель ФЗ-2                               | 2                   |                      | Редактируется |  |  |
|----------------------|-------------------------------------------|---------------------|----------------------|---------------|--|--|
| Общая информация     | Требования                                |                     |                      |               |  |  |
| Код показателя       |                                           | Весовой коэффициент | Вклад в формирование | _             |  |  |
| ФЗ-2                 |                                           | 1                   | 8 %                  |               |  |  |
| Наименование частно  | го показателя                             |                     |                      |               |  |  |
| Разделение ответс    | Разделение ответственности и обязанностей |                     |                      |               |  |  |
| Описание частного по | казателя                                  |                     |                      |               |  |  |
| Описание частного    | показателя                                |                     |                      |               |  |  |
| Сохранить            | Утвердит                                  | гь                  |                      |               |  |  |

Рисунок 23 – Карточка частного показателя

2. При необходимости изменить поля вкладки «Общая информация» или добавить новые требования ИБ в показатель на вкладке «Требования».

**Внимание!** Редактировать карточку можно только на статусах «Новый» и «Редактируется». Статус отображается в правом верхнем углу карточки.

- 3. После корректировки карточки возможны следующие действия:
  - для применения изменений без изменения статуса карточки показателя необходимо нажать кнопку
  - для применения изменений с переводом карточки на статус «Утверждено» необходимо нажать кнопку (доступна только на статусе «Редактируется»).
- 4. После утверждения карточки возможны следующие действия:
  - для возвращения карточки показателя на статус «Редактирование»

необходимо нажать кнопку На редактирование

- для перевода карточки показателя на статус «Архив» необходимо нажать на кнопку В архив (доступна только на статусе «Утверждено»).
- 5. Для восстановления карточки из архива необходимо нажать кнопку На редактирование. Статус карточки изменится на «Редактируется».

#### 6.1.3.2 Создание записи о требовании ИБ

Для того чтобы создать запись о требовании ИБ, пользователь должен выполнить следующие действия:

- 1. На стартовой странице перейти на информационную панель «Требования по ИБ».
- Открыть карточку частного показателя, в состав которого будет включено создаваемое требование ИБ, выполнив двойной щелчок левой кнопкой мыши по наименованию частного показателя в виджете с деревом требований.
- 3. Если карточка находится на статусе «Утверждено» или «Архив», необходимо перевести ее на статус «Редактируется».
- 4. На карточке перейти на вкладку «Требования» (Рисунок 24).

| Частный пок      | азатель ФЗ-2                                                                     | Редактируется           |
|------------------|----------------------------------------------------------------------------------|-------------------------|
| Общая информация | Требования                                                                       |                         |
|                  |                                                                                  | + 2                     |
| Код              | Формулировка                                                                     | Вклад в<br>формирование |
| Q                | ٩.                                                                               | Q                       |
| Φ3-2.1           | Разделены сферы ответственности между подразделениями, участвующих<br>в процессе | 50 %                    |
| ФЗ-2.2           | Определены роли, обязанности и ответственность участников процесса               | 50 %                    |
|                  |                                                                                  |                         |
| 5 10 20          | 50                                                                               | < 1 из 1 >              |

Рисунок 24 – Вкладка карточки частного показателя «Требования»

Для создания требования ИБ и добавления его в состав текущего частного показателя необходимо нажать на кнопку
 Откроется форма создания нового требования ИБ (Рисунок 25). Для отмены

создания требования нужно либо закрыть карточку, либо нажать на

| арточка требования по                                                   | ИБ                                           |                                                 |          |                                |                   |              |                       | **   |
|-------------------------------------------------------------------------|----------------------------------------------|-------------------------------------------------|----------|--------------------------------|-------------------|--------------|-----------------------|------|
| Летодика:<br>рупповой показатель:<br>Іастный показатель;<br>Гребование: | Методика оце<br>Физическая з<br>Разделение с | енки СОИБ<br>ащита<br>ответственности и обя     | язанност | ей                             |                   |              |                       | Новь |
| Общая информация                                                        |                                              |                                                 |          |                                |                   |              |                       |      |
| Код требования                                                          |                                              | Уровень оценки                                  |          | Тип требования                 |                   | Дата последн | него изменени:        | я    |
| Сформируется а                                                          | зтоматически                                 | Базовый                                         | × ×      | Техническое                    | × *               | 05.07.2019   | 14:23:19              | ä    |
| Формулировка требо<br>Формулировка тр                                   | ебования по ИБ*                              | 1Б                                              |          |                                |                   |              |                       |      |
| Формулировка требо<br>Формулировка тр                                   | ования по ИБ *<br>ебования по И              | 15                                              |          |                                |                   |              |                       |      |
| Формулировка требо<br>Формулировка тр<br>Весовой коэффицие              | ования по ИБ *<br>ебования по И<br>нт *      | 15<br>Вклад в формирование                      |          | Источник требов                | ания              |              | Пункт                 |      |
| Формулировка треби<br>Формулировка тр<br>Весовой коэффицие              | ебования по ИБ *<br>ебования по И<br>нт *    | 15<br>Вклад в формирование<br>Вклад в формирова | ние      | Источник требое<br>Наименовани | ания<br>е докумен | па •         | <b>Пункт</b><br>Пункт |      |

Рисунок 25 – Форма создания требования ИБ

- 6. В открывшейся форме ввести формулировку требования, указать источник требования из списка, номер пункта требования в источнике.
- 7. Код требования сформируется автоматически после сохранения карточки с использованием кода группового и частного показателей.
- 8. Выбрать из списка уровень требования.
- 9. Выбрать из списка тип требования. От типа будет зависеть возможность связывания требования с техническими проверками из смежных систем.

Внимание! Только техническое требование можно связать с технической проверкой!

- Указать весовой коэффициент требования в диапазоне от 0 до 2. Весовой коэффициент указывает на значимость требования относительно других требований в составе частного показателя. Изначально установлено 1 значение по умолчанию.
- 11. После заполнения нажать кнопку Сохранить. На форме отобразится вкладка с рекомендациями по оценке требования и по устранению несоответствий по требованию, входящими в состав частного показателя, а в дереве появится запись о требовании.

## 6.1.3.3 Корректировка, утверждение, перевод в архив и восстановление из архива записи о требовании ИБ

Для того чтобы отредактировать карточку требования, пользователь должен выполнить следующие действия:

 Открыть карточку необходимого требования ИБ (Рисунок 26), используя дерево с перечнем требований на стартовой странице (информационная панель «Требования по ИБ»).

| feroдика:<br>рупповой показатель:<br>астный показатель:<br>ребование: | Методика оце<br>Физическая з<br>Системы обе<br>ФЗ-4.1 | енки СОИБ<br>ващита<br>спечения                  |      |                     |             | Редактирует     |
|-----------------------------------------------------------------------|-------------------------------------------------------|--------------------------------------------------|------|---------------------|-------------|-----------------|
| Общая информация                                                      | Рекомендац                                            | жи                                               |      |                     |             |                 |
| Код требования                                                        |                                                       | Уровень оценки                                   |      | Тип требования      | Дата после, | днего изменения |
| Φ3-4.1                                                                |                                                       | Базовый ×                                        | *    | Организационное × • | Дата        |                 |
| Формулировка требо                                                    | вания по ИБ *                                         |                                                  |      |                     |             |                 |
| весовой коэффицие                                                     | нт "                                                  | риктного заваршения раос<br>Вклад в формирование | 7164 | Источник требования |             | Пункт           |
| 1                                                                     |                                                       | 20 %                                             |      |                     |             | Пункт           |
|                                                                       |                                                       |                                                  |      |                     |             |                 |
|                                                                       |                                                       |                                                  |      |                     |             |                 |

Рисунок 26 – Карточка требования ИБ

 При необходимости изменить поля вкладки «Общая информация» или добавить новые рекомендации по оценке требования ИБ и по устранению несоответствий по текущему требованию на вкладке «Рекомендации».

**Внимание!** Редактировать карточку можно только на статусах «Новый» и «Редактируется». Статус отображается в правом верхнем углу карточки.

 Для добавления рекомендаций по оценке – способов и объектов оценки для требования – необходимо перейти на вкладку «Рекомендации» (Рисунок 27).

| еоование.       | Φ3-4.1                |                  |   |                                             |
|-----------------|-----------------------|------------------|---|---------------------------------------------|
| Общая информа   | Рекомендации          |                  |   |                                             |
| комендации по с | ценке                 |                  | P | екомендации по устранению                   |
|                 |                       |                  |   | Рекомендации по устранению несоответствия в |
| способ оце      | Наименование объ      | екта             |   |                                             |
| д Выбратт 👻     | Q                     |                  |   |                                             |
| Ізучение        | Документация системь  | резервного пит   | • |                                             |
| Інтервью        | Ответственный за орга | низацию и конт 🕻 | • |                                             |
|                 |                       |                  |   |                                             |
|                 |                       |                  |   |                                             |
|                 |                       |                  |   |                                             |
|                 |                       |                  |   |                                             |
|                 |                       |                  |   |                                             |

Рисунок 27 – Вкладка карточки требования «Рекомендации»

4. Для создания нового объекта оценки и добавления его в рекомендации

по оценке необходимо нажать на кнопку . Во всплывающем окне (Рисунок 28) заполнить наименование нового объекта оценки, указать

| Наименование объекта *          |  |
|---------------------------------|--|
| Введите наименование            |  |
| Рекомендованный способ оценки * |  |
| Изучение                        |  |

Рисунок 28 – Всплывающее окно создания нового объекта оценки и добавление его в рекомендации по оценке требования

5. Для добавления существующего объекта оценки из справочника в качестве рекомендаций необходимо нажать на кнопку <sup>•</sup>. В таблице отобразится пустая строка, в которой необходимо из выпадающего списка выбрать способ оценки для объекта и ввести наименование объекта оценки.

**Внимание!** В соответствии с методикой внутренней оценки способы оценки «Изучение» и «Интервью» используются для базового уровня оценки. Для расширенного уровня добавляются также методы «Наблюдение» и «Тестирование».

- Для удаления объекта оценки в соответствующей строке таблицы необходимо нажать на иконку удаления ×.
- 7. После корректировки карточки возможны следующие действия:
  - для применения изменений без изменения статуса карточки требования необходимо нажать кнопку
     Сохранить ;
  - для применения изменений с переводом карточки на статус
     «Утверждено» необходимо нажать кнопку Утвердить (доступна только на статусе «Редактируется»).
- 8. После утверждения карточки возможны следующие действия:
  - для возвращения карточки требования на статус «Редактирование» необходимо нажать кнопку На редактирование .;
  - для перевода карточки требования на статус «Архив» необходимо нажать на кнопку В архив (доступна только на статусе «Утверждено»).
- 9. Для восстановления карточки из архива необходимо нажать кнопку На редактирование. Статус карточки изменится на «Редактируется».

#### 6.1.3.4 Удаление требований ИБ, частных и групповых показателей, методики оценки

Удалить записи о требованиях ИБ, частных и групповых показателей можно двумя способами.

- 1. Если соответствующая карточка находится на статусе «Новый», пользователь должен выполнить следующие действия:
  - а) На стартовой странице перейти на информационную панель «Требования по ИБ».
  - б) Используя дерево требований, открыть карточку группового, частного показателя или требования ИБ, выполнив двойной щелчок левой кнопкой мыши по соответствующему наименованию.
  - в) Нажать кнопку Удалить. Соответствующая запись будет удалена из базы данных.

- Если соответствующая карточка находится на статусе, отличном от «Новый», то для удаления требований, частных и групповых показателей в составе методики оценки, необходимо удалить методику оценки. Для этого пользователь должен выполнить следующие действия:
  - а) На стартовой странице перейти на информационную панель «Требования по ИБ».
  - б) Используя дерево требований, двойным кликом левой кнопкой мыши по наименованию методики оценки, открыть карточку.
  - в) Нажать кнопку Удалить. Откроется всплывающее окно с предупреждением, что все требования в составе методики оценки будут удалены (Рисунок 29).

| Будут удалены все треб | ования, входящи | е в состав мето, | дики. Удалить методику? |
|------------------------|-----------------|------------------|-------------------------|
|                        | Да              | Нет              |                         |

Рисунок 29 – Окно подтверждения удаления методики оценки

г) Нажмите кнопку
 Да
 . Карточка будет закрыта, а методика оценки и связанные групповые, частные показатели и требования ИБ будут удалены.

# 6.1.4 Определение шаблонов проверок по оценке соответствия требованиям

Для создания шаблона проверки, пользователь должен выполнить следующие действия:

- 1. На стартовой странице перейти на информационную панель «Требования по ИБ», открыть вкладку «Шаблоны проверок».
- На виджете с перечнем шаблонов проверок нажать на кнопку . В правой части экрана откроется форма создания шаблона проверки (Рисунок 30). Для отмены создания нажмите кнопку .

| Шаблон      | і прове   | рки                           | Новый               |
|-------------|-----------|-------------------------------|---------------------|
| Название *  |           |                               |                     |
| Название    |           |                               |                     |
| Описание    |           |                               |                     |
| Описание    |           |                               | Использовать для    |
| Групповые п | оказатели |                               | ,                   |
|             |           |                               | Получить требования |
|             |           | Требования                    |                     |
|             |           |                               | Q Искать            |
| Частный     | Код       | Формулировка требования по ИБ |                     |
|             |           |                               |                     |
|             |           |                               |                     |
|             |           |                               |                     |
|             |           |                               |                     |
|             |           |                               |                     |
| 5 10        | 20 50     | Всего записей: 0              | 🗙 1 из 1 💙          |
| Coxpai      | нить      |                               | Отмена              |

Рисунок 30 – Форма создания шаблона проверки

- В открывшейся форме введите наименование и описание шаблона проверки.
- 4. Нажмите кнопку <sup>Сохранить</sup> для подтверждения создания шаблона проверки. Кнопку <sup>Отмена</sup> для отмены создания нового шаблона.
- 5. Проверяемые требования можно добавлять в шаблон группами или поштучно. Для добавления в шаблон группы требований нажмите в поле «Групповые показатели». В открывшемся окне (Рисунок 31) с помощью флага выберите один или несколько групповых показателей, нажмите кнопку «Сохранить». Для добавления в список требований по выбранным групповым показателям нажмите кнопку

Получить требования . Требования, входящие в выбранные групповые показатели, появятся в таблице «Требования» карточки шаблона проверки.

|   | Q Искать                                                                   |
|---|----------------------------------------------------------------------------|
|   | Наименование группового показателя                                         |
|   | Физическая защита                                                          |
| ~ | Безопасность эксплуатации                                                  |
|   | Защита от вредоносного программного обеспечения                            |
|   | Резервное копирование                                                      |
|   | Сетевая безопасность                                                       |
|   | Использование электронной почты и сети Интернет                            |
|   | Использование мобильных средств коммуникации и съёмных носителей информаци |
|   | Защита программного обеспечения                                            |
|   | 1 2                                                                        |

Рисунок 31 – Форма выбора групповых показателей

## 6.1.4.1 Корректировка, перевод в архив и восстановление из архива записи о шаблоне проверок

Для того чтобы отредактировать карточку шаблона проверки, пользователь должен выполнить следующие действия:

 Открыть карточку шаблона проверки (Рисунок 32), используя перечень шаблонов проверок на вкладке «Шаблоны проверок» информационной панели «Требования по ИБ».

| Iusbunne |                   |                                                                                     |        |  |  |  |  |  |  |  |
|----------|-------------------|-------------------------------------------------------------------------------------|--------|--|--|--|--|--|--|--|
| Безопасн | юсть экспл        | пуатации                                                                            |        |  |  |  |  |  |  |  |
| Описание |                   |                                                                                     |        |  |  |  |  |  |  |  |
| Описани  | Ис                | Использовать для внешних проверок                                                   |        |  |  |  |  |  |  |  |
| рупповые | показатели        | 1                                                                                   |        |  |  |  |  |  |  |  |
| Безопасн | луатации 🔳 Получи | Получить требования                                                                 |        |  |  |  |  |  |  |  |
|          |                   | Требования                                                                          |        |  |  |  |  |  |  |  |
|          |                   | + 🕒 🗅 🔍 Mcka                                                                        | ть     |  |  |  |  |  |  |  |
| Частны   | Код               | Формулировка требования по ИБ                                                       |        |  |  |  |  |  |  |  |
| БЭ-1     | <b>5</b> 9-1.1    | Разработана и утверждена политика безопасной эксплуатации ТС                        | ×      |  |  |  |  |  |  |  |
| БЭ-1     | БЭ-1.2            | Разработан и утвержден регламент безопасной эксплуатации ТС                         | ×      |  |  |  |  |  |  |  |
| БЭ-1     | БЭ-1.3            | Выполняется пересмотр имеющейся документации по процессу безопасная эксплуатация TC | ×      |  |  |  |  |  |  |  |
| БЭ-1     | БЭ-1.4            | Документы процесса безопасной эксплуатации ТС доводятся до участников процесса 🗙    |        |  |  |  |  |  |  |  |
| БЭ-2     | БЭ-2.1            | Разделены сферы ответственности между подразделениями, участвующих в процессе       | ×      |  |  |  |  |  |  |  |
| 5 10     | 20 50             | D Всего записей: 40 🖌 1                                                             | un 4 > |  |  |  |  |  |  |  |

Рисунок 32 – Карточка шаблона проверки

2. При необходимости изменить наименование и описание шаблона проверки или изменить список проверяемых в шаблоне требований.

**Внимание!** Редактировать карточку можно только на статусах «Новый» и «Редактируется». Статус отображается в правом верхнем углу карточки.

- 3. После корректировки карточки возможны следующие действия:
  - для применения изменений без изменения статуса карточки показателя необходимо нажать кнопку
  - для применения изменений с переводом карточки на статус
     «Утверждено» необходимо нажать кнопку (доступна на статусах «Новый» или «Редактируется»).
- 4. После утверждения карточки возможны следующие действия:
  - для возвращения карточки показателя на статус «Редактирование» необходимо нажать кнопку На редактирование;
  - для перевода карточки показателя на статус «Архив» необходимо нажать на кнопку В архив (доступна только на статусе «Утверждено»).
- 5. Для восстановления карточки из архива необходимо нажать кнопку На редактирование. Статус карточки изменится на «Редактируется».

#### 6.1.5 Управление техническими проверками требований ИБ

## 6.1.5.1 Просмотр информации о технических проверках и результатах сканирования

Просмотр информации о технических требованиях и проверках осуществляется с помощью информационной панели «Результаты сканирования» (Рисунок 33). Справочник технических требований заполняется автоматически в ходе загрузки результатов технических проверок из смежных систем. Открыть информационную панель можно, открыв в боковом меню пункт «Результаты сканирования».

| Результаты сканирования Статистика |    |             |                              |               |      |       |                                               |                                                  |                                              |               |    |            |                  |               |  |
|------------------------------------|----|-------------|------------------------------|---------------|------|-------|-----------------------------------------------|--------------------------------------------------|----------------------------------------------|---------------|----|------------|------------------|---------------|--|
| Загруженные отчеты                 |    |             |                              |               |      |       |                                               |                                                  | Результаты сканирования                      |               |    |            |                  |               |  |
| О тех проверках Об уязвимостях     |    |             |                              |               |      |       |                                               | Свидетельства тех проверок Выявленные уязвимости |                                              |               |    |            |                  |               |  |
|                                    |    |             |                              |               |      |       |                                               |                                                  | Область группировки 🛛 📿 Искать               |               |    |            |                  |               |  |
| дата ↓<br>заг                      | тс | ДАТА<br>ПРО | ТА ТЕХНИЧЕСКИЙ<br>Ю СТАНДАРТ | BCEFO<br>IPOB | прой | ПРОВА | уязвимости<br>высокого<br>уровня<br>опасности | уязвимости<br>среднего<br>уровня<br>опасности    | УЯЗВИМОСТИ<br>НИЗКОГО<br>УРОВНЯ<br>ОПАСНОСТИ | подразделение | тс | ТРЕБОВАНИЕ | РЕЗУЛЬТАТ ОЦЕНКИ | ДАТА ПРОВЕРКИ |  |
|                                    |    |             |                              |               |      |       |                                               |                                                  |                                              | Q             | Q  | Q          | Q Выбрать 👻      | Q             |  |
| ۹ 🖬                                | Q  | ۹ 🖬         | Q                            | Q             | Q    | Q     | Q                                             | Q                                                | Q                                            |               |    |            |                  |               |  |
|                                    |    |             |                              |               |      |       |                                               |                                                  |                                              |               |    |            |                  |               |  |
|                                    |    |             |                              |               |      |       |                                               |                                                  |                                              |               |    |            |                  |               |  |
|                                    |    |             |                              |               |      |       |                                               |                                                  |                                              |               |    |            |                  |               |  |
|                                    |    |             |                              |               |      |       |                                               |                                                  |                                              |               |    |            |                  |               |  |
|                                    |    |             |                              |               |      |       |                                               |                                                  |                                              |               |    |            |                  |               |  |
|                                    |    |             |                              |               |      |       |                                               |                                                  |                                              |               |    |            |                  |               |  |
|                                    |    |             |                              |               |      |       |                                               |                                                  | Не загружены сведения о тех. проверках       |               |    |            |                  |               |  |
| Нет загруженных отчетов            |    |             |                              |               |      |       |                                               |                                                  |                                              |               |    |            |                  |               |  |
|                                    |    |             |                              |               |      |       |                                               |                                                  |                                              |               |    |            |                  |               |  |
|                                    |    |             |                              |               |      |       |                                               |                                                  |                                              |               |    |            |                  |               |  |
|                                    |    |             |                              |               |      |       |                                               |                                                  |                                              |               |    |            |                  |               |  |
|                                    |    |             |                              |               |      |       |                                               |                                                  |                                              |               |    |            |                  |               |  |
|                                    |    |             |                              |               |      |       |                                               |                                                  |                                              |               |    |            |                  |               |  |
|                                    |    |             |                              |               |      |       |                                               |                                                  |                                              |               |    |            |                  |               |  |

Рисунок 33 Информационная панель «Результаты сканирования»

#### Информационная панель «Результаты сканирования»

Панель содержит сводную информацию о загруженных отчетах о сканировании технических средств и о выявленных в результате сканирования недостатках.

Панель состоит из следующих виджетов:

- 1. Виджет «Загруженные отчеты» содержит две вкладки, соответствующие внешним системам, в которых проводятся технические проверки.
- 2. Виджет «Результаты сканирования» содержит две вкладки: «Свидетельства тех. проверок» и «Выявленные уязвимости».

Вкладка виджета «Свидетельства тех. проверок» содержит результаты проверок технических требований на объектах защиты используемой системы. В виджете можно выполнить группировку по одному из полей таблицы, для этого необходимо перетащить наименование колонки в область группировки в верхней части таблицы. Также можно открыть свидетельство технической проверки, выполнив двойной щелчок левой кнопкой мыши по проверке.

Вкладка виджета «Выявленные уязвимости» содержит перечень выявленных уязвимостей проверенных объектов защиты. В виджете можно выполнить группировку по одному из полей таблицы, для этого необходимо перетащить наименование колонки в область группировки в верхней части таблицы.

#### Информационная панель «Статистика»

 Виджет «Сетевое оборудование в подразделениях» (Рисунок 34) содержит распределение сетевого оборудования по подразделениям. Для каждого подразделения указано общее количество единиц активного сетевого оборудования и количество просканированного оборудования.

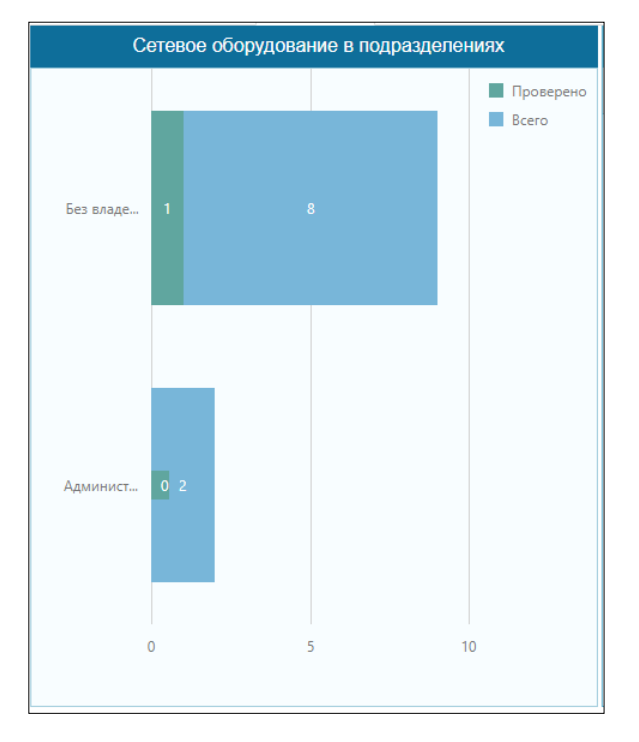

Рисунок 33 – Виджет «Сетевое оборудование в подразделениях»

 Виджет «Количество несоответствий» (Рисунок 34) содержит распределение выявленных в ходе технических проверок несоответствий по месяцам года, по хостам, по категориям проверок и по подразделениям.

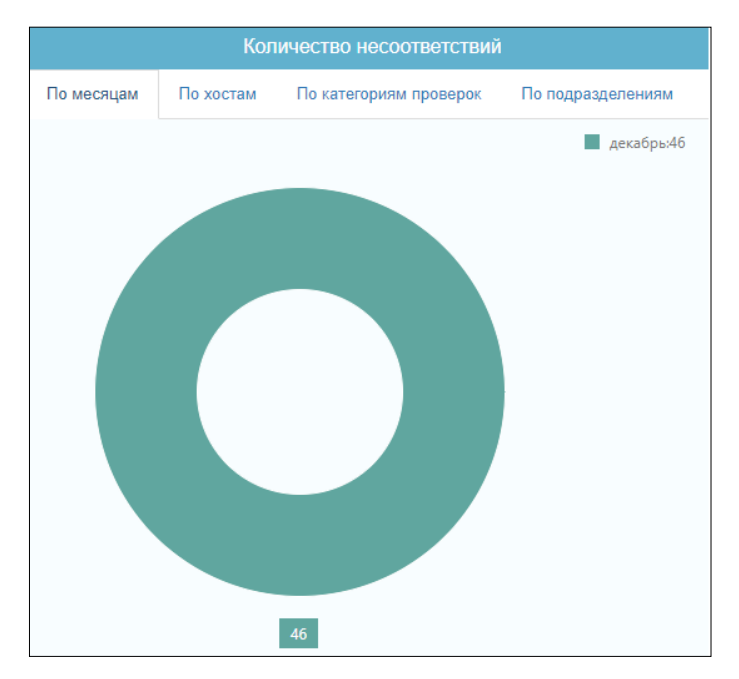

Рисунок 34 - Виджет «Количество несоответствий»

#### 6.1.5.2 Корректировка записи о технической проверке

Для редактирования записи о технической проверке пользователь должен выполнить следующие действия:

- Открыть карточку технической проверки (Рисунок 35), нажав на его наименование в левой части панели «Справочник тех. проверок». На вкладке «Общая информация» карточки требования представлены общие сведения о проверке, на вкладке «Свидетельства тех. проверок» – результаты технических проверок на разных хостах.
- 2. Выбрать для технической проверки связанное требование методики из справочника в поле «Требование по ИБ».
- 3. Нажать кнопку Сохранить для подтверждения изменений.
| Проверка                     | Создание файла подк            | ачки                                                        |            |  |  |  |
|------------------------------|--------------------------------|-------------------------------------------------------------|------------|--|--|--|
| Общая информация<br>Название | Свидетельства тех. проверок    |                                                             |            |  |  |  |
| Создание файла под           | дкачки                         |                                                             |            |  |  |  |
| Инструментальное сре         | дство                          | Технический стандарт                                        |            |  |  |  |
| Redcheck                     |                                | Аудит конфигураций                                          |            |  |  |  |
| Категория                    |                                | Комментарий                                                 |            |  |  |  |
| Категория проверок 🔹         |                                | Эталонное значение: АдминистраторыЭто право опреде          | ляет польз |  |  |  |
| Связанные требования         | 7                              | 4                                                           |            |  |  |  |
| Код                          | Формулировка требования по     | ИБ                                                          |            |  |  |  |
| Q                            | Q                              |                                                             |            |  |  |  |
| КД-9.1                       | Контроль выполнения требований | контроля доступа включает в себя выполнение следующих дейст | ×          |  |  |  |
| Сохранить                    |                                |                                                             |            |  |  |  |

Рисунок 35 – Карточка технической проверки

### 6.1.6 Работа со справочниками

Для работы со справочниками пользователю необходимо в боковом меню в разделе «Управление соответствием требованиям по ИБ» выбрать подраздел «Справочники» (Рисунок 36). Откроется форма с двумя справочниками, доступными для пользователя с ролью Эксперт по требованиям ИБ.

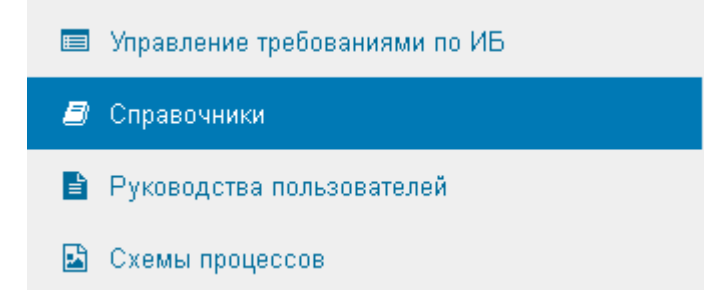

Рисунок 36 – Раздел меню «Справочники»

### 6.1.6.1 Справочник «Способы оценки требований»

Справочник (Рисунок 37) содержит базовый перечень способов оценки для требований ИБ в соответствии с Р Газпром 4.2-5-004.

| Объекты оцении         Способ оценки         Уровень оценки         Использовать в проектах           Q. Выбрать         Q. Выбрать         Q. Выбрать         Bыбрать         Bыбрать         Bыбрать         Bыбрать         Bыбрать         Bubfparts         Bubfparts<         | Способы оценки требований | Способы оценки, используемые в проектах |                |                           |  |  |  |
|----------------------------------------------------------------------------------------------------|---------------------------|-----------------------------------------|----------------|---------------------------|--|--|--|
| Способ оценки       Хровень оценки       Кпользовать в проектах         о, Выбрать       о, Выбрать       Выбрать       Выбрать         Изучение       Базовый       Г         Техническая проверка       Базовый       Г         Интервью       Базовый       Г         Наблюдение       Расширенный       Г                                                                                                    | Объекты оценки            |                                         |                |                           |  |  |  |
| Q. Выбрать         Q. Выбрать         Выбрать         Buspace         Buspace         Buspace |                           | Способ оценки                           | Уровень оценки | ↑ Использовать в проектах |  |  |  |
| Изучение         Базовый         Г           Техническая проверка         Базовый         Г           Интервью         Базовый         Г           Наблюдение         Расширенный         Г                                                                                                    |                           | Q Выбрать                               | - Q Выбрать    | • Выбрать •               |  |  |  |
| Техническая проверка         Базовый         Г           Интервью         Базовый         Г           Наблюдение         Расширенный         Г                                                                                                    |                           | Изучение                                | Базовый        | $\checkmark$              |  |  |  |
| Интервью Базовый                                                                                                    |                           | Техническая проверка                    | Базовый        | $\checkmark$              |  |  |  |
| Наблюдение Расширенный 🗹                                                                                                    |                           | Интервью                                | Базовый        | $\checkmark$              |  |  |  |
|                                                                                                    |                           | Наблюдение                              | Расширенный    | $\checkmark$              |  |  |  |
| Тестирование Расширенный 🗹                                                                                                    |                           | Тестирование                            | Расширенный    | $\checkmark$              |  |  |  |
|                                                                                                    |                           |                                         |                |                           |  |  |  |
|                                                                                                    |                           |                                         |                |                           |  |  |  |
|                                                                                                    |                           |                                         |                |                           |  |  |  |

Рисунок 37 – Справочник «Способы оценки требований»

Для каждого способа оценки указан:

- уровень оценки, при котором этот способ используется;
- глобальная настройка использования способа оценки в новых проектах.

Способы оценки из данного справочника используются в справочнике «Объекты оценки», а также в проектах по оценке при автоматическом создании свидетельств оценки для требования на основе рекомендаций и уровня проекта по оценки.

Чтобы добавить новый способ оценки пользователю необходимо:

- 1. Нажать на кнопку 📩 В таблице появится новая пустая строка.
- В колонке «Способ оценки» в выпадающем списке нажать на кнопку (Рисунок 38).

+ |

| Способ оценки        |        |
|----------------------|--------|
| Q Выбрать            | •      |
|                      | ٭<br>۲ |
| Изучение             |        |
| Интервью             |        |
| Наблюдение           |        |
| Тестирование         |        |
| Техническая проверка |        |

Рисунок 38 – Добавление способа оценки в справочник

3. На открывшейся форме создания элемента (Рисунок 39) ввести текстовое

Ok

наименование нового способа оценки и нажать кнопку

| Создани | е элемента |        | *  |
|---------|------------|--------|----|
|         | Значение   | Анкета |    |
|         |            |        | Ok |

Рисунок 39 – Форма создания способа оценки

- 4. В справочнике указать уровень для созданного способа оценки: базовый или расширенный.
- 5. Нажать кнопку 🕒 для сохранения изменений.
- 6. Чтобы удалить запись из таблицы необходимо нажать на кнопку X .

#### 6.1.6.2 Справочник «Объекты оценки»

Справочник (Рисунок 40, Рисунок 73) содержит перечень объектов оценки для требований ИБ.

| <b>&gt;</b> | Справочники 😂                           |       |                          |                                                                                                    |         |
|-------------|-----------------------------------------|-------|--------------------------|----------------------------------------------------------------------------------------------------|---------|
|             | Способы оценки требое<br>Объекты оценки | заний | Возможные объекты оценки |                                                                                                    | ать     |
|             |                                         |       | Способ оценки            | Наименование объекта                                                                                 |         |
|             |                                         |       | Q Выбрать •              | Q.                                                                                                   |         |
|             |                                         |       | Изучение                 | Политики и процедуры физической защиты                                                               | ×       |
|             |                                         |       | Интервью                 | Ответственный за организацию и контроль процесса обеспечения ИБ                                      | ×       |
|             |                                         |       | Интервью                 | Ответственный за функционирование процесса обеспечения ИБ                                            | ×       |
|             |                                         |       | Изучение                 | Регламент физической защиты                                                                          | ×       |
|             |                                         |       | Изучение                 | Порядок пересмотра политики и регламента физической защиты                                           | ×       |
|             |                                         |       | Изучение                 | Порядок доведения политики и регламента физической защиты                                            | ×       |
|             |                                         |       | Изучение                 | Документ, описывающий разделение сфер ответственности между подразделениями, участвующими в процессе | ×       |
|             |                                         |       | Изучение                 | Перечень контролируемых зон ДОО                                                                      | ×       |
|             |                                         |       | Изучение                 | План-схема здания и территории ДОО                                                                   | ×       |
|             |                                         |       | Изучение                 | Схемы периметров контролируемых зон                                                                  | ×       |
|             |                                         |       | 5 10 20 50               | Bcero записей: 351 🗶 1                                                                               | из 36 🖒 |

Рисунок 40 - Справочник «Объекты оценки»

Каждый объект оценки сопоставлен со способом, который может быть использован для проведения оценки.

Объекты оценки из данного справочника используются для создания рекомендаций по оценке в карточке требования по ИБ, а также в проектах по оценке при автоматическом создании свидетельств оценки для требования на основе рекомендаций и уровня проекта по оценки.

Чтобы добавить новый способ оценки пользователю необходимо:

- 1. Нажать на кнопку 📩 В таблице появится новая пустая строка.
- 2. В колонке «Способ оценки» в выпадающем списке выбрать способ оценки.
- 3. В колонке «Наименование объекта» ввести наименование объекта оценки.
- 4. Нажать кнопку 💾 для сохранения изменений.
- 5. Чтобы удалить запись из таблицы необходимо нажать на кнопку X .

Для загрузки перечня объектов оценки в систему из excel-файла пользователю необходимо:

 Нажать на кнопку
 Откроется форма запуска интеграции (Рисунок 41).

| Тип   | Импорт          |   |
|-------|-----------------|---|
| Схема | Объекты оценки  |   |
| Файл  | Выбрать каталог | 2 |
|       | Выбрать файлы   | 2 |
|       |                 |   |

Рисунок 41 – Форма запуска интеграции

- На форме необходимо с помощью кнопок «Выбрать каталог» и «Выбрать файлы» указать файл(-ы) в формате xslx с необходимым перечнем объектов оценки.
- 3. После выбора каталогов или файлов нажать кнопку Запустить. В правом верхнем углу отобразятся уведомления о начале загрузки.
- Всплывающее сообщение в правом верхнем углу о завершении импорта файла будет свидетельствовать об успешном окончании загрузки объектов оценки в систему.

## 6.2 Роль «Руководство СУИБ»

Задача пользователя с ролью «Руководство СУИБ» — запуск проверок соответствия требованиям ИБ в подразделениях, мониторинг и контроль управления соответствием требованиям. Пользователь с ролью «Руководство СУИБ» имеет доступ к информационной панели «Управление требованиями ИБ» (Рисунок 63), реестру проектов по оценке соответствия требованиям ИБ (Рисунок 50), реестру планов устранения несоответствий), результатам проведения оценок в подразделениях и справочникам модуля.

#### 6.2.1 Стартовая страница пользователя

Для того чтобы перейти к стартовой странице Модуля УСТИБ необходимо нажать на логотип сайта в левом верхнем углу.

Информационная панель (Рисунок 42) предназначена для мониторинга состояния соответствия всех подразделений, отображения информации о выявленных несоответствиях и для контроля выполнения проверок и мероприятий по исправлению выявленных несоответствий.

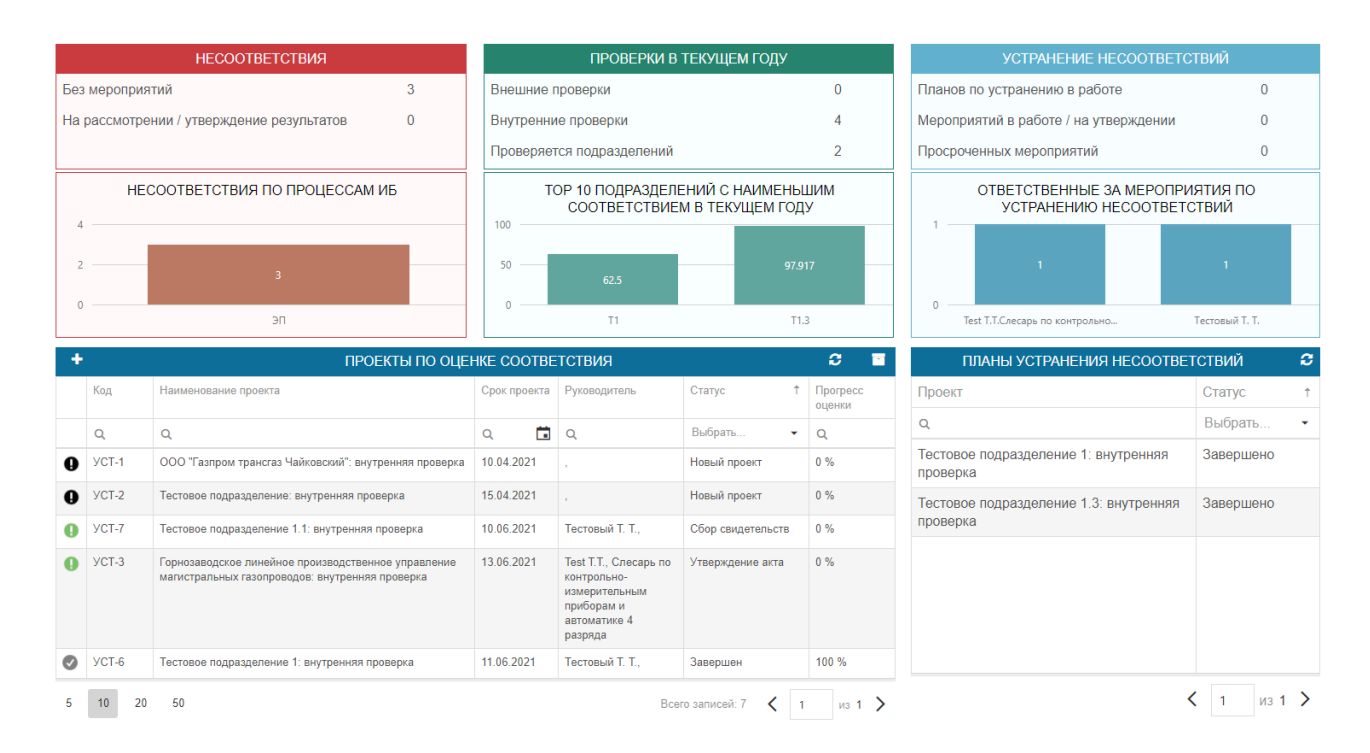

Рисунок 42 – Информационная панель «Управление соответствием требованиям ИБ» Информационная панель состоит из следующих виджетов:

1. Виджет «Несоответствия» (Рисунок 43) отображает отчет по выявленным несоответствиям в завершенных проектах по оценке соответствия в подразделениях организации или в проектах, которые находятся на этапе утверждения акта.

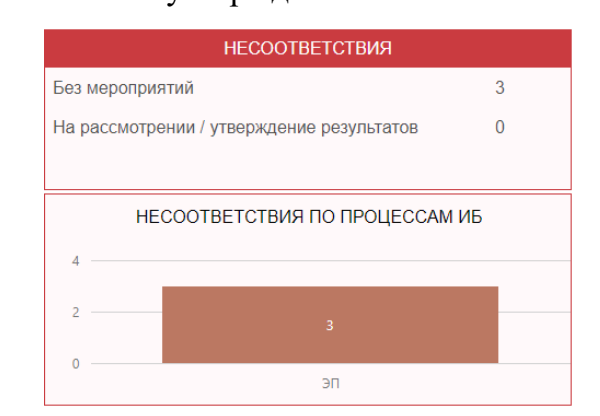

Рисунок 43 – Виджет «Несоответствия»

Содержит:

- счетчик всех несоответствий, которые еще не были исправлены;
- счетчик несоответствий, для устранения которых уже созданы мероприятия;
- диаграмму распределения несоответствий по направлениям ИБ (по групповым показателям).
- Виджет «Проверки в текущем году» (Рисунок 44) отображает отчет о ходе выполнения текущих внешних и внутренних проверок по оценке соответствия в подразделениях и о результатах завершенных проверок.

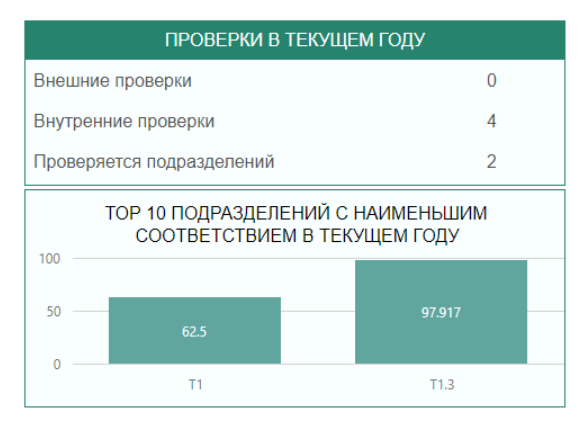

Рисунок 44 – Виджет «Проверки в текущем году»

Содержит:

- счетчик внешних проверок требований в незавершенных проектах по оценке;
- счетчик внутренних проверок требований в незавершенных проектах по оценке;

- счетчик подразделений, по которым еще не завершена оценка соответствия;
- диаграмму с результатами проверок по подразделениям с наименьшим количеством соответствий в текущем году (учитываются результаты только по завершенным проектам).
- Виджет «Устранение несоответствий» (Рисунок 45) отображает отчет по мероприятиям по устранению несоответствий.

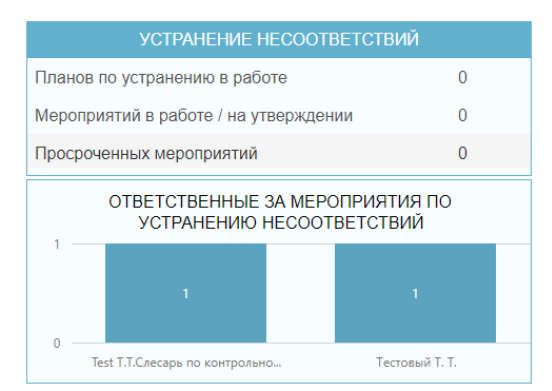

Рисунок 45 – Виджет «Устранение несоответствий»

Содержит:

- счетчик планов по устранению несоответствий, находящихся в статусе «В работе»;
- счетчик мероприятий, находящихся в статусе «В работе» или «На утверждении»;
- счетчик мероприятий, находящихся в статусе «Выполнено», результаты выполнения которых необходимо утвердить;
- диаграмму с распределением мероприятий по ответственным за их выполнение.
- Виджет «Проекты по оценке соответствия» (Рисунок 46) содержит перечень всех проектов по оценке соответствия требованиям ИБ. В нем можно произвести переход на карточку проекта.

| + |       | ПРОЕКТЫ ПО ОЦЕ                                           | НКЕ СООТВ       | ветствия                                                           |                      | C 🖬                |
|---|-------|----------------------------------------------------------|-----------------|--------------------------------------------------------------------|----------------------|--------------------|
|   | Код   | Наименование проекта                                     | Срок<br>проекта | Руководитель                                                       | Статус †             | Прогресс<br>оценки |
|   | Q     | Q                                                        | ۹ 🖬             | Q                                                                  | Выбрать 👻            | Q                  |
| 0 | УСТ-2 | ИТЦ/Руководство: внутренняя проверка                     | 12.10.2019      | Шкрабков В.Н.,<br>Ведущий<br>специалист по<br>защите<br>информации | Сбор<br>свидетельств | 100 %              |
| 0 | УСТ-4 | Врачебный здравпункт: внутренняя проверка                | 13.10.2019      | Кирова А.И.,<br>Аналитик                                           | Сбор<br>свидетельств | 8 %                |
| Ø | YCT-3 | (тест)Ремонтно-механический участок: внутренняя проверка | 01.10.2019      | Кирова А.И.,<br>Аналитик                                           | Завершен             | 100 %              |
| 0 | УСТ-1 | Светлоградская группа: внутренняя проверка               | 30.09.2019      | Кирова А.И.,<br>Аналитик                                           | Завершен             | 100 %              |
|   |       |                                                          |                 |                                                                    |                      |                    |
| 5 | 10 2  | 0 50                                                     |                 | Всего за                                                           | писей: 4 🕻 1         | из 1 📏             |

Рисунок 46 – Виджет «Проекты по оценке соответствия»

Активные элементы на виджете:

– кнопка создания нового проекта 📑;

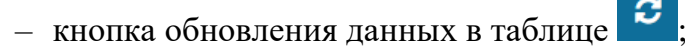

кнопка отображения перечня завершенных проектов по оценке соответствия

В первой колонке таблицы отображается индикатор для срока проекта:

- Означает, что от начала проекта по оценки прошло меньше
   половины срока (до планируемого завершения проекта осталось >= 50% от срока);
- • означает, что срок проведения оценки подходит к концу (до планируемого завершения проекта осталось < 20% от срока);</li>
- означает, что срок проведения проверок уже истек, но проект не завершен;

– 🖉 означает, что проект по оценке завершен.

 Виджет «Планы устранения несоответствий» (Рисунок 47) содержит перечень планов по устранению несоответствий требованиям ИБ. В нем можно произвести переход на карточку плана.

| ПЛАНЫ УСТРАНЕНИЯ НЕСООТВЕ                                   | тствий    | С |
|-------------------------------------------------------------|-----------|---|
| Проект                                                      | Статус    | Ť |
| Q                                                           | Выбрать   | • |
| (тест)Ремонтно-механический<br>участок: внутренняя проверка | В работе  |   |
| Светлоградская группа: внутренняя проверка                  | Завершено |   |
|                                                             |           |   |
|                                                             |           |   |
|                                                             |           |   |
|                                                             |           |   |
|                                                             |           |   |
| <                                                           | 1 из 1    | > |

Рисунок 47 – Виджет «Планы устранения несоответствий»

### 6.2.2 Информационная панель «Результаты проведения проверок»

Для того чтобы перейти к информационной панели необходимо в левом меню модуля в разделе «Управление соответствием требованиям ИБ» выбрать пункт «Результаты проведения проверок в подразделениях» (Рисунок 48).

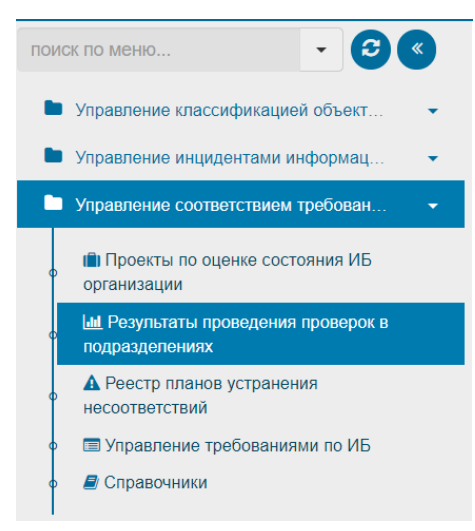

Рисунок 48 – Пункт меню «Результаты проведения проверок в подразделениях»

Информационная панель состоит из виджета «Тепловая карта результатов проверок» (Рисунок 49), содержащим кросс-таблицу, отображающую результаты проверок филиалов для каждого направления ИБ (группового показателя).

| епловая карта результа                                | тов проверон | K                                      |                                                                                       | Методика оценки СОИБ                                   | × •                     | 2019                 |  |
|-------------------------------------------------------|--------------|----------------------------------------|---------------------------------------------------------------------------------------|--------------------------------------------------------|-------------------------|----------------------|--|
|                                                       |              | Защита программного<br>обеспечения, ЗП | Использование мобильных<br>средств коммуникации и съёмных<br>носителей информации, МС | Использование электронной<br>почты и сети Интернет, ЭП | Управление<br>пользоват | доступом<br>елей, КД |  |
| <ul> <li>Ремонтно-механический<br/>участок</li> </ul> | 98           | 100 %                                  | 95 %                                                                                  | 98 %                                                   |                         |                      |  |
| • Светлоградская группа                               | 95           |                                        |                                                                                       |                                                        |                         |                      |  |
|                                                       |              |                                        |                                                                                       |                                                        |                         |                      |  |
|                                                       |              |                                        |                                                                                       |                                                        |                         |                      |  |

Рисунок 49 – Виджет «Тепловая карта результатов проверок»

# 6.2.3 Проверка соответствия требованиям по ИБ

форме нажать на кнопку

# 6.2.3.1 Создание проверки по оценке соответствия подразделения требованиям ИБ для частного пользования

Для того чтобы создать карточку проверки соответствия требованиям ИБ для частного пользования, пользователь должен выполнить следующие действия:

 В левом меню модуля в разделе «Управление соответствием требованиям ИБ» выбрав пункт «Проекты по оценке состояния ИБ организации», осуществить переход к реестру проектов (Рисунок 50) и на открывшейся

Создать проект

| Проекты по ог | ценке состояния ИБ организаци | N C          |                     |                      |                      |
|---------------|-------------------------------|--------------|---------------------|----------------------|----------------------|
| Управле       | ние проектами п               | о оценке     |                     |                      | Создать проект       |
| Активные про  | екты Завершенные проект       | ы            |                     |                      |                      |
| Код прое      | Дата начала                   | Срок проекта | Подразделение       | Наименование         | Статус проекта       |
| Q             | ۹ 🖬                           | 1 Q          | Q                   | Q                    | Выбрать              |
| УCТ-15        | 02.07.2019                    | 01.08.2019   | Новая организация/К | Коммерческий департ  | Составление<br>плана |
| УCТ-20        | 03.07.2019                    | 02.08.2019   | Новая организация/К | Группа управления вз | Составление<br>плана |
| YCT-23        | 05.07.2019                    | 04.08.2019   | Новая организация/К | Коммерческий департ  | Сбор свидетельс      |
|               |                               |              |                     |                      |                      |
| 5 10          | 20 50                         |              |                     |                      | < 1 из 1             |

Рисунок 50 – Реестр проектов по оценке соответствия требованиям

Откроется форма создания проекта по оценке соответствия подразделения требованиям ИБ (Рисунок 51).

| (арточка создания проекта |     |                       |                | × |
|---------------------------|-----|-----------------------|----------------|---|
| Тип проекта *             |     | Подразделение *       |                | _ |
| Начальный                 | × • | Выберите подразделени | e              | ¥ |
| Вид проверки *            |     | Дата начала проекта * | Срок проекта * | _ |
| Для частного пользования  | × × | 03.12.2020            | 02.01.2021     |   |
|                           | Q   |                       |                | _ |
| Для частного пользования  |     |                       | Создать проект |   |
| Для отправки в КСУИБ      |     |                       |                |   |

Рисунок 51 – Форма создания проекта по оценке соответствия

- На открывшейся форме необходимо скорректировать сроки проекта в соответствии с приказом на проведение оценки соответствия с помощью кнопок
- 3. Выбрать вид проекта «Для частного пользования».
- 4. Указать тип проекта начальный или повторный проект.
- Для начального проекта из выпадающего списка выбрать подразделение, в котором будет выполняться проверка.
- 6. Для повторного проекта из выпадающего списка выбрать предыдущий проект, из которого автоматически:
  - скопируется вся информация о проекте с вкладки "Общая информация";
  - создается план проведения оценки: такой же, как и в начальном проекте (при желании, его можно подредактировать используя средства, предоставляемые формой);
  - проект создается сразу же на статусе "Составление плана" (пропускается этап "Начальный проект");
  - для всех проверок остаются те же самые аудиторы, которые были указаны в предыдущем проекте.
- 7. Нажать кнопку <sup>Создать проект</sup>. Будет создана и открыта карточка проекта по оценке соответствия.

- Для повторного проекта несмотря на то, что проект создается сразу же на статусе «Составление плана», на вкладке Общая информация все еще есть возможность скорректировать поля:
  - Представитель подразделения;
  - Цель проведения проверки;
  - Ответственный за проект в системе;
  - Приказ об инициировании;
  - Состав комиссии (во всплывающем окне).

#### 6.2.3.2 Удаление проекта по оценке соответствия требованиям

**Внимание!** Удалить проект по оценке можно только на его начальном этапе – на статусе «Новый проект».

Для того чтобы удалить проект пользователь должен выполнить следующие действия:

#### Открыть карточку требуемого проекта (

| анионование проекта             |               |                     |     |                               |     | VDODONIL OLIGHIMA *                                                                      |
|---------------------------------|---------------|---------------------|-----|-------------------------------|-----|------------------------------------------------------------------------------------------|
| Тестовое подразделение: вну     | гренняя прове | рка                 |     |                               |     | Расширенный                                                                              |
| ата начала проекта              |               | Срок проекта        |     | Приказ                        |     | Цель проведения оценки *                                                                 |
| 16.03.2021                      |               | 15.04.2021          |     | Введите название приказа      |     | Целью проекта по оценке соответствия требования                                          |
| одразделение *                  |               |                     |     | Область оценки *              |     | информационнои оезопасности (далее – ИБ)<br>является получение объективной и независимой |
| естовое подразделение           |               |                     | × * | Сетевая безопасность          |     | оценки текущего уровня обеспечения ИБ                                                    |
| гветственный за проект в систем | e *           |                     |     | Представитель подразделения * |     | рекомендаций по реализации комплекса мер,                                                |
| Test Т.Т., Администратор        |               |                     | ж т | Test T.T., Администратор      | x v | направленных на повышения уровня соответствия<br>в соответствии с корпоративными и       |
| эмиссия проекта                 |               |                     |     |                               |     |                                                                                          |
|                                 |               |                     |     |                               |     |                                                                                          |
| Роль участника                  | Paõ           | отник               |     |                               |     |                                                                                          |
| Аудитор                         | Test          | Т.Т., Администратор |     |                               |     | ×                                                                                        |
|                                 |               |                     |     |                               |     |                                                                                          |
|                                 |               |                     |     |                               |     |                                                                                          |
|                                 |               |                     |     |                               |     |                                                                                          |
|                                 |               |                     |     |                               |     |                                                                                          |
| 5 10 20 50                      |               |                     |     |                               |     |                                                                                          |
| 5 10 20 50                      |               |                     |     |                               |     |                                                                                          |
| Сохранить                       |               |                     |     |                               |     | Удалить проект                                                                           |
|                                 |               |                     |     |                               |     |                                                                                          |

В правом нижнем углу карточки нажать кнопку . Карточка проекта будет закрыта и удалена.

# 6.2.3.3 Корректировка, определение области оценки, определение комиссии проекта

Для того чтобы отредактировать карточку проекта, пользователь должен выполнить следующие действия:

| ачало проекта составление плана                                                                                                    | Утвержд                            | цение акта                                                          |                                    |                                                                                                    |              |                                                                                                    |                                                                                                    |                                             |
|----------------------------------------------------------------------------------------------------|------------------------------------|---------------------------------------------------------------------|------------------------------------|----------------------------------------------------------------------------------------------------|--------------|----------------------------------------------------------------------------------------------------|----------------------------------------------------------------------------------------------------|---------------------------------------------|
| аименование проекта                                                                                                    |                                    |                                                                     |                                    |                                                                                                    |              | Уровень оценки *                                                                                                    |                                                                                                    |                                             |
| Гестовое подразделение: внутрення                                                                                                    | я прове                            | рка                                                                 |                                    |                                                                                                    |              | Расширенный                                                                                                    |                                                                                                    |                                             |
| ата начала проекта                                                                                                    |                                    | Срок проекта                                                        |                                    | Приказ                                                                                                    |              | Цель проведения оценки *                                                                                                    |                                                                                                    |                                             |
| 6.03.2021                                                                                                    |                                    | 15.04.2021                                                          |                                    | Введите название приказа                                                                                                    |              | Целью проекта по оценке соответств                                                                                                    | ия требо<br>ее – ИБ                                                                                  | вания                                       |
| дразделение *                                                                                                    |                                    |                                                                     |                                    | Область оценки *                                                                                                    |              | является получение объективной и н                                                                                                    | ее – ию,<br>езависи                                                                                  | иой                                         |
| естовое подразделение                                                                                                    |                                    |                                                                     | × ×                                | Сетевая безопасность                                                                                                    |              | оценки текущего уровня обеспечения<br>Подразделения, а также формирова                                                                                                    | я ИБ<br>ние                                                                                          |                                             |
| ветственный за проект в системе *                                                                                                    |                                    |                                                                     |                                    | Представитель подразделения *                                                                                                    |              | рекомендаций по реализации компл                                                                                                    | екса мер                                                                                             |                                             |
| est Т.Т., Администратор                                                                                                    |                                    |                                                                     | ж т                                | Test Т.Т., Администратор                                                                                                    | × v          | направленных на повышения уровня<br>в соответствии с корпоративными и                                                                                                    | I COOTBET                                                                                            | ствия и                                     |
| миссия проекта                                                                                                    |                                    |                                                                     |                                    |                                                                                                    |              |                                                                                                    | +                                                                                                    |                                             |
| оль участника                                                                                                    | Раб                                | отник                                                               |                                    |                                                                                                    |              |                                                                                                    |                                                                                                    |                                             |
| WANTOD                                                                                                    | Tost                               |                                                                     |                                    |                                                                                                    |              |                                                                                                    |                                                                                                    |                                             |
| Сохранить                                                                                                    |                                    |                                                                     |                                    |                                                                                                    |              | У                                                                                                    | (далить і                                                                                            | роект                                       |
| Сохранить<br>СТ-2 Тестовое подраз                                                                                                    | делен                              | ние: внутренняя                                                     | Р <b>и</b><br>проверка             | исунок 52).                                                                                                    | 04.2021 r. H | ювый проект Перейти к со                                                                                                    | (далить і<br>ставлені                                                                                | роект                                       |
| Сохранить<br>СТ-2 Тестовое подраз<br>ачало проекта Составление плана                                                                                                    | аделен<br>Утвержд                  | ние: внутренняя<br>зение акта                                       | <b>Р</b> и<br>проверка             | исунок 52).<br>до 15.0                                                                                                    | 04.2021 r. H | овый проект Перейти к со                                                                                                    | (далить і<br>ставлені                                                                                | роект                                       |
| Сохранить<br>СТ-2 Тестовое подраз<br>ачало проекта<br>сставление проекта<br>сставле поплазледение: виутрення                                                                                                    | аделен<br>Утвержа                  | ние: внутренняя<br>цение акта                                       | <b>Р</b> и<br>проверка             | исунок 52).<br>до 15.0                                                                                                    | 04.2021 r. H | овый проект Перейти к со<br>Уровень оценки *<br>Распилорицый                                                                                                    | /далить н                                                                                            | роект                                       |
| Сохранить<br>СТ-2 Тестовое подраза<br>ачало проекта<br>составление плана<br>именование проекта<br>естовое подразделение: внутрення<br>та чилира Вороста                                                                                                    | утвержл<br>Утвержл<br>ая прове     | ние: внутренняя<br>дение акта<br>рка                                | проверка                           | исунок 52).<br>до 15.0                                                                                                    | 04.2021 r. H | овый проект Перейти к со<br>Уровень оцения *<br>Расширенный                                                                                                    | (далить і                                                                                            | роект                                       |
| Сохранить<br>СТ-2 Тестовое подраз<br>ачало проекта<br>составление плана<br>именование проекта<br>астовое подразделение: внутрення<br>га начала проекта<br>а 0.3 2021                                                                                                    | утвержи<br>Утвержи                 | НИС: ВНУТРСННЯЯ<br>дение акта<br>рка<br>Срок проекта<br>15.04 2021  | проверка                           | исунок 52).<br>до 15.0<br>Приказ                                                                                                    | 04.2021 r. H | овый проект Перейти к со<br>Уровень оценки *<br>Расширенный<br>Цель проекта по оценке соответств                                                                                                    | (далить і<br>ставлені<br>иия требо                                                                   | роект                                       |
| Сохранить<br>CT-2 Тестовое подраз<br>ачало проекта<br>составление плана<br>именование проекта<br>эстовое подразделение: внутрення<br>га начала проекта<br>3.03.2021<br>ачаловорома *                                                                                                    | утвержи<br>Утвержи<br>ня прове     | НИС: ВНУТРСННЯЯ<br>дение акта<br>рка<br>Срок проекта<br>15.04.2021  | проверка                           | <b>исунок 52).</b><br>до 15.0<br><b>приказ</b><br>Введите название приказа                                                                                            | 04.2021 r. H | овый проект Перейти к со<br>Уровень оценки *<br>Расширенный<br>Цель проекта по оценке соответсте<br>информационной безопасности (дал<br>ваярается полиценко безопасности (дал                                                                                                    | (далить і<br>ставлені<br>іня требі<br>назависи                                                       | роект                                       |
| Сохранить<br>CT-2 Тестовое подраза<br>зчало проекта<br>Составление плана<br>именование проекта<br>астовое подразделение: внутрення<br>га начала проекта<br>3.03.2021<br>аразделение *                                                                                                    | утвержи<br>Утвержи<br>ая прове     | ние: внутренняя<br>дение акта<br>рка<br>Срок проекта<br>15.04.2021  | Ри<br>проверка                     | исунок 52).<br>до 15.0<br>Приказ<br>Введите название приказа<br>Область оценки *<br>Сатевая безопасность                                                              | 04.2021 r. H | Уровень оценки *<br>Расширенный<br>Цель проведения оценки *<br>Целью проведения оценки *<br>Целью проведения оценки *<br>оценки текущего уровня обеспечении                                                                                                    | (далить н<br>ставлени<br>ставлени<br>ее – ИБ)<br>евзависи<br>а ИБ                                    | роект<br>ю пла<br>вания                     |
| Сохранить<br>CT-2 Тестовое подраза<br>ачало проекта<br>оконование проекта<br>остовое подразделение: внутрення<br>а изчала проекта<br>3 03.2021<br>дразделение *<br>эстовое подразделение<br>ветственный за проект в системе *                                                                                                    | утвержи<br>Утвержи<br>ая прове     | ние: внутренняя<br>дение акта<br>рка<br>Срок проекта<br>[15.04.2021 | Ри<br>проверка                     | исунок 52).<br>до 15.0<br>Приказ<br>Введите название приказа<br>Область оценки *<br>Сетевая безопасность<br>Представитель подразделения *                             | 04.2021 r. H | Уровень оценки *<br>Расширенный<br>Цель проекта по оценке соответсте<br>информационной безопасности (дал<br>авляется получение объективной н<br>оценки текущего уровня обесегочении<br>Подразделения, а также формирова<br>рекомендаций по реализации компл                                                                                                    | (далить н<br>ставленн<br>ее – ИБ)<br>независи<br>а ИБ<br>ние<br>екса мер                             | роект<br>ю план<br>ваниял<br>иой            |
| Сохранить<br>СТ-2 Тестовое подраза<br>ачало проекта<br>астовое подразделение: внутрення<br>астовое подразделение: внутрення<br>а 03 2021<br>дразделение *<br>астовое подразделение<br>ветственный за проект в системе *                                                                                                    | утвержи<br>Утвержи<br>ня прове     | ние: внутренняя<br>цение акта<br>рка<br>Срок проекта<br>[15.04.2021 | Ри<br>проверка<br>С<br>х<br>х<br>х | исунок 52).<br>до 15.0<br>Приказ<br>Введите название приказа<br>Область оценки *<br>Сетевая безопасность<br>Представитель подразделения *<br>Теst T.T., Администратор | 04.2021 r. H | Уровень оценки *<br>Расширенный<br>Цель проекта по оценке соответсте<br>информационной безопасности (дал<br>является получение объективной и н<br>оценки текущего уровня обеспечении<br>Подразделения, а также формирова<br>рекомендаций по реализации компли<br>направленных на повышения уровня<br>в соответствии с колоосативныхии                                               | ставлен<br>ставлен<br>ее – ИБ<br>независи<br>а ИБ<br>ние<br>екса мер<br>соответ                      | роект<br>ю план<br>вания<br>лой             |
| Сохранить<br>СТ-2 Тестовое подраза<br>ачало проекта<br>Составление плана<br>именование проекта<br>астовое подразделение: внутрення<br>азазделение *<br>астовое подразделение<br>астовое подразделение | утвержи<br>Утвержи<br>зя прове     | ние: внутренняя<br>дение акта<br>рка<br>Срок проекта<br>15.04.2021  | Ри<br>проверка<br>                 | исунок 52).<br>до 15.0<br>Приказ<br>Введите название приказа<br>Область оценки *<br>Сетевая безопасность<br>Представитель подразделения *<br>Теst Т.Т., Администратор | 04.2021 r. H | Уровень оценки *<br>Расширенный<br>Цель проекта по оценке соответсте<br>информационной безопасности (дал<br>является получение объектизной и н<br>подразделения, а также формирован<br>рекомендаций по реализации компл<br>направленных на повышения уровня<br>в соответствии с корпоративными и                                                                                    | (далить і<br>ставленн<br>чия требо<br>ее – ИБ)<br>чавански<br>и ИБ<br>чие<br>в соответ               | роект<br>ю план<br>ваниян<br>лой            |
| Сохранитъ<br>СТ-2 Тестовое подраза<br>ачало проекта<br>составление плана<br>именование проекта<br>естовое подразделение: внутрення<br>а 0.3 2021<br>дразделение *<br>астовое подразделение<br>ветственный за проект в системе *<br>езт Т.Т., Администратор<br>миссия проекта                                                                                                    | утвержи<br>Утвержи<br>ня прове     | ние: внутренняя<br>зание акта<br>рка<br>Срок проекта<br>15.04.2021  | Ри                                 | исунок 52).<br>до 15.0<br>Приказ<br>Введите название приказа<br>Область оценки *<br>Сетевая безопасность<br>Представитель подразделения *<br>Теst Т.Т., Администратор | 04.2021 r. H | Вовый проект     Перейти к со     Уровень оценкя *     Расширенный     Целью проекта по оценке соответсте     информационной безопасности (дал     является получение объективной и н     оценки текущего уровня обеспечения     Подразделения, а также формироваз     рекомендаций по реализации компли     направленных на повышения уровня     в соответствии с корпоративными и | (далить I<br>ставлени<br>иия треби<br>ее – ИБ)<br>ние<br>векса мер<br>соответ<br>+                   | роект<br>ю план<br>ввания<br>лой<br>ствия и |
| Сохранить<br>T-2 Тестовое подраза<br>чало проекта<br>Составление плана<br>менование проекта<br>стовое подразделение: внутрення<br>а начала проекта<br>.03 2021<br>гразделение *<br>стовое подразделение<br>нетственный за проект в системе *<br>st T.T., Администратор<br>чиссия проекта<br>ль участника<br>гдитор                                                                                                    | утвержи<br>зя прове<br>Раб<br>Теst | ние: внутренняя<br>дение акта<br>рка<br>Срок проекта<br>15.04.2021  | Ри                                 | исунок 52).<br>до 15.0<br>Приказ<br>Введите название приказа<br>Область оценки *<br>Сетевая безопасность<br>Представитель подразделения *<br>Теst Т.Т., Администратор | 04.2021 r. H | Уровень оценки *<br>Расширенный<br>Цель проведения оценки *<br>Целью проекта по оценке соответстве<br>информационной безопасности (дал<br>является получение объектизной и на<br>оценки текущего уровня обеспечении<br>Подразделения, а также формирован<br>рекомендаций по реализации компли-<br>направленных на повышения уровня-<br>в соответствии с корпоративными и            | (далить і<br>ставлени<br>я ИБ<br>ние<br>екса мерт<br>екса мерт<br>• +                                | роект<br>ю пла<br>вания<br>лой<br>Ствия I   |
| Сохранить<br>                                                                                                    | утвержи<br>зя прове<br>Раб<br>Теst | ние: внутренняя<br>акии акта<br>рка<br>Срок проекта<br>15.04.2021   | Ри<br>проверка                     | асунок 52).<br>до 15.0<br>Приказ<br>Введите название приказа<br>Область оценки *<br>Сетевая безопасность<br>Представитель подразделения *<br>Теst Т.Т., Администратор | 04.2021 r. H | Уровень оценки *<br>Расширенный<br>Цель проекта по оценке сответств<br>информационной безопасности (дал<br>является получение объективной и н<br>оценки текущего уровня обеспечении<br>Подразделения, а также формирова<br>рекомендаций по реализации компли<br>направленных на повышения уровня<br>в соответствии с корпоративными и                                               | (далить I<br>ставлени<br>иия требс<br>ее – ИБ)<br>иезависи<br>и ИБ<br>ние<br>кса мер<br>соответ<br>+ | вания<br>иой<br>ствия                       |

Открыть карточку требуемого проекта (

Рисунок 52 – Карточка проекта по оценке соответствия требованиям

9. На активной вкладке необходимо:

- ввести наименование приказа на проведение оценки соответствия требованиям ИБ;
- при необходимости скорректировать заполненную значением по умолчанию цель проведения проекта;
- из выпадающего списка выбрать уровень оценки<sup>1</sup>;
- из выпадающего списка выбрать ответственного за проведение проекта в модуле – работника организации, для которого в модуле создана учетная запись с ролью «Аудитор ИБ»;
- из выпадающего списка выбрать представителя подразделения работника организации, для которого в модуле создана учетная запись с ролью «Руководство СУИБ»<sup>2</sup>.
- Для определения области оценки пользователю необходимо выбрать шаблоны проверок с помощью кнопки ■, созданные пользователями в роли «Эксперт по требованиям ИБ»: во всплывающем окне выбрать

Сохранить

необходимые шаблоны и нажать кнопку

11. Для определения состава комиссии пользователю необходимо создать записи в таблице «Комиссия проекта» для каждого члена комиссии с помощью кнопки . В каждой строке таблицы (Рисунок 53) необходимо указать роль участника комиссии и работника, выполняющего эту роль.

<sup>&</sup>lt;sup>1</sup> При базовом уровне по умолчанию в область оценки будут включены из шаблона проверки требования ИБ с базовым уровнем, при расширенном уровне - все требования в составе шаблона проверки.

При базовом уровне по умолчанию в свидетельства оценки проекта будут включены объекты со способами оценки «Изучение» и «Интервью» (из перечисленных в карточке требования на вкладке «Рекомендации»). При расширенном уровне - все имеющиеся объекты, указанные в рекомендациях по оценке требования.

<sup>&</sup>lt;sup>2</sup> В случае, если по результатам оценки соответствия в подразделении будут выявлены несоответствия, то представителю этого подразделения необходимо будет составить план устранения несоответствий.

| Комиссия проекта                             | -                                                  |        |
|----------------------------------------------|----------------------------------------------------|--------|
| Роль участника                               | Работник                                           |        |
|                                              | Гордеев И. А., Аудитор                             | ×      |
| ٩                                            | Председатель К.К., Руководитель проекта разработки | ×      |
| консультант-эксперт<br>Аудитор               | Второй В. В.,                                      | ×      |
| Техническии аудитор<br>Председатель комиссии |                                                    |        |
| 5 10 20 50                                   | Всего записей: 2 👗 1                               | из 1 💙 |

#### Рисунок 53 - Таблица «Комиссия проекта»

Для того чтобы убрать работника из состава комиссии, на соответствующей записи в таблице необходимо нажать кнопку ×.

Внимание! Убрать работника из состава комиссии можно только на статусе проекта «Новый проект». Добавить работника в состав комиссии на последующих этапах проекта можно будет только в качестве аудитора.

12. После корректировки карточки проекта возможны следующие действия:

- для применения изменений без изменения статуса проекта необходимо нажать кнопку
- для применения изменений с переводом карточки на статус «Формирование плана» необходимо нажать кнопку Перейти к составлению плана

13. После заполнения всех полей нажать кнопку Перейти к составлению плана

- Проект будет переведен на статус «Составление плана», на карточке проекта станет активной вкладка «Составление плана».
- Будет сформирован план проведения проверок в соответствии с выбранными шаблонами проверок.
- Члены комиссии будут уведомлены с помощью сообщения электронной почты о включении в состав комиссии.
- Председателю комиссии придет сообщение электронной почты о необходимости скорректировать и утвердить план проведения проверок.
- Для пользователя в роли «Руководство СУИБ», если он не является ответственным за проект в системе, план проведения проверок будет доступен только для чтения (Рисунок 54).

| Общая информация Составление пла | на Документы     |                   |                      |
|----------------------------------|------------------|-------------------|----------------------|
|                                  | Список на        | аправлений оценки |                      |
| Групповой показа                 | тель             | Аудитор           | Срок проведения      |
| Q                                |                  |                   | Q                    |
| Защита от вредоносного программ  | ного обеспечения |                   |                      |
| Резервное копирование            |                  |                   |                      |
|                                  |                  |                   |                      |
|                                  |                  |                   |                      |
|                                  |                  |                   |                      |
|                                  |                  |                   |                      |
|                                  |                  |                   |                      |
|                                  |                  |                   |                      |
|                                  |                  |                   |                      |
|                                  |                  |                   |                      |
|                                  |                  |                   |                      |
| 5 10 20 50                       |                  | F                 | Всего записей: 2 < 1 |

Рисунок 54 – Составление плана проведения проверок. Доступ только для чтения

#### 6.2.4 Устранение несоответствий в подразделениях

#### 6.2.4.1 Согласование плана устранения несоответствий

При включенном режиме согласования (системная настройка) каждый план устранения несоответствий должен быть согласован любым пользователем в роли «Руководство СУИБ».

Ответственным за составление плана устранения несоответствий является пользователь с ролью «Руководитель подразделения (УСТИБ)». После формирования плана и отправки его на согласование всем пользователям в модуле с ролью «Руководство СУИБ» приходит уведомление на почту о необходимости утвердить новый план устранения несоответствий.

Процесс согласования включает в себя следующие действия:

 По приложенной в письме ссылке или из бокового меню системы необходимо осуществить переход в карточку плана устранения несоответствий. Откроется карточка плана на статусе «Формирование плана» с указанным рядом этапом согласования «На согласовании» (Рисунок 55).

| Гекущий статус:   | Формировани                                                               | е плана На согласовании                                                                                                    |                     |                         |             |                       | Общие сведения о плане                    | _          |
|-------------------|---------------------------------------------------------------------------|----------------------------------------------------------------------------------------------------|---------------------|-------------------------|-------------|-----------------------|-------------------------------------------|------------|
| Несоответств      | ия в проекте                                                              | Мероприятия по несоответствям История согласова                                                                                                    | ния                 |                         |             |                       | Проект по оценке                          |            |
|                   |                                                                           |                                                                                                    |                     |                         |             | 8                     | УСТ-1, Финансово-экономический департаме. | . 🖸        |
|                   |                                                                           |                                                                                                    | _                   | -                       |             |                       | Представитель подразделения               |            |
| Код<br>требования | Формулир                                                                  | овка несоответствия                                                                                                    | Планируемая<br>лата | Ответственные за        | Устранено   | Причина невозможности | Кирова А.С., Аналитик 🛛 🛪                 | •          |
| прооования        |                                                                           |                                                                                                    | устранения          | yerpanenine             |             | устранения            | Срок устранения несоответствий *          |            |
|                   |                                                                           |                                                                                                    |                     |                         |             | несоотвествия         | 26.01.2020                                | B          |
| Q                 | Q                                                                         |                                                                                                    | ۹ 🖬                 |                         | о, Выбра- 🔹 | Q                     | План устранения несоответствий            |            |
| Φ3-1.1            | Политики<br>Регламент<br>Ответстве<br>обеспечен<br>организац<br>Отсутству | и процедуры физической защиты: Отсутствует.<br>- физической защиты: Отсутствует.<br>нный за функционирование процесса<br>ия ИБ: Отсутствует. Ответственный за<br>ию и контроль процесса обеспечения ИБ:<br>ет. | 26.01.2020          | Кирова А.С.<br>Аналитик |             |                       | Формируется по кнопке 🛛                   | _ <b>⊡</b> |
| Φ3-1.2            | Регламент<br>Ответстве<br>обеспечен<br>организац<br>Отсутству             | г физической защиты: Отсутствует.<br>нный за функционирование процесса<br>ия ИБ: Отсутствует. Ответственный за<br>ию и контроль процесса обеспечения ИБ:<br>ет.                                                | 26.01.2020          | Кирова А.С.<br>Аналитик |             |                       |                                           |            |
| Φ3-1.3            | Порядок п<br>защиты: С<br>функцион                                        | ересмотра политики и регламента физической<br>исутствует. Ответственный за<br>ирование процесса обеспечения ИБ:                                                                                                | 25.01.2020          | Кирова А.С.<br>Аналитик |             |                       |                                           |            |

Рисунок 55 – План устранения несоответствий на согласовании

 Пользователь принимает решение – утверждать текущий состав мероприятий в плане устранения несоответствий или возвращать на доработку.

В соответствии с решением необходимо нажать одну из кнопок в правой части

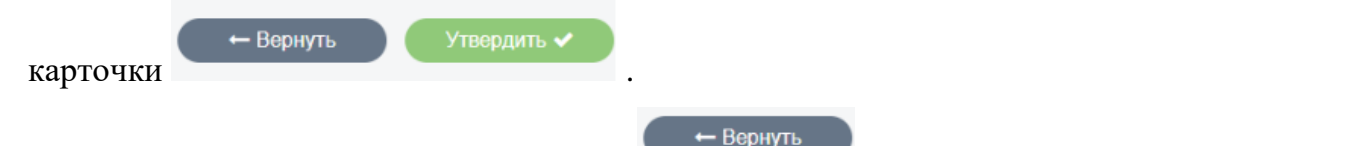

3. Если была нажата кнопка

, то будет открыто всплывающее

окно с полем ввода комментария к решению (Рисунок 56).

|                        | л данинистрирование • Везонас    | nocib · Oncienta · | LIONGN  |
|------------------------|----------------------------------|--------------------|---------|
| Комментарий при возвра | ге плана устранения на доработку |                    | ×       |
| Толе для ввода коммен  | тария                            |                    |         |
| Введите рекоменда      | ции по корректировке плана       |                    |         |
|                        |                                  |                    |         |
|                        |                                  |                    |         |
|                        |                                  |                    |         |
|                        |                                  |                    |         |
|                        |                                  |                    |         |
|                        |                                  |                    | Вернуть |

Рисунок 56 – Поле ввода причины возврата плана на доработку

Пользователю необходимо заполнить поле с комментарием и нажать кнопку

Вернуть

 Этап согласования будет изменен на "Возвращено на доработку" и в карточке плана появится новая вкладка "История согласования", на которой будет отражен пользователь, вернувший план на доработку, время и введенный им комментарий (Рисунок 57).

| План устранения нес                | соответствий               |                       |                                     |                     |
|------------------------------------|----------------------------|-----------------------|-------------------------------------|---------------------|
| Текущий статус: Формирование плана | Возвращено на доработку    |                       |                                     |                     |
| Несоответствия в проекте Меро      | оприятия по несоответствям | История согласования  |                                     |                     |
| Автор                              | Комментарий                |                       |                                     | Дата                |
| akrasnova                          | Здесь написана причин      | а возврата плана устр | анения несоответствий на доработку. | 10.01.2020 18:07:32 |
|                                    |                            |                       |                                     |                     |
|                                    |                            |                       |                                     |                     |
|                                    |                            |                       |                                     |                     |

Рисунок 57 – Отображение причин возврата на доработку в карточке плана устранения

#### несоответствий

5. Если была нажата кнопка , то план и все входящие в него

мероприятия автоматически перейдут на статус «В работе».

# 6.2.4.2 Просмотр информации о мероприятиях по устранению несоответствий

Для просмотра информации о мероприятии по устранению несоответствия требованиям ИБ в подразделении, пользователю в роли «Руководство СУИБ» необходимо:

 Открыть карточку мероприятия по устранению несоответствий (Рисунок 58). Для этого в боковом меню системы в меню выбрать пункт «Устранение несоответствий» и на вкладке «Мероприятия» осуществить переход к карточке необходимого мероприятия.

| екущий статус: Е | выполнено (Необходимо утверждение)                                       |           |                          |                  |    |                                                      |
|------------------|--------------------------------------------------------------------------|-----------|--------------------------|------------------|----|------------------------------------------------------|
|                  |                                                                          |           |                          |                  | 2  | Ответственный за выполнение<br>Кирова А.С., Аналитик |
| (од проверки     | Формулировка несоответствия                                              | Устранено | Комментарий к результату | Дата<br>устранен | ия | Срок выполнения<br>22.12.2019                        |
| Q                | Q                                                                        | Q BE 💌    | Q                        | Q                |    | Автор задачи                                         |
| /СТ-1.ФЗ         | Ответственный за                                                         | Устран    | Устранено                | 30.12.20         | 19 | акгазпоvа<br>Отчет                                   |
|                  | функционирование процесса<br>обеспечения ИБ: .                           |           |                          |                  |    | Документ 🛛                                           |
|                  | Ответственный за организацию и<br>контроль процесса обеспечения<br>ИБ: . |           |                          |                  |    | Описание мероприятия<br>123123123                    |
|                  |                                                                          |           |                          |                  |    |                                                      |
|                  |                                                                          |           |                          |                  |    |                                                      |
|                  |                                                                          |           |                          |                  |    |                                                      |
|                  |                                                                          |           |                          |                  |    |                                                      |
|                  |                                                                          |           |                          |                  |    |                                                      |
|                  |                                                                          |           |                          |                  |    |                                                      |
|                  |                                                                          |           |                          |                  |    |                                                      |

Рисунок 58 – Карточка мероприятия по устранению несоответствий

- 2. Скачать отчет о выполнении мероприятия, нажав кнопку и в поле «Отчет» и проанализировать свидетельство выполнения мероприятия.
- Для просмотра документов, которые были прикреплены к конкретному свидетельству, необходимо нажать правой кнопкой мыши по нужной строке и выбрать пункт меню «Просмотреть прикрепленные документы» (Рисунок 59).

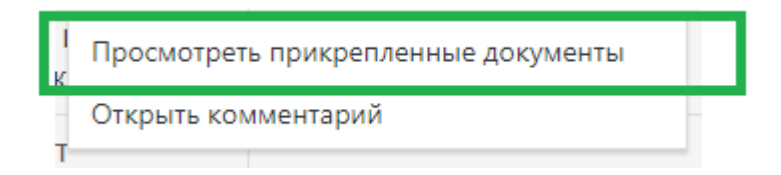

Рисунок 59 – Просмотр прикрепленных документов

**Внимание!** Все прикрепленные документы ко всем свидетельствам, также отображаются в карточке проекта УСТИБ на вкладке «Документы» (Рисунок 60). Для каждого документа в таблице указан номер проверки, для которой был прикреплен документ.

| УСТ-3 Финансово-экономический             | до 08.02.2020 г. Сбор свидетельств | Завершить сбор свидетельств |
|-------------------------------------------|------------------------------------|-----------------------------|
| Общая информация Опросные листы Документы |                                    |                             |
|                                           |                                    |                             |
| Документы проекта                         | Код проверки                       |                             |
| grc.eplat4m.ru.xml                        | УСТ-3.ФЗ-1.1                       | ×                           |
| Ukoz_export_xslt.xsl                      | УСТ-3.ФЗ-1.3                       | ×                           |
|                                           |                                    |                             |
|                                           |                                    |                             |
|                                           |                                    |                             |
|                                           |                                    |                             |
|                                           |                                    |                             |

Рисунок 60 – Прикрепленные документы проекта

#### 6.2.4.3 Выгрузка отчетных форм по устранению несоответствий

В модуле УСТИБ формируются два отчетных документа по устранению несоответствий:

- план устранения несоответствия;
- результаты устранения несоответствий.

План устранения несоответствий можно сформировать и скачать на любом этапе устранения несоответствий. Для этого пользователю необходимо выполнить следующие действия:

- 1. Открыть карточку плана устранения несоответствий.
- 2. Нажать кнопку рядом с полем «План устранения несоответствий» на правой панели карточки плана. Будет сформирован документ с планом в формате docx.
- 3. Нажать кнопку 🗖 для скачивания сформированного документа.

Отчет по результатам устранения несоответствий можно сформировать и скачать как на этапе выполнения мероприятий (статус плана «В работе»), так и после завершения устранения несоответствий (статус плана «Завершено»). На этапе формирования плана (статус плана «Формирование плана») отчет сформировать нельзя. Для выгрузки отчета пользователю необходимо выполнить следующие действия:

1. Открыть карточку плана устранения несоответствий на статусе «В работе» или на статусе «Завершено» (Рисунок 61).

| Устранение нес                 | оответствий 🤤         | План устранения несоответстви                                     | ŭ C ×                 |                 |           |                 |   |                                        |   |
|--------------------------------|-----------------------|-------------------------------------------------------------------|-----------------------|-----------------|-----------|-----------------|---|----------------------------------------|---|
| План устр<br>Текущий статус: Б | Эанения н<br>В работе | несоответствий                                                    |                       |                 |           |                 |   | Общие сведения о плане                 |   |
| Несоответствия                 | я в проекте           | Мероприятия по несоответствям                                     | Документы             |                 |           |                 |   | Проект по оценке                       |   |
|                                |                       |                                                                   |                       |                 |           |                 | 0 | УСТ-5, УС: внутренняя проверка         | ď |
|                                |                       |                                                                   |                       |                 |           |                 |   | Подразделение                          |   |
| Код                            | Мероприят             | ГИӨ                                                               | Ответственный         | Срок выполнения | Статус    | Дата выполнения |   | YC                                     |   |
| Q                              | Q                     |                                                                   | Q                     | Q               | 🖬 Выбрать | ▼ Q             |   | Представитель подразделения            |   |
| M-38                           | Устранение            | е несоответствия в                                                | Новиков Д.В., Ведущий | 04.09.2020      | В работе  |                 |   | Сенаторов А.А., инженер I категории    |   |
|                                | подразделе            | ении "УС" по АЗ-3.3                                               | инженер               |                 |           |                 |   | Срок устранения несоответствий         |   |
| M-39                           | Устранение            | е несоответствия в                                                | Новиков Д.В., Ведущий | 04.09.2020      | В работе  |                 |   | 04.09.2020                             |   |
|                                | подразделе            | ении "УС" по БЭ-8.3 МС-3.3                                        | инженер               |                 |           |                 |   | План устранения несоответствий         |   |
|                                | K3-2.1 K3-2           | -9.3 K3-1.1 K3-1.2 K3-1.3 K3-1<br>2.2 K3-3.1 K3-3.2 K3-4.4 KP-6.6 | 5                     |                 |           |                 |   | План устранения несоответствий в под 🛛 |   |
|                                | A3-5.1 A3-            | 5.2 A3-5.3 A3-6.1 A3-6.2 MC-                                      | 9.2                   |                 |           |                 |   | Отчет по устранению несоответствий     |   |
|                                |                       |                                                                   |                       |                 |           |                 |   | Формируется по кнопке                  |   |
|                                |                       |                                                                   |                       |                 |           |                 |   |                                        |   |
|                                |                       |                                                                   |                       |                 |           |                 |   |                                        |   |
|                                |                       |                                                                   |                       |                 |           |                 |   |                                        |   |
|                                |                       |                                                                   |                       |                 |           |                 |   |                                        |   |
|                                |                       |                                                                   |                       |                 |           |                 |   |                                        |   |
|                                |                       |                                                                   |                       |                 |           |                 |   |                                        |   |
|                                |                       |                                                                   |                       |                 |           |                 |   |                                        |   |
|                                |                       |                                                                   |                       |                 |           |                 |   |                                        |   |
|                                |                       |                                                                   |                       |                 |           |                 |   |                                        |   |
|                                |                       |                                                                   |                       |                 |           |                 |   |                                        |   |
|                                |                       |                                                                   |                       |                 |           | К 1 ИЗ 1        | > |                                        |   |

Рисунок 61 – План устранения несоответствий на статусе «В работе»

- 2. Нажать кнопку рядом с полем «Отчет по устранению несоответствий» на правой панели карточки плана. Будет сформирован документ с результатами устранения несоответствий в формате docx.
- 3. Нажать кнопку 🗖 для скачивания сформированного документа.

# 6.2.5 Информационная панель «Управление требованиями по ИБ»

Для просмотра справочника требований ИБ, шаблонов проверок, источников требований и технических проверок пользователю необходимо в боковом меню выбрать раздел «Управление требованиями по ИБ» (Рисунок 62).

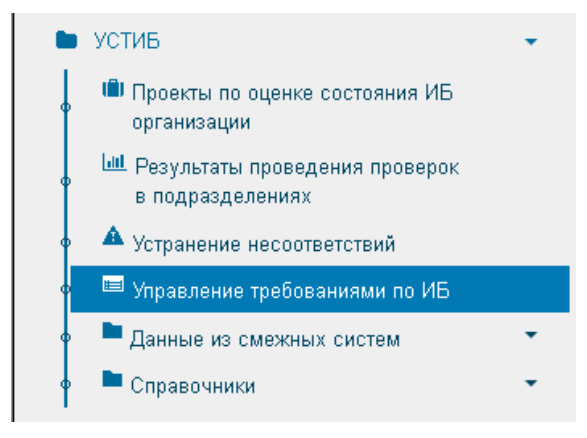

Рисунок 62 – Раздел меню «Управление требованиями по ИБ»

На информационной панели (Рисунок 63) доступны следующие вкладки:

- Требования по ИБ;
- Шаблоны проверок;
- Источники требований;
- Справочник тех. проверок.

| Управление требованиями по ИБ 🛛                                                     |                                                                                                    |         |
|-------------------------------------------------------------------------------------|----------------------------------------------------------------------------------------------------|---------|
| Требования и шаблоны проверок                                                       |                                                                                                    |         |
| Требования по ИБ Шаблоны проверок Источники требований Справочник тех.              | проверок                                                                                                    |         |
| # 📥 🗁 🖞 🚯 🗿 🗿                                                                       | ТРЕБОВАНИЯ ИБ 🗮 ШАБЛОНЫ ПРОВЕРС                                                                                                    | к 🔳     |
| Поиск элементов Q                                                                   | Новые 0 Новые                                                                                                    | 13      |
| • 🖯 🏛 Методика оценки СОИБ                                                          | Редактируется 0 Редактируется                                                                                                    | 2       |
| • 🕀 🖿 ФЗ, Физическая защита                                                         | Утверждены 593 Утверждены                                                                                                    | 2       |
| 🖲 🗁 БЭ, Безопасность эксплуатации                                                   | В архиве 0 В архиве                                                                                                    | 0       |
| 🛉 🗄 🖕 АЗ, Защита от вредоносного программного обеспечения                           |                                                                                                    |         |
| 🕈 🗄 🖕 РК, Резервное копирование                                                     |                                                                                                    |         |
| 🔹 🖿 🗁 СБ, Сетевая безопасность                                                      | ТРЕБОВАНИЯ В ШАБЛОНАХ                                                                                                    |         |
| 🖣 🗄 🕭 ЭП, Использование электронной почты и сети Интернет                           |                                                                                                    |         |
| В ► МС, Использование мобильных средств коммуникации и съёмных носителей информации | Фияческая защита 75 –<br>Управление доступом пользователей со<br>Сетевая безопасность 60                                                                                                    |         |
| 🛛 🕀 🖿 🏷 ЗП, Защита программного обеспечения                                         | Резервное копирование<br>Регистрация и учет событий информационной без 42                                                                                                    |         |
| 🛛 🗄 🖿 РУ, Регистрация и учет событий информационной безопасности                    | Обеспечение безопасности значимого объекта К<br>Обеспечение безопасности значимого объекта К                                                                                                    |         |
| 🔹 🕀 🖿 K3, Контроль защищенности                                                     | Ореспечение резоласности значимого оръекта к<br>Криптографическая защита информации 55                                                                                                    |         |
| 🔹 🕀 🏷 КР, Криптографическая защита информации                                       | контроль защищенности<br>Комплексная проверка по информационной безо 518                                                                                                    |         |
| 🛉 🕀 🞥 КД, Управление доступом пользователей                                         | использование электронной полты и сети инте 451<br>Использование электронной полты и сети инте 551<br>Зацита от ределойные соредская коммуникации 451<br>Зацита от ределосного портораминого обеспеч 551<br>Влешия зо ценка для КСУИВ<br>Блешия зо ценка для КСУИВ |         |
|                                                                                     | 0 100 200 300 400                                                                                                    | 500 600 |

Рисунок 63 – Информационная панель «Управление требованиями по ИБ» Пользователю с ролью «Руководство СУИБ» справочники доступны только для

чтения, т.е. у пользователя нет доступа на редактирование карточек требований ИБ, шаблонов проверок, источников требований и технических проверок.

В карточке методики оценки присутствует поле «Нормативный документ» и ссылка для перехода в карточку этого нормативного документа.

#### 6.2.6 Работа со справочниками

Для работы со справочниками пользователю необходимо в боковом меню выбрать раздел «Справочники» (Рисунок 64). После выбора пункта меню «Справочники УСТИБ» откроется форма с пятью справочниками.

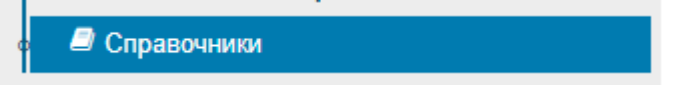

Рисунок 64 – Раздел меню «Справочники»

### 6.2.6.1 Справочник «Роли участников комиссии»

Справочник (Рисунок 65) содержит типовые роли членов комиссии по оценке соответствия требованиям ИБ.

| Справочники 😂                                       |                       |                                                   |         |
|-----------------------------------------------------|-----------------------|---------------------------------------------------|---------|
| Роли участников комиссии                            |                       | 2                                                 |         |
| Полномочия и ответственность<br>участников комиссии | Роль участника 🕇      | Полномочия и ответствнность участников комиссии   |         |
| Работники с системной ролью                         | Q                     |                                                   |         |
| Аудитор ИБ                                          | Аудитор               | подготовка отчетных документов об оценке, проведе | × ×     |
| Способы оценки требований                           | Консультант-эксперт   | организация подготовки отчетных документов об оце | × ×     |
| Объекты оценки                                      | Председатель комиссии | руководство деятельностью комиссии в процессе пр  | × ×     |
|                                                     | Технический аудитор   | оформление протоколов сбора свидетельств, сбор с  | ×       |
|                                                     |                       |                                                   |         |
|                                                     |                       |                                                   |         |
|                                                     |                       |                                                   |         |
|                                                     |                       |                                                   |         |
|                                                     |                       |                                                   |         |
|                                                     | 5 10 20 50            | Всего записей: 4 🖌 1                              | up 1 )  |
|                                                     | 5 10 20 50            |                                                   | VI3 I 🖊 |

Рисунок 65 - Справочник «Роли участников комиссии»

Роли из данного справочника используются в проектах по оценке соответствия требованиям на этапе определения состава комиссии (статус проекта «Новый проект»), и вместе с указанными в справочнике полномочиями и обязанностями выгружаются в отчетные документы.

При необходимости, состав ролей и объем соответствующих им обязанностей может быть изменен и дополнен.

Для того чтобы добавить новую роль, пользователю необходимо выполнить следующие действия:

1. Нажать на кнопку . В таблице появится новая пустая строка.

- 2. Ввести в соответствующую колонку наименование роли участника.
- 3. Нажать кнопку Для сохранения добавленной роли.

Для указания полномочий и ответственности членов комиссии по оценке соответствия требованиям ИБ с указанной ролью необходимо выполнить следующие действия (Рисунок 66):

- 1. Нажать на кнопку 👪 в соответствующей роли строке таблицы.
- В открывшемся форме «Выбор элемента» в первом столбце таблицы с помощью флага ✓ необходимо отметить полномочия роли участника комиссии.
- 3. Нажать на кнопку <sup>Сохранить</sup>. Изменения будут сохранены, форма выбора полномочий будет закрыта.

| Роль участника        | Ť    | Полномочия и ответствнность участников комиссии                                                 |   |
|-----------------------|------|-------------------------------------------------------------------------------------------------|---|
| Q                     |      |                                                                                                 |   |
| Новая роль            |      | 1 =                                                                                             | × |
| Аудитор               | Выбо | р элементов                                                                                     | × |
| Консультант-эксперт   | -    |                                                                                                 | × |
| Председатель комиссии |      | Д Искать                                                                                        | × |
| Технический аудитор   |      | Наименование                                                                                    | × |
|                       |      | Q                                                                                               |   |
|                       | 2    | руководство деятельностью комиссии в процессе проведения оценки                                 |   |
|                       |      | распределение ролей и обязанностей членов комиссии                                              |   |
|                       |      | организация подготовки отчетных документов об оценке                                            |   |
|                       |      | планирование осуществляемых мероприятий и используемых ресурсов в процессе<br>проведения оценки |   |
|                       |      | подготовка отчетных документов об оценке                                                        |   |
|                       |      | проведение интервью, изучения и наблюдения                                                      |   |
|                       |      | сбор свидетельств оценки                                                                        |   |
|                       |      | оформление протоколов сбора свидетельств                                                        |   |
|                       |      | 1 2                                                                                             |   |
|                       |      | 3 Сохранитъ                                                                                     |   |

Рисунок 66 – Добавление полномочий для роли в справочнике «Роли участников комиссии»

Добавление новых полномочий и обязанностей происходит с помощью справочника «Полномочия и ответственность участников комиссии».

Чтобы удалить запись из таблицы необходимо нажать на кнопку ×. При этом будет удалена только запись роли, записи полномочий удаляются в соответствующем справочнике.

#### 6.2.6.2 Справочник «Полномочия и ответственность участников комиссии»

Справочник (Рисунок 67) содержит сведения о типовых полномочиях и обязанностях участников комиссии по оценке соответствия требований ИБ.

| Справочники 🔅                                       |                                                                                              |                          |        |
|-----------------------------------------------------|----------------------------------------------------------------------------------------------|--------------------------|--------|
| Роли участников комиссии                            |                                                                                              | 2 4                      |        |
| Полномочия и ответственность<br>участников комиссии | Наименование                                                                                 | Роли участников комиссии |        |
| Работники с системной ролью<br>Аудитор ИБ           | ۹                                                                                            |                          |        |
| Способы оценки требований                           | обеспечение сбора свидетельств оценки                                                        | Консультант-эксперт      | ×      |
| Объекты оценки                                      | организация подготовки отчетных документов об оценке                                         | Консультант-эксперт, 🎛   | ×      |
|                                                     | оформление протоколов сбора свидетельств                                                     | Аудитор, Технический 🏭   | ×      |
|                                                     | планирование задач в рамках осуществляемых мероприятий                                       | Консультант-эксперт      | ×      |
|                                                     | планирование осуществляемых мероприятий и используемых ресурсов в процессе проведения оценки | Председатель комисс 📲    | ×      |
|                                                     | подготовка отчетных документов об оценке                                                     | Аудитор                  | ×      |
|                                                     | проведение интервью, изучения и наблюдения                                                   | Аудитор                  | ×      |
|                                                     | распределение ролей и обязанностей членов комиссии                                           | Председатель комисс 👪    | ×      |
|                                                     | руководство деятельностью комиссии в процессе проведения оценки                              | Председатель комисс 👪    | ×      |
|                                                     | сбор свидетельств оценки                                                                     | Аудитор                  | ×      |
|                                                     | сбор свидетельств оценки методом тестирования (технического аудита)                          | Технический аудитор      | ×      |
|                                                     |                                                                                              |                          |        |
|                                                     |                                                                                              |                          |        |
|                                                     |                                                                                              |                          |        |
|                                                     |                                                                                              |                          |        |
|                                                     | 5 40 50 50                                                                                   |                          |        |
|                                                     | 5 10 20 50                                                                                   | всего записеи: 11 🔇 1    | из 1 🔪 |

Рисунок 67 – Справочник «Полномочия и ответственность участников комиссии»

Записи из данного справочника для соответствующих ролей участников комиссии выгружаются в отчетную форму «План проведения внутренней оценки».

При необходимости перечень может быть изменен и дополнен.

Для того чтобы добавить новую запись о полномочиях и ответственности участников комиссии по оценке соответствия, пользователю необходимо выполнить следующие действия:

- 1. Нажать на кнопку . В таблице появится новая пустая строка.
- 2. Ввести в соответствующую колонку формулировку.

3. Нажать кнопку 🕒 для сохранения изменений.

4. Чтобы удалить запись из таблицы необходимо нажать на кнопку X .

#### 6.2.6.3 Справочник «Работники с системной ролью Аудитор ИБ»

Справочник (Рисунок 68) содержит перечень работников организации, у которых созданы учетные записи с ролью «Аудитор ИБ».

| Справочники 😳                                       |                                               |                                              |                          |
|-----------------------------------------------------|-----------------------------------------------|----------------------------------------------|--------------------------|
| Роли участников комиссии                            |                                               |                                              | 2                        |
| Полномочия и ответственность<br>участников комиссии | Фамилия И.О.                                  | Должность                                    | Пользователь в системе   |
| Работники с системной ролью                         | Q                                             | Q                                            | ۹                        |
| Аудитор ИБ                                          | Иванова Е.И.                                  | Бухгалтер 2 категории                        | Аудитор1                 |
| Способы оценки требований                           | Краснова А.С.                                 | Аналитик                                     | akrasnova                |
| Объекты оценки                                      | Петров В.Ф.                                   | Экономист 1 категории                        | Аудитор2                 |
|                                                     | Самойлова Е.В.                                | Ведущий специалист                           | esamoilova               |
|                                                     |                                               |                                              |                          |
|                                                     |                                               |                                              |                          |
|                                                     |                                               |                                              |                          |
|                                                     |                                               |                                              |                          |
|                                                     |                                               |                                              |                          |
|                                                     | *Добавление системной роли для пользователя с | существляется через меню Безопасность->Польз | ователи->Роли < 1 из 1 > |

Рисунок 68 – Справочник «Работники с системной ролью Аудитор ИБ»

Справочник создан для быстрого просмотра перечня работников, которых можно назначить аудиторами на проверки в проектах по оценке соответствия требованиям ИБ и на мероприятия по устранению несоответствий.

Чтобы добавить нового работника в перечень, необходимо:

1. Создать учетную запись пользователя в модуле через системное меню «Безопасность», раздел «Пользователи» (Рисунок 69).

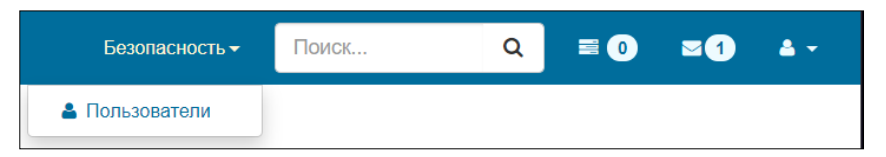

Рисунок 69 – Раздел «Управление пользователями»

- 2. Добавить для пользователя системную роль «Аудитор ИБ».
- 3. Указать добавленного пользователя в карточке работника.

#### 6.2.6.4 Справочник «Способы оценки требований»

Справочник (Рисунок 70) содержит базовый перечень способов оценки для требований ИБ.

| Роли участников комиссии                  | Способы оценки, используеми | ые в проектах                 |                  |
|-------------------------------------------|-----------------------------|-------------------------------|------------------|
| Полномочия и ответственность              |                             |                               | <b>2</b> + 🖻     |
| участников комиссии                       | Способ оценки               | Уровень оценки                | ↑ Использовать в |
| Работники с системной ролью<br>Аудитор ИБ |                             |                               | проектах         |
| Способы оценки требораний                 | <b>Q</b> Выбрать            | <ul> <li>Q Выбрать</li> </ul> | • Выбрать •      |
|                                           | Изучение                    | Базовый                       | × ×              |
| Объекты оценки                            | Техническая проверка        | Базовый                       | × ×              |
|                                           | Интервью                    | Базовый                       | × ×              |
|                                           | Наблюдение                  | Расширенный                   | × ×              |
|                                           | Тестирование                | Расширенный                   | × ×              |
|                                           |                             |                               |                  |
|                                           |                             |                               |                  |
|                                           |                             |                               |                  |
|                                           |                             |                               |                  |
|                                           |                             |                               |                  |

Рисунок 70 – Справочник «Способы оценки требований» Для каждого способа оценки указан:

- уровень оценки, при котором этот способ используется;
- глобальная настройка использования способа оценки в новых проектах.

Способы оценки из данного справочника используются в справочнике «Объекты оценки», а также в проектах по оценке при автоматическом создании свидетельств оценки для требования на основе рекомендаций и уровня проекта по оценки.

Чтобы добавить новый способ оценки пользователю необходимо:

- 1. Нажать на кнопку 📩. В таблице появится новая пустая строка.
- В колонке «Способ оценки» в выпадающем списке нажать на кнопку (Рисунок 71).

| Способ оценки        |   |
|----------------------|---|
| <b>Q</b> Выбрать     | • |
|                      |   |
| Изучение             |   |
| Интервью             |   |
| Наблюдение           |   |
| Тестирование         |   |
| Техническая проверка |   |

Рисунок 71 – Добавление способа оценки в справочник

3. На открывшейся форме создания элемента (Рисунок 72) ввести текстовое

наименование нового способа оценки и нажать кнопку

Ok

| Создани | 1е элемента |        | ×  |
|---------|-------------|--------|----|
|         | Значение    | Анкета |    |
|         |             |        | Ok |

Рисунок 72 – Форма создания способа оценки

- 4. В справочнике указать уровень для добавленного способа оценки: базовый или расширенный.
- 5. Нажать кнопку 🕒 для сохранения изменений.
- 6. Чтобы удалить запись из таблицы необходимо нажать на кнопку X .

#### 6.2.6.5 Справочник «Объекты оценки»

Справочник (Рисунок 73) содержит перечень объектов оценки для требований

ИБ.

| Роли участников комиссии                            | Возможные объек    | ты оценки 🕒 🕂 🖺 🍤 🔍 Искать                                                                              |
|-----------------------------------------------------|--------------------|----------------------------------------------------------------------------------------------------|
| Полномочия и ответственность<br>участников комиссии | Способ оценки      | Наименование объекта                                                                                    |
| Работники с системной ролью<br>Аудитор ИБ           | <b>Q</b> Выбрать • | ۹                                                                                                    |
| Способы оценки требований                           | Изучение           | Политики и процедуры физической защиты                                                                  |
| Объекты оценки                                      | Интервью           | Ответственный за организацию и контроль процесса<br>обеспечения ИБ                                      |
|                                                     | Интервью           | Ответственный за функционирование процесса обеспечения ИБ                                               |
|                                                     | Изучение           | Регламент физической защиты                                                                             |
|                                                     | Изучение           | Порядок пересмотра политики и регламента физической защиты                                              |
|                                                     | Изучение           | Порядок доведения политики и регламента физической<br>защиты                                            |
|                                                     | Изучение           | Документ, описывающий разделение сфер ответственности<br>между подразделениями, участвующими в процессе |

Рисунок 73 - Справочник «Объекты оценки»

Каждый объект оценки сопоставлен со способом, который может быть использован для проведения оценки.

Объекты оценки из данного справочника используются для создания рекомендаций по оценке в карточке требования по ИБ, а также в проектах по оценке при автоматическом создании свидетельств оценки для требования на основе рекомендаций и уровня проекта по оценки. Пользователь в роли «Руководство СУИБ» может просматривать записи справочника и осуществлять загрузку перечня объектов оценки в систему из excel-файла.

Для загрузки перечня пользователю необходимо:

 Нажать на кнопку
 Откроется форма запуска интеграции (Рисунок 74).

| Тип   | Импорт          |   |
|-------|-----------------|---|
| Схема | Объекты оценки  |   |
| Файл  | Выбрать каталог | 2 |
|       | Выбрать файлы   | х |
|       |                 |   |

Рисунок 74 – Форма запуска интеграции

- На форме необходимо с помощью кнопок «Выбрать каталог» и «Выбрать файлы» указать файл(-ы) в формате xslx с необходимым перечнем объектов оценки.
- 3. После выбора каталогов или файлов нажать кнопку Запустить. В правом верхнем углу отобразятся уведомления о начале загрузки.
- Всплывающее сообщение в правом верхнем углу о завершении импорта файла будет свидетельствовать об успешном окончании загрузки объектов оценки в систему.

# 6.3 Роль «Руководитель подразделения (УСТИБ)»

Задача пользователя с ролью «Руководитель подразделения (УСТИБ)» — планирование и контроль за устранением несоответствий требованиям ИБ в подразделениях организации, выявленных после проведения проверок.

## 6.3.1 Стартовая страница пользователя

Для того чтобы перейти к стартовой странице Модуля УСТИБ необходимо нажать на логотип сайта в левом верхнем углу экрана.

Стартовая страница пользователя (Рисунок 75) предназначена для отображения

состояния устранения несоответствий в подразделениях.

| УСТРАНЕНИЕ НЕСООТВЕТСТВИЙ                                                 |              | Все планы у         | странения       | ж +                | ТЕКУЩИЕ НЕСООТВЕТСТВИЯ   |                              |   |
|---------------------------------------------------------------------------|--------------|---------------------|-----------------|--------------------|--------------------------|------------------------------|---|
| Подразделение                                                             | Соответствие | Оценка<br>завершена | Этап устранения | Срок<br>устранения | Выполнено<br>мероприятий | На рассмотрении              | 4 |
| Q                                                                         | Q            | ۹ 🖬                 | Выбрать •       | ۹ 🖬                |                          | вез мероприятии              | U |
| Новая организация/Финансово-<br>экономический департамент/<br>Бухгалтерия | 0.96875      | 24.12.2019          | В работе        | 31.12.2019         | 1 / 2                    | ТЕКУЩИЕ МЕРОПРИЯТИЯ          |   |
| Новая организация/Финансово-                                              | 0.97697      | 19.12.2019          | В работе        | 25.12.2019         | 0/3                      | Ожидает подтверждения        | 0 |
| экономический департамент/<br>Бухгалтерия                                 |              |                     |                 |                    |                          | Просрочены                   | 3 |
| Новая организация/Отдел<br>маркетинга                                     | 0.99728      | 18.12.2019          | В работе        | 22.12.2019         | 0 / 2                    |                              | _ |
|                                                                           |              |                     |                 |                    |                          | РЕЗУЛЬТАТЫ ЗА ТЕКУЩИИТОД     |   |
|                                                                           |              |                     |                 |                    |                          | Устранено несоответствий     | 0 |
|                                                                           |              |                     |                 |                    |                          | Неустраненные несоответствия | 5 |
|                                                                           |              |                     |                 |                    |                          | Выполнено мероприятий        | 1 |
|                                                                           |              |                     |                 |                    |                          |                              |   |
|                                                                           |              |                     |                 |                    |                          |                              |   |
|                                                                           |              |                     |                 |                    |                          |                              |   |
|                                                                           |              |                     |                 |                    |                          |                              |   |
|                                                                           |              |                     | Всего записе    | эй: 3 < 1          | из 1 💙                   |                              |   |

Рисунок 75 – Информационная панель «Рабочая область Руководителя подразделения (УСТИБ)»

Стартовая страница состоит из следующих виджетов:

1. Виджет «Устранение несоответствий» (Рисунок 76) отображает состояние устранения несоответствий в завершенных проектах по оценке соответствия, в которых в качестве ответственного от проверяемого подразделения указан текущий пользователь. В нем можно двойным кликом по строке таблицы произвести переход на карточку плана устранения.

| УСТРАНЕНИЕ НЕСООТВЕТСТВИЙ Все планы устранения                            |                             |                     |                 |                    | 8 7                      |
|---------------------------------------------------------------------------|-----------------------------|---------------------|-----------------|--------------------|--------------------------|
| Подразделение                                                             | Соответствие                | Оценка<br>завершена | Этап устранения | Срок<br>устранения | Выполнено<br>мероприятий |
| Q                                                                         | Q                           | ۹ 🗖                 | Выбрать •       | ۹ 🗖                |                          |
| Новая организация/Финансово-<br>экономический департамент/<br>Бухгалтерия | 0.96875                     | 24.12.2019          | В работе        | 31.12.2019         | 1 / 2                    |
| Новая организация/Финансово-<br>экономический департамент/<br>Бухгалтерия | 0.97697                     | 19.12.2019          | В работе        | 25.12.2019         | 0 / 3                    |
| Новая организация/Отдел<br>маркетинга                                     | 0.99728                     | 18.12.2019          | В работе        | 22.12.2019         | 0 / 2                    |
|                                                                           |                             |                     |                 |                    |                          |
|                                                                           | Всего записей: 3 < 1 из 1 🗲 |                     |                 |                    |                          |

Рисунок 76 - Виджет «Устранение несоответствий»

На виджете есть возможность выбрать форму отображения списка планов с помощью выпадающего списка в правом верхнем углу виджета (Рисунок 77) – отображать в таблице все планы устранения или только незавершенные.

Также, выбрав пункт «Проверки соответствия» возможно отобразить в таблице перечень проектов по оценке соответствия, в которых текущий пользователь указан в качестве представителя проверяемого подразделения.

| Незавершенные планы устранения | x v |
|--------------------------------|-----|
| 1                              | Q   |
| Все планы устранения           |     |
| Незавершенные планы устранения |     |
| Проверки соответствия          |     |
|                                |     |

Рисунок 77 – Список для выбора варианта отображения виджета

 Виджет «Текущие несоответствия» (Рисунок 78) отображает отчет по выявленным, но еще не устраненным, несоответствиям в подразделениях, за которые ответственен текущий пользователь.

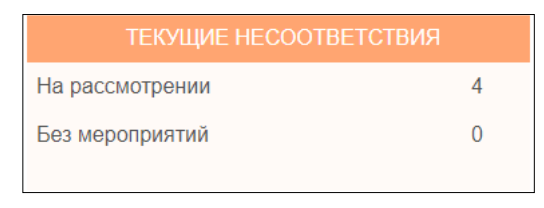

Рисунок 78 - Виджет «Текущие несоответствия»

3. Виджет «Текущие мероприятия» (Рисунок 79) отображает отчет по незавершенным мероприятиям по устранению несоответствий.

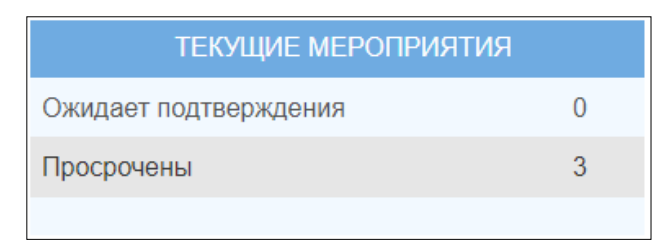

Рисунок 79 – Виджет «Текущие мероприятия»

 Виджет «Результаты за текущий год» (Рисунок 80) отображает отчет по всем выявленным, всем не устранённым несоответствиям и по количеству выполненных мероприятий по устранению несоответствий за текущий год.

| РЕЗУЛЬТАТЫ ЗА ТЕКУЩИЙ ГОД    |   |
|------------------------------|---|
| Устранено несоответствий     | 0 |
| Неустраненные несоответствия | 5 |
| Выполнено мероприятий        | 1 |

Рисунок 80 – Виджет «Результаты за текущий год»

# 6.3.2 Формирование плана по устранению несоответствий в подразделении

Запись о плане устранения несоответствия будет создана автоматически после принятия решения председателем комиссии в проекте по оценке соответствия требованиям о начале мероприятий по устранению несоответствий (когда акт оценки будет утвержден).

Когда запись плана будет создана, представителю подразделения, в котором были выявлены несоответствия, на электронную почту придет уведомление о необходимости сформировать план мероприятий по исправлению выявленных несоответствий.

Чтобы была возможность сформировать план, для представителя подразделения в модуле должна быть создана учетная запись с назначенной ролью «Руководитель подразделения (УСТИБ)».

Чтобы сформировать план устранения несоответствий в подразделении пользователь должен выполнить следующие действия:

1. Открыть карточку плана устранения несоответствий в подразделении.

2. В открывшейся карточке плана (Рисунок 81) указать срок устранения

замечаний на панели в правой части карточки, нажать кнопку подтверждения изменений.

| <b>4</b> C | План устранения нес    | оответствий 🗢 🗙                                                                     |                             |                                |                     |
|------------|------------------------|-------------------------------------------------------------------------------------|-----------------------------|--------------------------------|---------------------|
| План       | н устранения н         | несоответствий                                                                      |                             |                                |                     |
| Текущий    | статус: Формирование г | лана                                                                                |                             |                                |                     |
| Hecoo      | тветствия в проекте    | Мероприятия по несоответствям                                                       |                             |                                |                     |
| +(         | Создать мероприятие    |                                                                                     |                             |                                | C                   |
|            | Код требования         | Формулировка несоответствия                                                         | Ответственные за устранение | Планируемая дата<br>устранения | Мероприятия созданы |
|            | Q                      | Q                                                                                   |                             | ۹ 🖬                            | Выбрать             |
|            | 3П-6.1                 | По результатам сканирования KSC w/<br>или RedCheck были выявлены<br>несоответствия. |                             |                                |                     |
|            | ЗП-6.2                 | По результатам сканирования KSC w/<br>или RedCheck были выявлены<br>несоответствия. |                             |                                |                     |
|            | 3П-9.2                 | По результатам сканирования KSC и/<br>или RedCheck были выявлены<br>несоответствия. |                             |                                |                     |
|            | ЗП-6.4                 | По результатам сканирования KSC и/<br>или RedCheck были выявлены<br>несоответствия. |                             |                                |                     |
|            | K3-7.7                 | По результатам сканирования KSC и/<br>или RedCheck были выявлены<br>несоответствия. |                             |                                |                     |
|            |                        |                                                                                     |                             |                                |                     |
|            |                        |                                                                                     |                             |                                |                     |

Рисунок 81 – Карточка плана устранения несоответствий

- 3. Создать мероприятия для устранения всех выявленных несоответствий (см. раздел «Создание мероприятия по устранению несоответствий»).
- 4. При включенном режиме согласования плана (см. раздел «Согласование плана устранения несоответствий») отправить план на согласование роли

Отправить на согласование -

руководство СУИБ по кнопке

5. необходимо При выключенном режиме согласования, запустить Завершить формирование --мероприятия в работу, нажав кнопку в правом половине карточки плана устранения несоответствий.

После завершения формирования (утверждения) план и все входящие в него мероприятия переходят на статус «В работе» и становятся недоступны для редактирования. Ответственным за выполнение мероприятий ПО устранению несоответствий отправляется уведомление по электронной почте о необходимости выполнения мероприятия.

для

#### 6.3.2.1 Создание мероприятия по устранению несоответствий

Чтобы создать мероприятие по устранению несоответствий в плане устранения несоответствий пользователь должен выполнить следующие действия:

- 1. Открыть карточку плана устранения несоответствий в подразделении.
- В правой колонке таблицы с выявленными несоответствиями выбрать одно или несколько несоответствий, для устранения которых необходимо создать мероприятие, и нажать кнопку

• Создать мероприятие . Для выбранных несоответствий будет установлен признак «Мероприятия созданы», откроется карточка созданного мероприятия.

3. В карточке мероприятия по устранению несоответствий (Рисунок 82) заполнить поля «Ответственный за выполнение» (в качестве ответственного за выполнение мероприятия должен быть выбран работник, для которого в модуле создана учетная запись с ролью «Аудитор ИБ») и «Описание», при необходимости изменить наименование мероприятия, срок выполнения или состав перечня

несоответствий для устранения. Нажать кнопку \_\_\_\_\_ для подтверждения

изменений. Для отмены создания мероприятия нажать кнопку

|                                                                                     | разделении "Ягенетская промплощадка" по ЗГ | 1-9.2                                |  |
|-------------------------------------------------------------------------------------|--------------------------------------------|--------------------------------------|--|
| тветственный за мероприятие *                                                       | Выполнить до *                             | Документ - основание                 |  |
|                                                                                     | ▼ 31.12.2020 III                           | Прикрепите докум 🗁 🛚 🗙               |  |
| писание *                                                                           |                                            |                                      |  |
| лисание задачи                                                                      |                                            |                                      |  |
|                                                                                     |                                            |                                      |  |
|                                                                                     |                                            |                                      |  |
| Несоответствия                                                                      |                                            |                                      |  |
|                                                                                     |                                            | C                                    |  |
|                                                                                     |                                            |                                      |  |
| Формулировка несоответствия                                                         |                                            | Код требования                       |  |
| Формулировка несоответствия<br><b>2</b>                                             |                                            | Код требования<br><b>Q</b>           |  |
| Формулировка несоответствия<br>Э.<br>То результатам сканирования KSC Wили Re        | JCheck были выявлены несоответствия.       | Код требования<br><b>Q</b><br>3П-9.2 |  |
| Формулировка несоответствия<br><b>2</b><br>По результатам сканирования KSC и/или Re | lCheck были выявлены несоответствия.       | Код требования<br><b>Q</b><br>3П-9.2 |  |
| Формулировка несоответствия<br>Q<br>То результатам сканирования KSC и/или Re        | lCheck были выявлены несоответствия.       | Код требования<br><b>Q</b><br>3П-9.2 |  |

Рисунок 82 – Карточка нового мероприятия по устранению несоответствий

Созданное мероприятие отобразится в таблице на вкладке «Мероприятия по несоответствиям» карточки плана устранения несоответствий.

#### 6.3.2.2 Корректировка мероприятия по устранению несоответствий

Для того чтобы скорректировать мероприятие пользователь должен выполнить следующие действия:

- 1. Открыть карточку плана устранения несоответствий в подразделении на статусе «Формирование плана».
- 2. Перейти на вкладку «Мероприятия по несоответствиям» (Рисунок 83).

| План ус<br>Текущий стату | странения<br>ус: Формировани | I НЕСООТВЕТСТ<br>е плана Необходимо со | ВИЙ<br>хеласование |      |             |      |         |   | Общие сведения о плане                 |     | _ |
|--------------------------|------------------------------|----------------------------------------|--------------------|------|-------------|------|---------|---|----------------------------------------|-----|---|
| Несоответс               | твия в проекте               | Мероприятия по несо                    | ответствям         |      |             |      |         |   | Проект по оценке                       |     |   |
|                          |                              |                                        |                    |      |             |      |         | 0 | УСТ-1, Финансово-экономический департа | аме | 0 |
|                          |                              |                                        |                    |      |             |      |         |   | Представитель подразделения            |     |   |
| Код                      | Мероприяти                   | e                                      | Ответстве          | нный | Срок выполн | ения | Статус  |   | Кирова А.С., Аналитик                  | × v |   |
| Q                        | Q                            |                                        | Q                  |      | Q           |      | Выбрать | • | Срок устранения несоответствий *       |     |   |
| M-107                    | Устранение                   | несоответствия по                      | Кирова А.          | C.,  | 26.01.2020  |      | Новое   |   | Дата                                   |     | E |
|                          | Φ3-1.1 Φ3-1                  | 2                                      | Аналитик           |      |             |      |         |   | План устранения несоответствий         |     |   |
|                          |                              |                                        |                    |      |             |      |         |   | Формируется по кнопке                  |     | W |
|                          |                              |                                        |                    |      |             |      |         |   |                                        |     |   |

< 1 из 1 >

Рисунок 83 – Перечень мероприятий по устранению несоответствий в карточке плана

#### устранения несоответствий

 Открыть карточку мероприятия (Рисунок 84), выполнив двойной щелчок левой кнопкой мыши по наименованию необходимого мероприятия. Карточка откроется во всплывающем окне.

| M-124 Устранение несоответствия                                                         | а в подразделении "Ягенетская             |              |  |
|-----------------------------------------------------------------------------------------|-------------------------------------------|--------------|--|
| промпотощадка по оп-о.т.<br>кущий статус: Новое                                         | 011-0.2                                   |              |  |
| Наименование *                                                                          | Описание *                                |              |  |
| Устранение несоответствия в подразделении<br>"Ягенетская промплощадка" по 3П-6.1 3П-6.2 | Устранение несоответствия                 |              |  |
| Ответственный за мероприятие *                                                          | Несоответствия                            |              |  |
| Аудитор И.Б., Аудитор *                                                                 | Ŧ                                         | + 🕒          |  |
| Выполнить до *                                                                          | Формулировка несоответствия               | Код проверки |  |
| 31.12.2020                                                                              | По результатам сканирования KSC и/или Red | УСТ-1.3П-6.1 |  |
| автор задачи<br>рукоролство СУИБ                                                        | По результатам сканирования KSC и/или Red | УСТ-1.3П-6.2 |  |
| руководство суучы                                                                       |                                           |              |  |
| Документ- основание 🛛 🖕 🗖 🕽                                                             | <b>c</b>                                  |              |  |
|                                                                                         |                                           |              |  |
|                                                                                         |                                           |              |  |
|                                                                                         |                                           |              |  |

Рисунок 84 – Карточка мероприятия по устранению несоответствий

При необходимости изменить сведения о планируемом мероприятии или изменить состав перечня несоответствий, нажать кнопку Сохранить для подтверждения изменений.

**Внимание!** Редактировать мероприятие можно только на статусе «Новый». Статус отображается в правом верхнем углу карточки.

#### 6.3.2.3 Удаление мероприятия по устранению несоответствий

Внимание! Удалить мероприятие по устранению несоответствий можно только на этапе формирования плана устранения несоответствий – статус мероприятия «Новый».

Для того чтобы удалить мероприятие по устранению несоответствий пользователь должен выполнить следующие действия:

- Открыть карточку мероприятия (Рисунок 84), выполнив двойной щелчок левой кнопкой мыши по наименованию необходимого мероприятия на вкладке «Мероприятия по несоответствиям» карточки плана устранения несоответствий.
- 2. Нажать кнопку Удалить в правом нижнем углу карточки.
- 3. Карточка мероприятия будет удалена. Для несоответствий, входивших в удаленное мероприятие, будет снят признак «Мероприятие создано» в карточке плана устранения несоответствий.

# 6.3.2.4 Включение/отключение режима согласования плана устранения несоответствий

#### Доступно только для роли admin.

Осуществляется в приложении «Настройки модулей». Для того чтобы открыть приложение необходимо в боковом меню в строке поиска ввести наименование приложения (Рисунок 85).

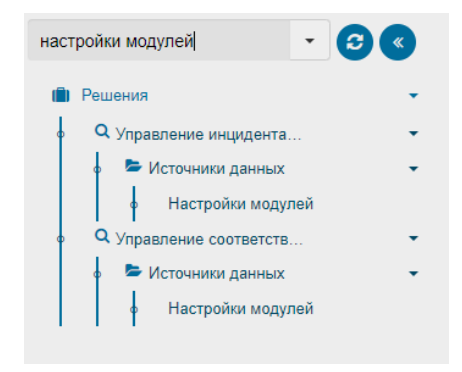

Рисунок 85 – Поиск в меню роли admin приложения «Настройки модулей»
Далее необходимо перейти в приложение двойным кликом по любому из двух пунктов меню с названием приложения. Откроется таблица с системными настройками модулей (Рисунок 86). Без необходимости менять их не следует!

| Настройки модулей 🗢                          |              |             |     |
|----------------------------------------------|--------------|-------------|-----|
|                                              | × 2          |             | ать |
| Настройка                                    | Включить     | Модуль      |     |
| Q                                            | Выбрать 👻    | Q Выбрать 👻 |     |
| Согласование плана реагирования на инцидент  |              | УИИБ        | ×   |
| Согласование закрытия инцидента              | $\checkmark$ | УИИБ        | ×   |
| Согласование плана устранения несоовтетствий | $\checkmark$ | устиб       | ×   |
|                                              |              |             |     |
|                                              |              |             |     |
|                                              |              |             |     |

Рисунок 86 – Приложение «Настройки модулей»

В строке с согласованием плана устранения несоответствий необходимо установить флаг «Включить» для того, чтобы включить режим согласования плана и снять флаг для того, чтобы выключить.

#### 6.3.2.5 Согласование плана устранения несоответствий

Согласовать план устранения может любой пользователь в роли «Руководство СУИБ». О том, что необходимо согласование будет указано в строке статуса плана (Рисунок 87).

План устранения несоответствий Текущий статус: Формирование плана *Необходимо согласование* Несоответствия в проекте Мероприятия по несоответствям

Рисунок 87 – Статус плана с указанием необходимости согласования

- После окончания планирования устранения несоответствий (создании мероприятий) руководителю подразделения необходимо отправить план на согласование по кнопке Отправить на согласование →.
- 2. Всем пользователям с ролью «Руководство СУИБ» будет отправлено уведомление на почту о необходимости утвердить новый план устранения несоответствий.
- 3. Этап согласования «На согласовании» дополнительно отображается справа от статуса плана (Рисунок 88).

План устранения несоответствий Текущий статус: Формирование плана *На соеласоеании* Несоответствия в проекте Мероприятия по несоответствям

Рисунок 88 – Этап согласования плана «На согласовании»

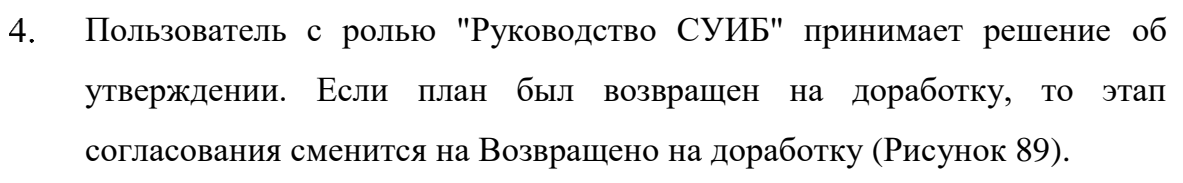

| План устранения             | і несоответствий                |                      |
|-----------------------------|---------------------------------|----------------------|
| Текущий статус: Формировани | е плана Возеращено на доработку |                      |
| Несоответствия в проекте    | Мероприятия по несоответствям   | История согласования |

Рисунок 89 – Этап согласования плана «Возвращено на доработку»

В карточке плана отобразится новая вкладка «История согласования» (Рисунок 90), на которой будет отражен пользователь, вернувший план на доработку, причина (комментарий) и время.

| План устр<br>Текущий статус: Ф | анения несоответствий<br>ормирование плана Возеращено на доработку |                      |          | Общие сведения о плане         | 3             |
|--------------------------------|--------------------------------------------------------------------|----------------------|----------|--------------------------------|---------------|
| Несоответствия                 | в проекте Мероприятия по несоответствям                            | История согласования |          | Проект по оценке               |               |
| Автор                          | Комментарий                                                        | Дата                 |          | УСТ-1, Финансово-экономический | і департаме 🖸 |
| akrasnova                      | Необходимы доработки.                                              | 21.01.2020           | 16:54:55 | Представитель подразделения    |               |
|                                |                                                                    |                      |          | Кирова А.С., Аналитик          | х т           |
|                                |                                                                    |                      |          | Срок устранения несоответстви  | й*            |
|                                |                                                                    |                      |          | 26.01.2020                     | 🗖 🔁           |
|                                |                                                                    |                      |          | План устранения несоответстви  | Й             |
|                                |                                                                    |                      |          | Формируется по кнопке          | 2             |
|                                |                                                                    |                      |          | Отправить на согласо           | вание →       |
|                                |                                                                    | <                    | 1 из 1 〉 |                                |               |

Рисунок 90 – История согласования в карточке плана

 Когда план будет утвержден пользователем с ролью «Руководство СУИБ», план и все входящие в него мероприятия автоматически перейдут на статус «В работе».

#### 6.3.2.6 Контроль выполнения мероприятий по устранению несоответствий

После того, как ответственный за выполнение мероприятия по устранению несоответствий завершит работу по мероприятию, руководитель подразделения получит уведомление по электронной почте о необходимости утверждения или возврата на доработку выполненного мероприятия. На начальной странице увеличится счетчик мероприятий, которые необходимо утвердить (Рисунок 91).

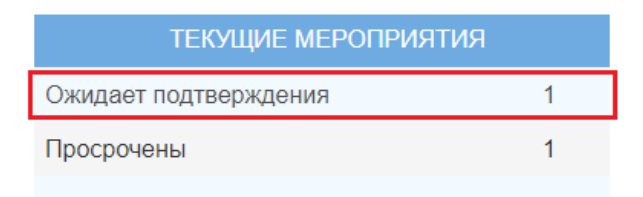

Рисунок 91 – Визуализация количества выполненных мероприятий, которые ожидают утверждения

Для получения информации, утверждения или возврата на доработку выполненного мероприятия по устранению несоответствий и пользователь должен выполнить следующие действия:

- 1. Открыть карточку мероприятия по устранению несоответствий.
- 2. Скачать отчет о выполнении мероприятия, нажав кнопку и в поле «Отчет» и проанализировать свидетельство выполнения мероприятия.
- Для каждого несоответствия можно прикрепить документ, подтверждающий или относящийся к процессу устранения, вызвав контекстное меню кликом правой кнопкой мыши по соответствующей строке таблицы, и выбрав пункт «Прикрепить документы» (Рисунок 92). Во всплывающем окне добавление документа осуществляется с

| Устранение н    | есоответствий 🍣 Карточка мер | оприятия 📿 ×                                                                                                    |             |               |                    |                                                           |
|-----------------|------------------------------|----------------------------------------------------------------------------------------------------|-------------|---------------|--------------------|-----------------------------------------------------------|
| M-100 P         | азработать политик           | у ФЗ; Ра                                                                                                    | зработат    | ъ регламент 4 | Þ3                 | Отправить на утверждение →                                |
| Текущий статус  | : В работе                   |                                                                                                    |             |               |                    |                                                           |
|                 |                              |                                                                                                    |             |               |                    | Ответственный за выполнение<br>Кирова А.С., Аналитик      |
| Код<br>проверки | Формулировка несоответствия  | Устран                                                                                                    | Комментарий | к результату  | Дата<br>устранения | Срок выполнения<br>12.01.2020                             |
| Q               | Q                            | QB -                                                                                                    | Q           |               | ۹ 🖬                | Автор задачи                                              |
| УСТ-3.Ф         | Отсутствует политика         | Редактирова                                                                                                    | ть          |               |                    | akrasnova<br>Отчет                                        |
| УСТ-3.Ф         | Отсутствует регламент ФЗ     | ку ФЗ; Разработа<br>Ку ФЗ; Разработа<br>Устран Комментари<br>Q В ▼ Q<br>Редактировать<br>Карточка проверки<br>Прикрепить документы |             |               | Документ 📂 🛚 🗙 🖹   |                                                           |
|                 |                              | Карточка пр                                                                                                    | оверки      |               |                    | Описание мероприятия                                      |
|                 |                              | Прикрепить                                                                                                    | документы   |               |                    | Устранение несоответствия в подразделении                 |
|                 |                              |                                                                                                    |             | -             |                    | "Финансово-экономический департамент" по<br>ФЗ-1.1 ФЗ-1.2 |

помощью кнопки 📩.

Рисунок 92 – Прикрепление документа

4. Просмотреть документы, которые были прикреплены к каждому несоответствию, нажав правой кнопкой мыши по строке несоответствия и выбрав пункт меню «Просмотреть прикрепленные документы».

**Внимание!** Все прикрепленные документы ко всем несоответствиям, также отображаются в карточке плана устранения несоответствий на вкладке «Документы». Для каждого документа в таблице указано наименование мероприятия, в рамках выполнения которого был прикреплен документ.

| Устранение несоответствий 🔅 План устранен              | ия несоответствий 📿 🛪                                |        |                                                              |     |
|--------------------------------------------------------|------------------------------------------------------|--------|--------------------------------------------------------------|-----|
| План устранения несоответс<br>Текущий статус: В работе | твий                                                 |        | Общие сведения о плане                                       | _   |
| Несоответствия в проекте Мероприятия по не             | ЗСООТВЕТСТВЯМ ДОКУМЕНТЫ                              | C 🖪 🕇  | Проект по оценке<br>УСТ-3, Финансово-экономический департаме | ] 7 |
| Документы по устранению несоответствий                 | Мероприятие по устранению                            |        | Представитель подразделения<br>Кирова А.С., Аналитик         | ]   |
| grc.eplat4m.ru.xml                                     | Разработать политику ФЗ; Разработать<br>регламент ФЗ | ×      | Срок устранения несоответствий 19.01.2020                    | ]   |
|                                                        |                                                      |        | План устранения несоответствий<br>Формируется по кнопке      |     |
|                                                        |                                                      |        | Отчет по устранению несоответствий<br>Формируется по кнопке  | 1   |
|                                                        |                                                      |        |                                                              |     |
|                                                        | Всего записей: 1 < 1                                 | из 1 🔪 |                                                              |     |

Рисунок 93 – Прикрепленные документы плана устранения несоответствий

- Для утверждения результатов выполнения мероприятия необходимо нажать кнопку
   Подтвердить выполнение ✓
- б. Для возврата мероприятия на доработку ответственному за выполнение необходимо нажать кнопку
   ← Вернуть в работу

После того, как выполнение всех мероприятий по устранению несоответствий будет подтверждено, план устранения несоответствий перейдет на статус «Завершен», а ответственный за устранение несоответствий получит уведомление: «Все мероприятия утверждены. План устранения несоответствий завершен!».

#### 6.3.2.7 Выгрузка отчетных форм по устранению несоответствий

В модуле УСТИБ формируются два отчетных документа по устранению несоответствий:

- план устранения несоответствия;
- результаты устранения несоответствий.

План устранения несоответствий можно сформировать и скачать на любом этапе устранения несоответствий. Для этого пользователю необходимо выполнить следующие действия:

1. Открыть карточку плана устранения несоответствий.

- 2. Нажать кнопку рядом с полем «План устранения несоответствий» на правой панели карточки плана. Будет сформирован документ с планом в формате docx.
- 3. Нажать кнопку 🗖 для скачивания сформированного документа.

Отчет по результатам устранения несоответствий можно сформировать и скачать как на этапе выполнения мероприятий (статус плана «В работе»), так и после завершения устранения несоответствий (статус плана «Завершено»). На этапе формирования плана (статус плана «Формирование плана») отчет сформировать нельзя. Для выгрузки отчета пользователю необходимо выполнить следующие действия:

1. Открыть карточку плана устранения несоответствий на статусе «В работе» или на статусе «Завершено» (Рисунок 94).

| План ус<br>Текущий стату | СТРАНЕНИЯ<br>ус: В работе                             | несоответ                                     | гствий                      |                    |           |                    |   | Общие сведения о плане                                                                                                    |   |
|--------------------------|-------------------------------------------------------|-----------------------------------------------|-----------------------------|--------------------|-----------|--------------------|---|----------------------------------------------------------------------------------------------------|---|
| Несоответс               | ствия в проекте                                       | Мероприятия по                                | несоответствям              | Документы          |           | i                  | 0 | Проект по оценке<br>УСТ-2, Отдел менеджмента качества: внутре                                                                                         | ľ |
| Код                      | Мероприятие                                           | )                                             | Ответственн                 | Срок<br>выполнения | Статус    | Дата<br>выполнения |   | Представитель подразделения<br>Самойлова Е.В., Аналитик<br>Срок устранения несоответствий                                                             |   |
| Q                        | Q                                                     |                                               | Q                           | ۹ 🖬                | Выбрать 🝷 | Q                  |   | 30.01.2020                                                                                                    |   |
| M-97                     | Устранение н<br>в подразделе<br>менеджмента<br>РК-1.1 | есоответствия<br>нии "Отдел<br>а качества" по | Самойлова<br>Е.В., Аналитик | 11.01.2020         | В работе  |                    |   | План устранения несоответствий<br>План устранения несоответствий в под<br>Отчет по устранению несоответствий<br>Результат устранения несоответствий в |   |
|                          |                                                       |                                               |                             |                    | <         | 1 из 1             | > |                                                                                                    |   |

Рисунок 94 – План устранения несоответствий на статусе «В работе»

- 2. Нажать кнопку рядом с полем «Отчет по устранению несоответствий» на правой панели карточки плана. Будет сформирован документ с результатами устранения несоответствий в формате docx.
- 3. Нажать кнопку 🗖 для скачивания сформированного документа.

## 6.4 Роль «Аудитор ИБ»

Задача пользователя с ролью «Аудитор ИБ» — планирование и проведение проверок соответствия требованиям ИБ в подразделениях организации, внесение

свидетельств оценки соответствия, выполнение мероприятий по устранению несоответствий.

#### 6.4.1 Стартовая страница пользователя

Для того чтобы перейти к стартовой странице Модуля УСТИБ необходимо нажать на логотип сайта в левом верхнем углу экрана.

Стартовая страница пользователя (Рисунок 95) предназначена для отображения состояния соответствия по проектам, в которых участвовал текущий пользователь в качестве председателя или участника комиссии, отображения информации о проверках и мероприятиях по устранению несоответствий, которые назначены на текущего пользователя.

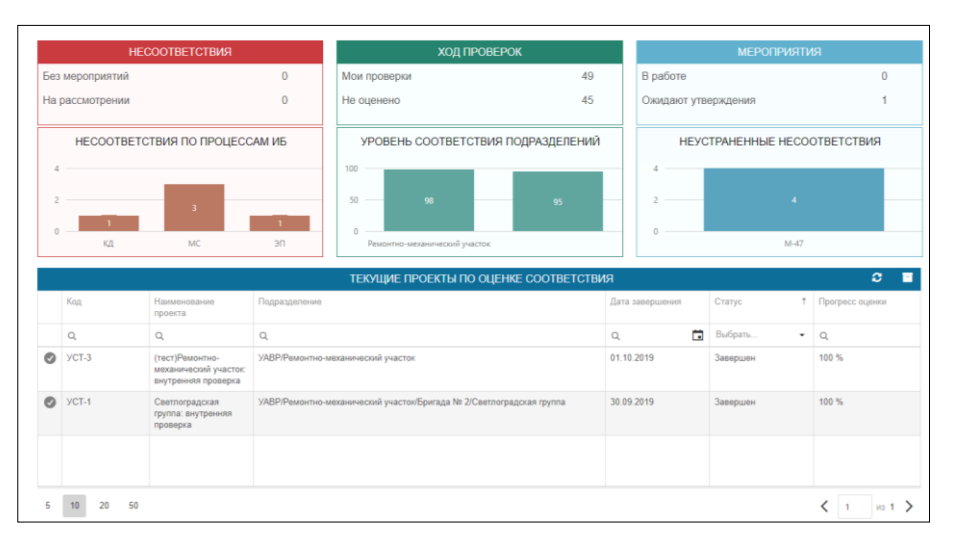

Рисунок 95 – Информационная панель «Рабочая область Аудитора ИБ» Стартовая страница состоит из следующих виджетов:

 Виджет «Несоответствия» (Рисунок 96) отображает отчет по выявленным несоответствиям в завершенных проектах по оценке соответствия или в проектах, которые находятся на этапе утверждения акта.

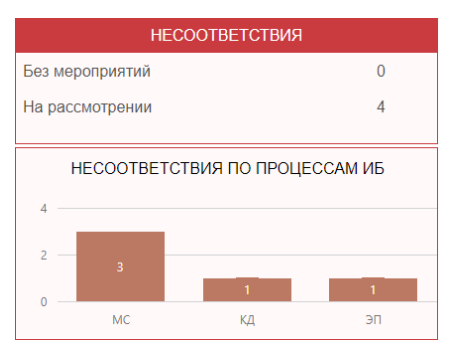

Рисунок 96 – Виджет «Несоответствия»

Содержит:

- счетчик всех несоответствий, которые еще не были исправлены;
- счетчик несоответствий, на устранение которых уже созданы мероприятия, но несоответствия еще не устранены;
- диаграмму распределения несоответствий по направлениям ИБ (по групповым показателям).
- Виджет «Ход проверок» (Рисунок 97) отображает отчет о ходе выполнения проверок в текущих проектах по оценке соответствия в подразделениях и о результатах завершенных проектов.

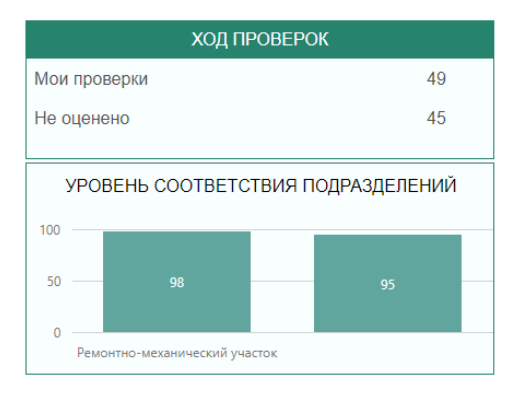

Рисунок 97 – Виджет «Ход проверок»

Содержит:

- счетчик проверок на соответствие требованиям в проектах по оценке на этапе сбора свидетельств;
- счетчик неоцененных проверок в опросных листах, которые назначены на текущего пользователя;
- диаграмму с результатами проверок по каждому подразделению (учитываются результаты только по завершенным проектам, в которых участвовал текущий пользователь).
- 3. Виджет «Мероприятия» (Рисунок 98) отображает отчет по мероприятиям по устранению несоответствий.

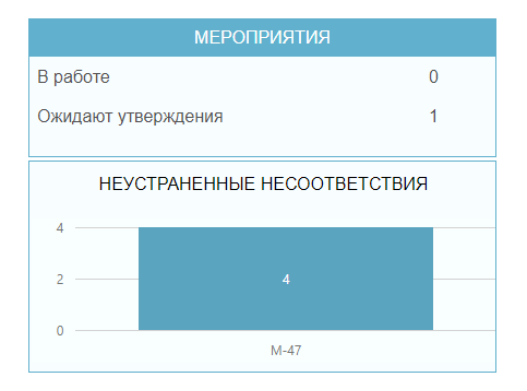

Рисунок 98 - Виджет «Мероприятия»

Содержит:

- счетчик назначенных на пользователя мероприятий, находящихся на статусе «В работе»;
- счетчик назначенных на пользователя мероприятий, находящихся на статусе «Выполнено», результаты выполнения которых ожидают утверждения руководством СУИБ;
- диаграмму с распределением несоответствий в разрезе мероприятий по устранению, по которым пользователь еще не принял решение об устранении. В нем можно произвести переход на перечень несоответствий в выбранном мероприятии.
- Виджет «Проекты по оценке соответствия» (Рисунок 99) содержит перечень проектов по оценке соответствия требованиям ИБ, в которых текущий пользователь является председателем или участником комиссии. В нем можно произвести переход на карточку проекта.

|   |          |                                                                 | ТЕКУЩИЕ ПРОЕКТЫ ПО ОЦЕНКЕ СООТВЕТСТВИ                                | я               |           | C 🖬             |
|---|----------|-----------------------------------------------------------------|----------------------------------------------------------------------|-----------------|-----------|-----------------|
|   | Код      | Наименование<br>проекта                                         | Подразделение                                                        | Дата завершения | Статус †  | Прогресс оценки |
|   | Q        | Q                                                               | ٩                                                                    | ۹ 🖬             | Выбрать 🝷 | Q               |
| 0 | УСТ-3    | (тест)Ремонтно-<br>механический участок:<br>внутренняя проверка | УАВР/Ремонтно-механический участок                                   | 01.10.2019      | Завершен  | 100 %           |
| 0 | YCT-1    | Светлоградская<br>группа: внутренняя<br>проверка                | УАВР/Ремонтно-механический участок/Бригада № 2/Светлоградская группа | 30.09.2019      | Завершен  | 100 %           |
|   |          |                                                                 |                                                                      |                 |           |                 |
| 5 | 10 20 50 |                                                                 |                                                                      |                 |           | ✓ 1 из 1 >      |

Рисунок 99 – Виджет «Проекты по оценке соответствия»

В первой колонке таблицы отображается индикатор для срока проекта:

- Означает, что от начала проекта по оценки прошло меньше половины срока (до планируемого завершения проекта осталось >= 50% от срока);

- • означает, что срок проведения проверок уже истек, но проект не завершен;

## 📀 означает, что проект по оценке завершен.

#### 6.4.2 Проверка соответствия требованиям по ИБ

#### 6.4.2.1 Составление плана проверки соответствия требованиям ИБ

План проведения проверок составляет работник, указанный в поле «Ответственный за проект в системе» в проекте по оценке соответствия требованиям ИБ.

После создания и заполнения основной информации о проекте руководителем СУИБ (сведения о составе комиссии, области оценке, приказе):

- будет сформирован план проведения проверок в соответствии с областью оценки;
- председателю комиссии будет отправлено письмо на электронную почту с уведомлением о включении его в состав комиссии и начале проекта;
- ответственному за проект в системе будет отправлено письмо на электронную почту с уведомлением о необходимости скорректировать (составить) план проведения проверок.

Для того чтобы скорректировать план проведения проверок соответствия требованиям ИБ, пользователь должен выполнить следующие действия:

Открыть карточку требуемого проекта по оценке соответствия (Рисунок 100).

| Обща | ая информация | Составление плана   | Документы                            | ,                         |                          |      |
|------|---------------|---------------------|--------------------------------------|---------------------------|--------------------------|------|
|      |               |                     |                                      | Список направлений оценки | + 2                      | ; 🖪  |
|      |               | Групп               | овой показатель                      | Аудитор                   | Срок проведения проверок |      |
|      | Q             |                     |                                      |                           | ۹ 🖬                      |      |
|      | Резервное к   | опирование          |                                      |                           |                          | ×    |
|      | Использова    | ние электронной поч | ты и сети Интернет                   |                           |                          | ×    |
|      | Использова    | ние мобильных сред  | ств коммуникации и съёмных носителей |                           |                          | ×    |
|      |               |                     |                                      |                           |                          |      |
| 5    | 10 20         | 50                  |                                      |                           | Всего записей: 3 🕻 1     | из 1 |

Рисунок 100 – Карточка проекта по оценке соответствия требованиям

 На вкладке «Составление плана» представлен перечень направлений ИБ (групповых показателей), по которым проводится оценка. В нем можно осуществить переход на список проверок, входящих в направление (Рисунок 101).

| # © Карточка проекта ⊖ × Список планируемых проверок ⊖ ×                                                                                                    |         |                          |        |
|----------------------------------------------------------------------------------------------------|---------|--------------------------|--------|
| УСТ-5, Департамент информационных технологий: внутренняя п                                                                                                    | роверка |                          |        |
| Резервное копирование                                                                                                    |         |                          |        |
|                                                                                                    |         |                          | C C    |
| Требование по ИБ                                                                                                    | Аудитор | Срок проведения проверки |        |
| ٩                                                                                                    | Q       | ۹ 🖬                      |        |
| РК-1.1, Разработана и утверждена политика резервного копирования                                                                                                    |         |                          | ×      |
| РК-1.2, Разработан и утвержден регламент резервного копирования                                                                                                    |         |                          | ×      |
| РК-1.3, Выполняется пересмотр имеющейся документации по процессу резервное<br>копирование                                                                                                    |         |                          | ×      |
| РК-1.4, Документы процесса резервное копирование доводятся до участников процесса                                                                                                    |         |                          | ×      |
| РК-2.1, Разделены сферы ответственности между подразделениями, участвующих в процессе                                                                                                    |         |                          | ×      |
| РК-2.2, Определены роли, обязанности и ответственность участников процесса                                                                                                    |         |                          | ×      |
| PK-3.1, Настройка CPK производится в соответствии с документацией на используемые<br>средства и расписанием резервного копирования для каждого ИА и ПО, которые определены<br>на этапе планирования |         |                          | ×      |
| PK-3.2, По результатам выполнения резервного копирования ИА и ПО осуществляется<br>верификация и контроль целостности резервных копий                                                               |         |                          | ×      |
| РК-3.3, Ведется журнал регистрации и учета всех событий резервного копирования и<br>восстановления ИА и ПО из резервных копий                                                                       |         |                          | ×      |
| РК-4.1, Определен перечень ИА и ПО, подлежащих резервному копированию                                                                                                    |         |                          | ×      |
| 5 10 20 50                                                                                                    |         | Всего записей: 16 🕻 1    | из 2 💙 |

Рисунок 101 – Список проверок требований направления ИБ

3.

по кнопке 📩. Во всплывающем окне (Рисунок 102) в первом столбце с помощью флага 🗹 отметить добавляемые требования и нажать на кнопку \* \* \* Добавление требований в проект Q, Искать. Частный Требование Код Источник Уровень показатель требования Q Выбраті - Q Q Q Q привилегии для пользователей КД-8, КД-8.5 Полномочия по использованию утилит и Расширенный Р Газпром 4.2-5полномочия по использованию упили и команд ОС, которые позволяют обходить системы управления доступом, предоставляются пользователям, которым такие полномочия требуются для Привилегирова. учетные записи 004 выполнения своих должностных КД-8, КД-8.6 Доступ к компьютерам, базам данных и приложениям, в которых хранятсе что учетные записи Расширенный Р Газпром 4.2-5цоступ в компьютерам, овзам данных и приложениям, в которых хранятся учетные записи пользователей и парольная информация, предоставлен только уполномоченным администраторам систем 004 КД-8, КД-8.7 Ограничен доступ пользователей к Расширенный Р Газпром 4.2-5-Привилегирова. системе с командной строки 004 учетные записи Всего записей: 610 < 59 из 61 🗲

При необходимости пользователь может добавить в план требование ИБ

Рисунок 102 – Форма выбора требований для добавления в проект

В таблице направлений отобразится групповые показатели добавленных требований.

4. Для того чтобы назначить аудитора на направление целиком, на вкладке «Составление плана» в первом столбце таблицы с помощью флага и необходимо отметить направления, из выпадающего списка выбрать

аудитора и нажать на кнопку

Назначить аудитором (Рисунок 103).

Назначенный аудитор отобразится в соответствующей колонке.

|   | <b>*</b> 0                                   | Карточка проекта $ \mathcal{C}   m 	imes $                       |                                         |                               |  |  |  |  |  |  |
|---|----------------------------------------------|------------------------------------------------------------------|-----------------------------------------|-------------------------------|--|--|--|--|--|--|
|   | уст                                          | -5 Департамент информационных технологий: вн                     | утренняя проверка до 28.09.2019 г. Сост | тавление плана Утвердить план |  |  |  |  |  |  |
|   | Общая информация Составление плана Документы |                                                                  |                                         |                               |  |  |  |  |  |  |
|   |                                              |                                                                  | Список направлений оценки               |                               |  |  |  |  |  |  |
|   |                                              | Групповой показатель                                             | Аудитор                                 | Срок проведения проверок      |  |  |  |  |  |  |
|   |                                              | ۹                                                                |                                         | ۹ 🖬                           |  |  |  |  |  |  |
| 1 | ~                                            | Резервное копирование                                            |                                         | ×                             |  |  |  |  |  |  |
|   | ~                                            | Использование электронной почты и сети Интернет                  |                                         | ×                             |  |  |  |  |  |  |
|   |                                              | Использование мобильных средств коммуникации и съёмных носителей |                                         | ×                             |  |  |  |  |  |  |
|   |                                              |                                                                  |                                         |                               |  |  |  |  |  |  |
|   | 5                                            | 10 20 50                                                         |                                         | Всего записей: З 🤇 1 из 1 🗦   |  |  |  |  |  |  |
|   | Колос                                        | ов О.В., Аналитик <b>2</b> × • Назначить аудитором               | 3                                       |                               |  |  |  |  |  |  |
|   | Докум                                        | ент 🖸 Сформировать план                                          |                                         |                               |  |  |  |  |  |  |

Рисунок 103 – Назначение аудитора на группу направлений ИБ

**Внимание!** Аудитором на проверки можно назначить только работника, у которого в СУИБ есть учетная запись с ролью «Аудитор ИБ».

- Далее необходимо указать срок проведения оценки по направлению ИБ в колонке «Срок проведения проверки» с помощью кнопки , нажав на соответствующую ячейку таблицы.
- 6. При необходимости пользователь может назначить аудитора на проверку отдельных требований. Для этого необходимо:
  - из таблицы с направлениями перейти на форму со списком проверок,
     входящих в направление (Рисунок 104);

| УСТ-5, Департамент информационных технологий: внутренняя п                                                                                                    | роверка                           |                          |              |
|----------------------------------------------------------------------------------------------------|-----------------------------------|--------------------------|--------------|
| Резервное копирование                                                                                                    |                                   | 3                        | <del>ت</del> |
| Требование по ИБ                                                                                                    | Аудитор                           | Срок проведения проверки |              |
| ٩                                                                                                    | Q                                 | <u>م</u>                 |              |
| РК-1.1, Разработана и утверждена политика резервного копирования 1                                                                                                    | Второй В. В., Ведущий аудитор 🔹 💌 | 01.09.2019 2             | ×            |
| РК-1.2, Разработан и утвержден регламент резервного копирования                                                                                                    | Колосов О.В., Аналитик            |                          | ×            |
| РК-1.3, Выполняется пересмотр имеющейся документации по процессу резервное колирование                                                                                                    | Колосов О.В., Аналитик            |                          | ×            |
| РК-1.4, Документы процесса резервное копирование доводятся до участников процесса                                                                                                    | Колосов О.В., Аналитик            |                          | ×            |
| РК-2.1, Разделены сферы ответственности между подразделениями, участвующих в процессе                                                                                                    | Колосов О.В., Аналитик            |                          | ×            |
| РК-2.2, Определены роли, обязанности и ответственность участников процесса                                                                                                    | Колосов О.В., Аналитик            |                          | ×            |
| РК-3.1, Настройка СРК производится в соответствии с документацией на используемые<br>средства и расписанием резервного копирования для каждого ИА и ПО, которые определены<br>на этапе планирования | Колосов О.В., Аналитик            |                          | ×            |
| РК-3 2, По результатам выполнения резервного копирования ИА и ПО осуществляется<br>верификация и контроль целостности резервных копий                                                               | Колосов О.В., Аналитик            |                          | ×            |
| РК-3.3, Ведется журнал регистрации и учета всех событий резервного копирования и<br>восстановления ИА и ПО из резервных копий                                                                       | Колосов О.В., Аналитик            |                          | ×            |
| РК-4.1, Определен перечень ИА и ПО, подлежащих резервному копированию                                                                                                    | Колосов О.В., Аналитик            |                          | ×            |
| 5 10 20 50                                                                                                    |                                   | Всего записей: 16 🕻 1    | из 2 💙       |

Рисунок 104 – Назначение аудитора и срока проверки требования

- в колонке «Аудитор» в соответствующей требованию ячейке из выпадающего списка выбрать работника;
- в колонке «Срок проведения проверки» указать срок с помощью кнопки
   ;
- нажать кнопку сохранения
   В карточке проекта в списке направлений оценки напротив соответствующего направления через запятую будут перечислены все назначенные аудиторы (Рисунок 105).

| ща | ая информация Составление плана Документы                       |                                                         |                          |       |
|----|-----------------------------------------------------------------|---------------------------------------------------------|--------------------------|-------|
|    |                                                                 | Список направлений оценки                               | + 2                      | ; 🖪 [ |
|    | Групповой показатель                                            | Аудитор                                                 | Срок проведения проверок |       |
|    | ٩                                                               |                                                         | ۹ 🖬                      |       |
|    | Резервное копирование                                           | Колосов О.В. Аналитик, Второй В. В. Ведущий аудитор 🛛 👪 |                          | ×     |
|    | Использование электронной почты и сети Интернет                 | Колосов О.В. Аналитик                                   |                          | ×     |
|    | Использование мобильных средств коммуникации и съёмных носителе | й                                                       |                          | ×     |
|    |                                                                 |                                                         |                          |       |
|    | 10 20 50                                                        |                                                         | Всего записей: 3 ⊀ 1     | из 1  |

Рисунок 105 – Два назначенных аудитора на одно направление оценки

- 7. Следует учесть, что назначить аудитором на проверку/направление проверки можно любого работника, у которого есть учетная запись с ролью «Аудитор ИБ», даже если он не был указан в составе комиссии руководителем СУИБ. В таком случае, назначенный аудитор будет добавлен в состав комиссии автоматически с ролью «Аудитор».
- 9. Для перевода проекта по оценке соответствия на статус «Сбор свидетельств» ответственному за проект необходимо после окончания

всех подготовительных действий нажать кнопку Утвердить план .

- Далее будут рассчитаны автоматические результаты для требований методики, которые связаны с техническими проверками. Более подробно о связи требований и технических проверок смотрите в разделе 6.1.5.2 Корректировка записи о технической проверке.
- Для ответственного за проект и руководителя СУИБ отобразится вкладка «Опросные листы».
- Для аудиторов отобразится вкладка «Проведение проверок», на которой будут отображаться только проверки, назначенные на текущего пользователя.
- Участникам комиссии на электронную почту будут отправлены уведомления о переходе проекта на этап сбора свидетельств.
- Аудиторам на электронную почту будут отправлены уведомления о необходимости проведения проверок.

## 6.4.2.2 Открытие и просмотр опросного листа по оценке уровня соответствия требованиям ИБ

Заполнение опросного листа могут производить пользователи с системной ролью Аудитор ИБ. Для этого необходимо выполнить следующие действия:

 Открыть карточку проекта и на вкладке «Опросные листы» (Рисунок 106) двойным кликом осуществить переход к опросному листу;

| оекты по оценке состоя | яния ИБ организации 🤤 Карточка проекта 🗧      | 5 x                                                                  |                                    |                     |       |      |
|------------------------|-----------------------------------------------|----------------------------------------------------------------------|------------------------------------|---------------------|-------|------|
| СТ-1 Ягене             | етская промплощадка: вну                      | утренняя проверка                                                    | до 27.12.2020 г. Сбор свидетельств | Завершить сбор свид | детег | пьст |
| )бщая информация       | Опросные листы Документы                      |                                                                      |                                    |                     |       |      |
| ыполнено проверок      | к 5 осталось проверок 68                      | выявлено несоответствий 5                                            |                                    |                     |       |      |
|                        |                                               |                                                                      |                                    |                     | 7     | 7 %  |
|                        |                                               |                                                                      |                                    |                     |       |      |
|                        |                                               |                                                                      |                                    |                     |       |      |
| удитор                 |                                               | Статус                                                               | Количество проверок                | Ļ                   |       |      |
| 2                      |                                               | Выбрать                                                              | ▼ Q                                |                     |       |      |
| удитор И.Б., Аудит     | rop                                           | В работе                                                             | 73                                 |                     |       | I    |
|                        |                                               |                                                                      |                                    |                     |       |      |
|                        |                                               |                                                                      |                                    |                     |       |      |
|                        |                                               |                                                                      |                                    |                     |       |      |
|                        |                                               |                                                                      |                                    |                     |       |      |
|                        |                                               |                                                                      |                                    |                     |       |      |
|                        |                                               |                                                                      |                                    |                     |       |      |
|                        |                                               |                                                                      |                                    |                     |       |      |
|                        |                                               |                                                                      |                                    |                     |       |      |
|                        |                                               |                                                                      |                                    |                     |       |      |
| ущему пользователю /   | отображаются все опросные листы, так как он я | является либо руководителем проекта, либо имеет роль Руководство СУИ | Б                                  | <b>〈</b> 1          | ИЗ    |      |

Рисунок 106 – Вкладка карточки проекта «Опросные листы»

 Откроется карточка опросного листа (Рисунок 107). На форме отобразятся перечень проверок аудитора.

| Опросны     | й лист в проекте о           | ценки соотве     | тствия тр | ОВАНИЯМ ИБЭ История изменений Ста |
|-------------|------------------------------|------------------|-----------|-----------------------------------|
| оштучно × , |                              | <b>x</b>         | ۵ ۵       |                                   |
| Код         | Требование                   | Результат оценки | Вручную   |                                   |
| Q,          | Q                            | Q. Выбрать 🔻     | Выбра 👻   |                                   |
| 3П-1.1      | Разработана и утверждена по  |                  |           |                                   |
| 3П-1.2      | Разработан и утвержден регла |                  |           |                                   |
| 3П-1.3      | Выполняется пересмотр име    |                  |           |                                   |
| ЗП-1.4      | Документы процесса защита п  |                  |           |                                   |
| 3П-2.1      | Разделены сферы ответствен   |                  |           |                                   |
| ЗП-2.2      | Определены роли, обязаннос   |                  |           |                                   |
| 3П-3.1      | Определен перечень ПО, раз   |                  |           |                                   |
| 3П-3.2      | Определены и документирова   |                  |           |                                   |
| 3П-3.3      | Назначены ответственные раб  |                  |           |                                   |
| ЗП-3.5      | Внесение изменений в перече  |                  |           |                                   |
| ЗП-3.6      | Применяемое ПО используют    |                  |           |                                   |
| ЗП-5.2      | Все изменения, вносимые в П  |                  |           |                                   |
| 3П-5.3      | Определен перечень ИСиС, в   |                  |           |                                   |
| 3П-5.4      | Все запросы на внесение изм  |                  |           |                                   |
| 3П-5.5      | Внесение изменений в ПО пр   |                  |           |                                   |
| 3П-6.3      | Установка и настройка пакета |                  |           |                                   |
| 3П-8.1      | Проводится контроль наличия  |                  |           |                                   |
| 3П-8.3      | Осуществляется документиров  |                  |           |                                   |

#### Рисунок 107 – Опросный лист аудитора

В карточке опросного листа в таблице, расположенной в левой части формы, представлен перечень проверок. В правой части формы будет отображаться карточка проверки.

В первой колонке таблицы отображается индикатор выполнения проверки:

- 🧶 означает, что проверка еще не была выполнена аудитором;

- означает, что в результате проведения проверки было выявлено,
   что требование ИБ в подразделении не выполнено;
- означает, что в результате проведения проверки было выявлено,
   что требование ИБ в подразделении выполнено частично;
- означает, что в результате проведения проверки было выявлено,
   что требование ИБ в подразделении выполнено.

В карточке опросного листа над таблицей с перечнем проверок аудитору доступны кнопки:

- пересчет автоматически-проставленных результатов
   соответствия требований по загруженным техническим проверкам;
  - выгрузки опросного листа в печатную форму в формате docx;
    - выгрузки опросного листа в excel-файл;
  - загрузки заполненного опросного листа из excel-файла;
  - обновления данных в таблице после загрузки опросного листа из excel-файла.

#### 6.4.2.3 Автоматический расчет результатов соответствия требованиям ИБ

Автоматические результаты рассчитываются для требований ИБ методики, которые связаны с техническими проверками.

Если хосты сканировались на наличие проблем, то результат соответствия требования ИБ подставляется из результата проверки смежной системы. Если проблема выявлена – результат проверки требования «Не выполнено», если проблема не выявлена – требование «Выполнено».

Если хосты сканировались смежной системой на наличие уязвимостей, то результат оценки требований ИБ, которые связаны с этим видом сканирования, будет проставлен «Не выполнено» в случае, если есть хотя бы один хост в подразделении с критическим уровнем уязвимостей.

Если хосты сканировались смежной системой на наличие неустановленных обновлений, то результат оценки требований ИБ, которые связаны с этим видом сканирования, будет проставлен «Не выполнено» в случае, если есть хотя бы один хост в подразделении с критическим или высоким уровнем неустановленных обновлений.

В случае, если результаты технических проверок были обновлены в модуле после ручного или автоматического запуска, то чтобы пересчитать автоматические оценки по требованиям в опросном листе, пользователю необходимо нажать на кнопку

۵

Для требований с автоматически рассчитанным результатом оценки «Не выполнено» в карточке проверки будет заполнено поле «Формулировка несоответствия» стандартным текстом (Рисунок 108) и на вкладке «Свидетельства тех.проверок» будут приведены результаты, которые повлияли на расчет результата оценки.

| леоование по ИБ<br>П-6.1, В случае внесения   | существенных   | изменений в пакеты прог  | рамм оригинал   | ьное ПО сохр         | аняется,  | а изменения следует вносятся в четко                     |
|-----------------------------------------------|----------------|--------------------------|-----------------|----------------------|-----------|----------------------------------------------------------|
| дентифицированную коп<br>удущих обновлений ПО | ию. Все измен  | ения тестируются и докум | ентируются таки | ім образом, ч        | тобы их м | можно было повторно использовать при необходимости для 🔅 |
| ата проведения проверн                        | 34             | Результат оценки *       |                 | Заполнить<br>вручную | Ответст   | венный аудитор                                           |
| 27.11.2020                                    |                | Не выполнено             | × *             | $\checkmark$         | Аудит     | ор И.Б., Аудитор                                         |
| Звидетельства оценки                          | Несоответс     | твие Свидетельства т     | ех проверок     |                      |           |                                                          |
| ¢ормулировка несоотве                         | тствия *       |                          |                 |                      |           | Рекомендации по устранению несоответствия *              |
| no pograd di di okon                          | ngoodin in the |                          |                 |                      |           | соответствия организации требованию ИБ                   |
| Сохранить                                     |                |                          |                 |                      |           | Закрыть                                                  |

Рисунок 108 – Карточка проверки после автоматического расчета результат оценки

#### 6.4.2.4 Заполнение опросного листа проверки соответствия требованиям ИБ

В выпадающем списке над таблицей производится выбор режима оценивания требований:

в режиме
 поштучно
 карточке проверки;

 в режиме
 массово
 требований, с помощью которой можно оценить требования только с результатом «Выполнено» или не оценивать совсем.

Внимание! Выпадающий список отображается только для аудитора, который имеет право на редактирование опросного листа.

#### Заполнение опросного листа в режиме «Поштучно»

Для оценки требований в режиме «Поштучно» пользователь должен выполнить следующие действия:

- 1. В выпадающем списке над таблицей выбрать режим оценки с соответствующим названием.
- 2. Перейти к карточке проверки двойным нажатием на соответствующей строке таблицы. Карточка отобразится справа от таблицы (Рисунок 109).

| Опросі  | ный лист в проекте о         | ценки соотве     | тствия тр  | ОССОВАНИЯМ И ВО История изменени                                | 1                                 |                       | Cmamyc: B pa                 |
|---------|------------------------------|------------------|------------|-----------------------------------------------------------------|-----------------------------------|-----------------------|------------------------------|
| оштучно | X ¥                          |                  | <b>4 2</b> | Результат проведения п                                          | роверки УСТ-1.3П-1.1              | 1                     | Выполнить до <b>27.12.</b> : |
| Код     | Требование                   | Результат оценки | Вручную    | Требование по ИБ                                                |                                   |                       |                              |
| Q,      | Q                            | Q, Выбрать 🔻     | Выбра 🝷    | 3П-1.1, Разработана и утверждена политик                        | а защиты программного обеспечения |                       |                              |
| 3∏-1.1  | Разработана и утверждена по  |                  |            |                                                                 |                                   |                       |                              |
| 3П-1.2  | Разработан и утвержден регл  |                  |            | Дата проведения проверки Ре                                     | зультат оценки                    | Заполнить<br>вручную  |                              |
| 3П-1.3  | Выполняется пересмотр име    |                  |            | Дата                                                            |                                   | Аудитор И.Б., Аудитор |                              |
| ЗП-1.4  | Документы процесса защита п  |                  |            |                                                                 | ,                                 |                       |                              |
| 3П-2.1  | Разделены сферы ответствен   |                  |            |                                                                 |                                   |                       | + • 🖻                        |
| ЗП-2.2  | Определены роли, обязаннос   |                  |            | Способ и объект оценки                                          | Источник свидетельства            | Выявленные проблемы   | Подтверж                     |
| 3П-3.1  | Определен перечень ПО, раз   |                  |            |                                                                 |                                   |                       | соответст                    |
| ЗП-3.2  | Определены и документирова   |                  |            | ٩.                                                              | Q                                 | Q                     | Выбрать 🝷                    |
| 3П-3.3  | Назначены ответственные ра   |                  |            | Политика защиты программного                                    |                                   |                       | <b>X</b>                     |
| 3П-3.5  | Внесение изменений в переч   |                  |            |                                                                 |                                   |                       |                              |
| 3П-3.6  | Применяемое ПО используют    |                  |            | функционирование процесса                                       |                                   |                       |                              |
| 3П-5.2  | Все изменения, вносимые в П  |                  |            | обеспечения ИБ, , Интервью                                      |                                   |                       |                              |
| 3П-5.3  | Определен перечень ИСиС, в   |                  |            | Ответственный за организацию и контроль процесса обеспечения ИБ |                                   |                       | × – – – ×                    |
| 3П-5.4  | Все запросы на внесение изм  |                  |            | , Интервью                                                      |                                   |                       |                              |
| 3П-6.5  | Внесение изменений в ПО пр   |                  |            |                                                                 |                                   |                       |                              |
| 3П-6.3  | Установка и настройка пакета |                  |            |                                                                 |                                   |                       |                              |
| ЗП-8.1  | Проводится контроль наличия  |                  |            |                                                                 |                                   |                       |                              |
| 20.02   |                              |                  |            |                                                                 |                                   |                       |                              |

#### Рисунок 109 – Карточка проверки

**Внимание!** Возможность редактировать карточку проверки имеет только аудитор, который указан в правом верхнем углу карточки либо пользователи, у которых есть доступ для заполнения опросных листов в проверяемом подразделении.

На карточке отображаются сформированные автоматически объекты оценки, которые были указаны ролью «Эксперт по требованиям ИБ» в карточке соответствующего требования, с указанием метода оценивания. Для технических

требований в карточке проверки будут отображаться результаты сканирования хостов в подразделении из смежных систем (при наличии).

- 3. Добавление свидетельства оценки из перечня рекомендаций по оценке (заполненных в карточке требования на вкладке «Рекомендации») производится по кнопке •. В таблице со свидетельствами появится новая строка, в которой необходимо выбрать объект оценивания и нажать
- 4. Для создания нового объекта оценки и добавления его в перечень свидетельств оценки необходимо нажать на кнопку . Во всплывающем окне (Рисунок 110) заполнить наименование объекта оценки, способ оценивания и нажать на кнопку . Новый объект оценки автоматически добавится в качестве рекомендации для оцениваемого требования ИБ (в карточке требования), и в качестве свидетельства по оценке требования в текущем проекте.

| Создание нового объекта оценки  | 2       |
|---------------------------------|---------|
| Наименование объекта *          |         |
| Введите наименование            |         |
| Рекомендованный способ оценки * |         |
| Изучение                        | X V     |
|                                 | Создать |
|                                 | Создать |

Рисунок 110 – Окно создания нового объекта оценки и добавление его в качестве

#### свидетельства оценки

**Внимание!** В случае добавления нового объекта оценки в проекте не забудьте переформировать отчет «План проведения проверки» в карточке проекта. Иначе в него не попадут новые данные.

- 5. Для каждого свидетельства оценки необходимо заполнить:
  - источник свидетельства это может быть Ф.И.О интервьюированного работника, наименование изучаемого документа, наименование наблюдаемого процесса или средства тестирования;

- в колонке «Подтверждает соответствие» указать, подтверждает ли выбранное свидетельство выполнение требования в подразделении или нет;
- в случае, если не подтверждает, указать выявленные в ходе оценки проблемы;
- при необходимости, добавить комментарий к каждому свидетельству
   с помощью контекстного меню пункт «Добавить комментарий»
   (Рисунок 111);
- при необходимости, отредактировать комментарий можно вызвав диалоговое меню и выбрав пункт «Изменить комментарий»;
- при наличии, прикрепить документ к свидетельству оценки с помощью контекстного меню пункт «Прикрепить документ» (Рисунок 111).

| Способ и объект оценки                                                          | Источник свидетели        | ьства Выявленные проблемы                   | Подтве<br>соответ |
|---------------------------------------------------------------------------------|---------------------------|---------------------------------------------|-------------------|
| Q                                                                               | Q                         | Q                                           | Выбр 👻            |
| Изучение, Порядок<br>пересмотра политики и<br>регламента физической<br>защиты   | Добавить                  | Проблемы не выявлены                        | ×                 |
| Интервью, Ответственный<br>за функционирование<br>процесса обеспечения ИБ       | Редактирова<br>Удалить    | облемы не выявлены                          | ×                 |
| Интервью, Ответственный<br>за организацию и контроль<br>процесса обеспечения ИБ | Прикрепить<br>Добавить ко | документ ,<br>лоны не выявлены<br>мментарий | ×                 |

Рисунок 111 – Вызов контекстного меню

6. После заполнения сведений о свидетельствах оценки нажать кнопку Сохранить . На форме рассчитается результат оценки на основании

свидетельств оценки:

- а) Выполнено если все свидетельства оценки подтверждают соответствие подразделения проверяемому требованию ИБ;
- б) Выполнено частично если хотя бы одно свидетельство не подтверждает соответствие проверяемому требованию ИБ;
- в) *Не выполнено* если ни одно свидетельство не подтверждает соответствие.

На отдельной вкладке автоматически сформируется формулировка несоответствия по шаблону: *«[Объект оценки]: Не выполнено»* для объектов оценки, которые выявили какие-либо проблемы.

- Для удаления записи о свидетельстве оценки в случае его неприменимости необходимо нажать на кнопку ×.
- Для заполнения результата оценки требования без учета свидетельств оценки (например, в случае, когда у требования нет рекомендаций по оценке), необходимо:
  - В карточке указать, что оценка будет выполнена «вручную»
     Заполнить вручную
  - Из выпадающего списка выбрать результат оценки.
  - В случае, если результат оценки не положительный, перейти на вкладку «Формулировка несоответствия» и заполнить поле.
  - Нажать кнопку

#### Заполнение опросного листа в режиме «Массово»

Для массовой оценки требований пользователю необходимо выполнить следующие действия:

 В выпадающем списке над таблицей выбрать режим оценки с соответствующим названием. Вид таблицы с перечнем проверок изменится (Рисунок 112).

| lacci | 080 × • | 1                                   |                  |  |
|-------|---------|-------------------------------------|------------------|--|
|       | Код     | Требование                          | Результат оценки |  |
| 2     | Q,      | Q,                                  | Q, Выбрать 👻     |  |
| ~     | 3П-1.1  | Разработана и утверждена политика з |                  |  |
| ~     | 3П-1.2  | Разработан и утвержден регламент за |                  |  |
|       | 3П-1.3  | Выполняется пересмотр имеющейся     |                  |  |
| ~     | ЗП-1.4  | Документы процесса защита програм   |                  |  |
|       | ЗП-2.1  | Разделены сферы ответственности ме  |                  |  |
|       | ЗП-2.2  | Определены роли, обязанности и отве |                  |  |
|       | ЗП-3.1  | Определен перечень ПО, разрешенно   |                  |  |
|       | ЗП-3.2  | Определены и документированы стан   |                  |  |
|       | ЗП-3.3  | Назначены ответственные работники   |                  |  |
|       | ЗП-3.5  | Внесение изменений в перечень ПО,   |                  |  |
|       | ЗП-3.6  | Применяемое ПО используются в соо   |                  |  |
|       | ЗП-5.2  | Все изменения, вносимые в ПО, форм  |                  |  |
|       | ЗП-5.3  | Определен перечень ИСиС, в которых  |                  |  |
|       | ЗП-5.4  | Все запросы на внесение изменений   |                  |  |
|       | ЗП-5.5  | Внесение изменений в ПО проводится  |                  |  |
|       | ЗП-6.3  | Установка и настройка пакета обновл |                  |  |
|       | ЗП-8.1  | Проводится контроль наличия лиценз  |                  |  |
|       | ЗП-8.3  | Осуществляется документирование тр  |                  |  |
|       | V2 1 1  | Воороботоцо и утворудено политико к |                  |  |

Рисунок 112 – Оценка требований в массовом режиме

- 2. В таблице с перечнем проверок в первом столбце с помощью флага выберите одно или несколько требований ИБ, которые выполняются в организации.
- 3. Нажмите кнопку Выполнены. Результат оценки выбранных требований будет установлен как «Выполнено», будет установлен служебный флаг «Вручную», который означает, что проверка была проведена не на основе сбора свидетельств оценки, а на основе экспертного мнения аудитора (Рисунок 113).

| lor | итучно × т |                              | x w              | <b>A 2</b> |  |
|-----|------------|------------------------------|------------------|------------|--|
|     | Код        | Требование                   | Результат оценки | Вручную    |  |
|     | Q          | Q                            | Q, Выбрать 👻     | Выбра 🔻    |  |
| •   | 3П-1.1     | Разработана и утверждена по  | Выполнено        | ~          |  |
| •   | ЗП-1.2     | Разработан и утвержден регла | Выполнено        | ~          |  |
| Ð   | 3П-1.3     | Выполняется пересмотр име    |                  |            |  |
| •   | 3П-1.4     | Документы процесса защита п  | Выполнено        | ~          |  |
| Þ   | 3П-2.1     | Разделены сферы ответствен   |                  |            |  |
|     | ЗП-2.2     | Определены роли, обязаннос   |                  |            |  |
| •   | ЗП-3.1     | Определен перечень ПО, раз   | Выполнено        | ~          |  |
|     | ЗП-3.2     | Определены и документирова   |                  |            |  |
| b   | ЗП-3.3     | Назначены ответственные раб  |                  |            |  |
|     | ЗП-3.5     | Внесение изменений в перече  |                  |            |  |
| b.  | ЗП-3.6     | Применяемое ПО используют    |                  |            |  |
|     | ЗП-5.2     | Все изменения, вносимые в П  |                  |            |  |
| Þ   | ЗП-5.3     | Определен перечень ИСиС, в   |                  |            |  |
|     | ЗП-5.4     | Все запросы на внесение изм  |                  |            |  |
| 6   | ЗП-5.5     | Внесение изменений в ПО пр   |                  |            |  |
|     | ЗП-6.3     | Установка и настройка пакета |                  |            |  |
| •   | ЗП-8.1     | Проводится контроль наличия  |                  |            |  |
|     | 30-8.3     | Осуществляется документиров  |                  |            |  |

Рисунок 113 – Результат массовой оценки требований ИБ

#### 6.4.2.5 Выгрузка и загрузка опросных листов

Для скачивания опросного листа пользователю необходимо выполнить следующие действия:

- 1. Перейти в карточку опросного листа, который необходимо выгрузить.
- 2. Нажать на кнопку . Откроется форма экспорта (Рисунок 114).

| Запуск интегр | ации                        |
|---------------|-----------------------------|
| Тип           | Эспорт                      |
| Схема         | Опросный лист в проекте УСТ |
|               |                             |

Рисунок 114 – Выгрузка опросного листа в формате xslx

3. Для выгрузки опросного листа в печатаную форму в формате docx нажать

на кнопку . В открывшейся форме (Рисунок 115) нажать кнопку . Будет скачан docx-файл.

|   | Скачать опросный лист *                                          | <sup>®</sup> X |
|---|------------------------------------------------------------------|----------------|
| 1 | Форма опросного листа для заполнения                             |                |
| 1 | Опросный лист для оценки подразделения Врачебный здравпункт.docx |                |
| F |                                                                  |                |

Рисунок 115 – Выгрузка опросного листа в формате docx

Для загрузки опросного листа из excel-файла пользователю необходимо выполнить следующие действия:

- 1. Перейти в карточку опросного листа, скачать опросный лист в формате xslx.
- В файле заполнить все необходимые столбцы (Рисунок 116). Сохранить файл.

| ł  | <b>. 5</b> •∂ | ÷             |                                                                                                    |              | Опросный л                                                         | ист УСТ - Excel |                    | Краснова Анас                                                      | тасия Ивановна 🖬 — 🗌                   | ) ×      |
|----|---------------|---------------|----------------------------------------------------------------------------------------------------|--------------|--------------------------------------------------------------------|-----------------|--------------------|--------------------------------------------------------------------|----------------------------------------|----------|
| Φ  | айл Главн     | ая Вставка    | Разметка страницы Формулы Д                                                                                                    | анные Рецен  | зирование Вид Справ                                                | ка NormaCS      | Команда 📿 Что вы   | ы хотите сделать?                                                  | <i>Д</i> Общиі                         | і доступ |
| G2 | 3 ~           | : × ~         | ∫x Heτ                                                                                                    |              |                                                                    |                 |                    |                                                                    |                                        | ¥        |
| 1  | А             | В             | с                                                                                                    | D            | E                                                                  | F               | G                  | н                                                                  | I.                                     | JA       |
| 1  | Код провер    | 🔻 Код требова | ани требование                                                                                                    | Способ оце * | Объект оценки 🛛                                                    | Источник се 🔻   | Результат оценки 💌 | Выявленные проблемы 🛛 👻                                            | Рекомендации по устранению             | -        |
| 23 | УСТ-5.БЭ-3.1  | БЭ-3.1        | Производится маркировка и<br>присваивание ТС<br>инвентаризационных номеров                                                                                                    | Интервью     | Ответственный за<br>функционирование<br>процесса обеспечения<br>ИБ | Документ        | Нет                | Инвентаризационные<br>номера присваиваются в<br>неправильной форме | Произвести работы по<br>инвентаризации |          |
|    |               |               | Ведется паспорт TC,<br>содержащий следующую<br>информацию: - номер акта<br>ввода TC в промышленную<br>эксплуатацию; - технические<br>параметры; - место установки;<br>система, в состая которой<br>входит TC; - ответственный за |              |                                                                    |                 |                    |                                                                    |                                        |          |
| 24 | УСТ-5.БЭ-3.2  | 2 E9-3.2      | TC.                                                                                                    | Изучение     | Паспорта ТС                                                        |                 | Дa                 | Проблемы не выявлены                                               |                                        |          |

Рисунок 116 – Файл опросного листа в формате xslx

3. В карточке опросного листа нажать на кнопку . Откроется форма запуска интеграции (Рисунок 117).

| Схема | 2.Загрузка опросного листа |   |
|-------|----------------------------|---|
| Файл  | Выбрать каталог            | 3 |
|       | Выбрать файлы              | 2 |

Рисунок 117 – Форма запуска импорта

- 4. Нажать кнопку выбрать файлы и указать заполненный excel-файл опросного листа.
- 5. Для завершения загрузки нажать кнопку
- 6. После загрузки файла для обновления результатов на форме нажать

кнопку обновления данных 🗋

#### 6.4.2.6 Завершение опросного листа

Завершить опросный лист может только аудитор, который был назначен ответственным за его заполнение.

Для ответственного аудитора в опросном листе будет отображена кнопка

(Рисунок 118).

| <b>#</b> 0 | Карточі  | ка проекта 🔅 × Опросный л    | ACT © ×          |            |
|------------|----------|------------------------------|------------------|------------|
| 0          | просны   | ій лист в проекте с          | оценки соотве    | етствия тр |
| Пошт       | учно » ч | Ŧ                            | 🔺 🖻 🖻 🖻          | • • •      |
|            | Код      | Требование                   | Результат оценки | Вручную    |
|            | Q        | Q                            | Q, Выбрать 🝷     | Выбра 💌    |
| ٠          | ЗП-1.1   | Разработана и утверждена по. | . Выполнено      | ~          |
| ٠          | ЗП-1.2   | Разработан и утвержден регл  | Выполнено        | ~          |

Рисунок 118 – Кнопка завершения опросного листа ответственным аудитором

Если все требования в опросном оценены, то завершение опросного листа по кнопке пройдет успешным.

#### 6.4.2.7 Переназначение опросного листа

При необходимости изменить аудитора у опросного листа или состав проверок в опросном листе проекта по оценке, работник, указанный в поле «Ответственный за

**проект в системе**», или пользователь с ролью «Руководство СУИБ» может воспользоваться функцией отмены опросного листа.

Чтобы отменить опросный лист пользователю необходимо выполнить следующие действия:

1. Открыть карточку проекта и перейти на вкладку «Опросные листы» (Рисунок 119).

| Проекты по оценке состояния ИБ организации 🗧 Карточка про                     | ректа ⊖ × Опросный лист ⊖ × |                                         |        |        |       |
|-------------------------------------------------------------------------------|-----------------------------|-----------------------------------------|--------|--------|-------|
| УСТ-1 Ягенетская промплощадка: е<br>Общая информация Опросные листы Документы | внутренняя проверка до 27   | .12.2020 г. Сбор свидетельств Завершить | сбор с | видете | льств |
| выполнено проверок 5 осталось проверок 68                                     | выявлено несоответствий 5   |                                         |        |        |       |
|                                                                               |                             |                                         |        |        | 7%    |
|                                                                               |                             |                                         |        |        |       |
|                                                                               |                             |                                         |        |        | 0     |
| Аудитор                                                                       | Статус                      | Количество проверок                     | +      |        |       |
| Q                                                                             | Выбрать 🝷                   | Q                                       |        |        |       |
| Аудитор И.Б., Аудитор                                                         | В работе                    | 73                                      |        | 2 🛛    | 1 ×   |
|                                                                               |                             |                                         |        |        |       |
|                                                                               |                             |                                         |        |        |       |
|                                                                               |                             |                                         |        |        |       |
|                                                                               |                             |                                         |        |        |       |
|                                                                               |                             |                                         |        |        |       |
|                                                                               |                             |                                         |        |        |       |
|                                                                               |                             |                                         |        |        |       |
|                                                                               |                             |                                         |        |        |       |
|                                                                               |                             |                                         |        |        |       |
|                                                                               |                             |                                         |        |        |       |
|                                                                               |                             |                                         |        |        |       |
|                                                                               | 1                           |                                         |        |        |       |

Рисунок 119 – Вкладка «Опросные листы». Отмена опросного листа

- 2. В таблице с перечнем опросных листов в последней колонке нажать на кнопку <sup>2</sup>. Поле «Аудитор» в соответствующей строке станет пустым.
- Перейти на форму редактирования опросного листа с помощью двойного нажатия по строке таблицы или выбрав пункт
   Редактирование опросного листа в контекстном меню (Рисунок 120).

| Общая информация Опросные листы | Документы                           |   |
|---------------------------------|-------------------------------------|---|
| выполнено проверок 6 осталось   | проверок 70 выявлено несоответствий |   |
|                                 |                                     |   |
|                                 |                                     |   |
|                                 |                                     |   |
| Аудитор                         | Количество проверок                 | 1 |
| Q,                              | ٩                                   |   |
| Колосов О.В., Аналитик          | 40                                  | 6 |
|                                 | 36                                  | ß |
|                                 | Редактирование опросного листа      |   |

Рисунок 120 – Переход к редактированию опросного листа

4. Во всплывающем окне откроется форма (Рисунок 121) с перечнем направлений ИБ (групповых показателей), которые были включены в редактируемый опросный лист (на этапе формирования плана проведения проверок).

| Pe, | дактиро | ование опросного листа                                                                |                            | ★ 型 X                    |
|-----|---------|---------------------------------------------------------------------------------------|----------------------------|--------------------------|
|     |         | Список направлений н                                                                  | в отмененных опросных лист |                          |
|     |         | Групповой показатель                                                                  | Аудитор                    | Срок проведения проверки |
|     |         | Q                                                                                     |                            | ۹ 🖬                      |
|     |         | РК, Резервное копирование                                                             | Колосов О.В.               | 31.08.2019               |
|     |         | МС, Использование мобильных средств<br>коммуникации и съёмных носителей<br>информации |                            | 01.09.2019               |
|     |         |                                                                                       |                            |                          |
|     |         |                                                                                       | Bcero sar                  | писей: 2 🕻 1 из 1 🔪      |
|     | Выбер   | оите аудитора 🔹 Назначит                                                              | ъ аудитора                 | Применить изменения      |

Рисунок 121 – Форма редактирования опросного листа

Если на направление ИБ, которое попало в перечень редактируемых, созданы другие опросные листы (как на Рисунок 121), то поле с Аудитором уже будет заполнено.

Но для проверок, которые входили в отмененный опросный лист, аудитор по-прежнему будет не назначен.

выбрать аудитора и нажать на кнопку

- 5. Назначение аудитора на проверки производится так же, как и на этапе формирования плана проверок (см. раздел «Составление плана проверки соответствия требованиям ИБ»):
  - а) Для того чтобы назначить аудитора на направление целиком, в первом столбце таблицы с помощью флага и необходимо отметить направления, из выпадающего списка под таблицей

Назначить аудитора

Аудитор будет назначен на все проверки, входящие в направление ИБ, которые входили в отмененный опросный лист. Фамилия аудитора отобразится в соответствующей колонке (Рисунок 122).

| Список направлени                                                                     | й в отмененных опросных ли |                          |
|---------------------------------------------------------------------------------------|----------------------------|--------------------------|
| Групповой показатель                                                                  | Аудитор                    | Срок проведения проверки |
| Q                                                                                     |                            | ۹ 🖬                      |
| РК, Резервное копирование                                                             | Колосов О.В. Второй В. В   | B. 👪 31.08.2019          |
| МС, Использование мобильных средств<br>коммуникации и съёмных носителей<br>информации | Второй В. В.               | 01.09.2019               |
|                                                                                       |                            |                          |
|                                                                                       |                            |                          |
|                                                                                       |                            |                          |
|                                                                                       | Всего з                    | аписей: 2 🗸 1 из 1 🔰     |

Рисунок 122 – Результат назначения аудитора на направления ИБ при редактировании опросного листа

**Внимание!** Аудитором можно назначить только работника, у которого есть учетная запись с ролью «Аудитор ИБ».

б) Для того чтобы назначить аудитора на проверку отдельного требования, необходимо из таблицы с направлениями двойным нажатием перейти на форму со списком проверок, входящих в направление (Рисунок 123), в столбце «Аудитор» выбрать

аудитора, нажать 🖺 . Закрыть форму по кнопке 🗡 .

| ксок редактируемых проверок                                      |                     |                          | * ? |
|------------------------------------------------------------------|---------------------|--------------------------|-----|
| /CT-5, Департамент информационных техн                           | юлогий: внутрення:  | я проверка               |     |
| езервное копирование                                             |                     | 2 🖻                      | :   |
| Требование по ИБ                                                 | Аудитор             | Срок проведения проверки |     |
| م                                                                | 0                   | a 🖬                      |     |
| РК-1.1, Разработана и утверждена политика резервного копирования | 1 Панаев-тест Ф.В., | × v 31.08.2019 ×         |     |
|                                                                  |                     |                          |     |
|                                                                  |                     |                          |     |
|                                                                  |                     |                          |     |
|                                                                  |                     |                          |     |
|                                                                  |                     |                          |     |
|                                                                  |                     |                          |     |
|                                                                  |                     |                          |     |
|                                                                  |                     |                          |     |
|                                                                  |                     |                          |     |
| 5 10 20 50                                                       |                     |                          | . · |
| 5 10 20 50                                                       |                     | рсего записей. Т < 1 ИЗ  |     |

Рисунок 123 – Назначение аудитора на отдельную проверку в составе направления

- в) Для того чтобы удалить проверку, необходимо на форме со списком проверок (Рисунок 123) в соответствующей строке нажать
   х
- 6. После завершения редактирования опросного листа нажать кнопку Применить изменения. Форма будет закрыта. В таблице с опросными листами автоматически обновится информация об аудиторах и количестве входящих в опросный лист проверок.

#### 6.4.2.8 Удаление опросного листа

При необходимости удалить опросный лист со всеми проверками из проекта по оценке, работник, указанный в поле «Ответственный за проект в системе», или пользователь с ролью «Руководство СУИБ» может воспользоваться функцией удаления опросного листа.

Чтобы отменить опросный лист пользователю необходимо выполнить следующие действия:

1. Открыть карточку проекта и перейти на вкладку «Опросные листы» (Рисунок 124).

| Проекты по оценке состояния ИБ организации 💲 🛛 Карточка пр                    | оекта 🕀 × Опросный лист 🕀 ×                                   |                               |                |      |       |     |
|-------------------------------------------------------------------------------|---------------------------------------------------------------|-------------------------------|----------------|------|-------|-----|
| УСТ-1 Ягенетская промплощадка: и<br>общая информация Опросные листы Документы | внутренняя проверка до 27                                     | .12.2020 г. Сбор свидетельств | Завершить сбор | свид | етель | ств |
| выполнено проверок 5 осталось проверок 68                                     | выявлено несоответствий 5                                     |                               |                |      | 7     | *   |
| Аудитор                                                                       | Статус                                                        | Количество проверок           | Ļ              |      |       |     |
| Аудитор И.Б., Аудитор                                                         | В работе                                                      | 73                            |                | ×    |       | ×   |
|                                                                               |                                                               |                               |                |      |       |     |
| *Текущему пользователю отображаются все опросные листы, так к                 | ак он является либо руководителем проекта, либо имеет роль Ру | ководство СУИБ                | <              | 1    | из 1  | >   |

Рисунок 124 – Вкладка «Опросные листы». Удаление опросного листа

- 2. В таблице с перечнем опросных листов в последней колонке нажать на кнопку <sup>★</sup>.
- Строка с опросным листом будет удалена из таблицы, все входящие в состав опросного листа проверки, будут удалены из базы данных. Для обновления счетчиков выполненных и оставшихся проверок выполнено проверок 6 осталось проверок 70 , а также прогресса оценки необходимо обновить страницу.

## 6.4.2.9 Завершение сбора свидетельств

Чтобы завершить сбор свидетельств председателю комиссии в проекте по оценке необходимо выполнить следующие действия.

- 1. Открыть карточку проекта и перейти на вкладку «Опросные листы».
- С помощью индикатора прогресса оценки убедиться, что все проверки выполнены и все опросные листы завершены ответственными аудиторами (Рисунок 125).

| Общая информация  | Опросные    | листы  | Документы     |                           |       |
|-------------------|-------------|--------|---------------|---------------------------|-------|
| выполнено проверо | к <b>25</b> | остало | сь проверок 0 | выявлено несоответствий 1 |       |
|                   |             |        |               |                           | 100 % |

Рисунок 125 – Индикатор прогресса сбора свидетельств

Внимание! Нельзя завершить проект, в котором остались незавершенные опросные листы.

 Нажать кнопку Завершить сбор свидетельств. Отобразится вкладка «Результаты оценки», а также вкладка «Выявленные несоответствия», если они были выявлены по результатам проверок.

#### 6.4.2.10 Печать отчетных форм

В проекте по оценке соответствия требованиям формируются три отчетные формы:

- план проведения внутренней оценки вручную по кнопке
   Сформировать план, автоматически при переходе к сбору свидетельств по кнопке
- протокол сбора свидетельств внутренней оценки автоматически после завершения сбора свидетельств по кнопке
   Завершить сбор свидетельств, вручную на вкладке «Общая

информация» по кнопке 🔟 рядом с соответствующим полем.

акт внутренней оценки - автоматически после завершения сбора свидетельств по кнопке
 Завершить сбор свидетельств, вручную на вкладке

«Общая информация» по кнопке рядом с соответствующим полем. Чтобы скачать отчетные формы по проекту оценки соответствия требованиям пользователю необходимо выполнить следующие действия:

> Открыть карточку проекта и перейти на вкладку «Общая информация» (Рисунок 126).

| <ul><li><b>№</b> Карточ</li><li>УСТ-24 Г</li></ul>                                                                                                    | ка проекта ≈×<br>1роизводственно-тех                                                                                                    | нический отдел: внутр                                                                                                    | енняя                                                                                                    | до 04.08.2019 г. Утверждени                                    | ие акта                                                                                                    | Вернуться к сбору свидетельств |
|----------------------------------------------------------------------------------------------------|----------------------------------------------------------------------------------------------------|----------------------------------------------------------------------------------------------------|----------------------------------------------------------------------------------------------------|----------------------------------------------------------------|----------------------------------------------------------------------------------------------------|--------------------------------|
| Общая информи<br>Дата начала про<br>05.07.2019<br>Проверяемое по<br>УАВР/Произв<br>Цель проведени<br>Целью проек<br>безопасности<br>оценки текуц<br>рекомендаци<br>уровня соотв | екта<br>екта<br>адразделение<br>одственно-технический отдел<br>ня оценки<br>та по оценке соответствия треб<br>и (далее – ИБ) является получе<br>его уровня обеспечения ИБ По<br>й по реализации комплекса ме<br>етствия ИБ в соответствии с ко<br>омиссии | аленные несоответствия Документы<br>Срок проекта<br>04.08.2019<br>бованиям информационной<br>ние объективной и независимой<br>дразделения, а также формирова<br>р, направленных на повышения<br>рпоративными и законодательны | Дата завершения проекта<br>Представитель подразделения<br>Белоусова И. А., Заместитель началь<br>Приказ об инициировании оценки<br>Приказ<br>Уровень оценки<br>Базовый |                                                                | План проведения оценки<br>План проведения внутренней оце<br>Протокол соренки<br>Протокол собра свидетельств вну<br>Акт оценки<br>Акт внутренней оценки.docx |                                |
| Краснова А. (                                                                                                    | С., Аналитик                                                                                                    |                                                                                                    |                                                                                                    |                                                                |                                                                                                    |                                |
| Аудитор                                                                                                    | комиссия и Краснова Анастасия Серге                                                                                                    | проекта<br>еевна, Аналитик                                                                                                    |                                                                                                    | ОБЛАСТЬ ОЦЕНКИ Использование электронной почты и сети Интернет |                                                                                                    |                                |
| Аудитор                                                                                                    | Колосов Олег Вячеславов                                                                                                    | ич, Аналитик                                                                                                    |                                                                                                    | Резервное копирование<br>Управление доступом пользователей     |                                                                                                    |                                |

Рисунок 126 – Вкладка карточки проекта «Общая информация»

2. В правом верхнем углу вкладки отображены документы, доступные для

скачивания в формате docx по кнопке <a>[2]</a>.

#### 6.4.2.11 Завершение проекта соответствия

На этапе утверждения акта в карточке проекта для председателя комиссии возможны следующие действия:

- возвращение на статус «Сбор свидетельств» для возможности изменения результатов оценки;
- завершение проекта.

Чтобы вернуться на статус «Сбор свидетельств»:

- 1. Открыть карточку проекта.
- 2. Нажать на кнопку Вернуться к сбору свидетельств

Чтобы завершить проект, необходимо:

1. Открыть карточку проекта и перейти на вкладку «Результаты оценки» (Рисунок 127).

| с. 1-24 Производственно-техническии отдел: внутрен     бщая информация     Результаты оценки     Выявленные несоответствия     Документы | ЯВНЯ         | до 04.08.201 | 9 г. Утвеј | рждение акта Вернуться                       | к соору свидетель            |  |  |
|----------------------------------------------------------------------------------------------------|--------------|--------------|------------|----------------------------------------------|------------------------------|--|--|
| ребование по ИБ                                                                                                    | Результат    | Вручную      |            | СТЕПЕНЬ СООТВЕТСТВИ                          | я                            |  |  |
|                                                                                                    | Q Выбрать -  | Выбра 🔻      | Код        | наименование частного<br>показателя          | оценки                       |  |  |
| К-1.1. Разработана и утверждена политика резервного копирования                                                                          | Выполнено    | ✓            | Q          | Q                                            | Q                            |  |  |
| К-1.2, Разработан и утвержден регламент резервного копирования                                                                           | Выполнено    | ~            | _ Испо     | ользование электронной почты и               | онной почты и сети Интернет. |  |  |
| К-1.3, Выполняется пересмотр имеющейся документации по процессу резервное копирование                                                    | Выполнено    | ~            | Коэф       | рфициент соответствия: 100%                  |                              |  |  |
| К-1.4, Документы процесса резервное копирование доводятся до участников процесса                                                         | Выполнено    | ~            | Э          | Политики и процедуры процесса                | 100 %                        |  |  |
| К-2.1, Разделены сферы ответственности между подразделениями, участвующих в процессе                                                     | Выполнено    | ~            | Э          | Разделение ответственности и<br>обязанностей | 100 %                        |  |  |
| К-2.2, Определены роли, обязанности и ответственность участников процесса                                                                | Выполнено    | ~            | Э          | Доступ в сеть Интернет                       | 100 %                        |  |  |
| К-3.1, Настройка СРК производится в соответствии с документацией на используемые средства                                                | Выполнено    |              | Э          | Использование электронной почты              | 100 %                        |  |  |
| расписанием резервного копирования для каждого и и но, которые определены на этапе<br>панирования                                        |              | ~            | э          | Конфиденциальность информации                | 100 %                        |  |  |
| К-3.2, По результатам выполнения резервного копирования ИА и ПО осуществляется<br>ерификация и контроль целостности резервных копий      | Выполнено    | ~            | Э          | Защищенный доступ к сервисам                 | 100 %                        |  |  |
| К-3 3, Ведется журная регистрации и учета всех событий резервного колирования и<br>сстановления ИА и ПО из резервных колий               | Выполнено    | ~            |            | Всего записей: 17                            | <b>Հ</b> 1 из 2              |  |  |
| К-4.1, Определен перечень ИА и ПО, подлежащих резервному копированию                                                                     | Не выполнено | ~            | Акт        | рценки                                       |                              |  |  |
|                                                                                                    |              |              | 🕅 Акт      | внутренней оценки.docx                       |                              |  |  |

Рисунок 127 – Вкладка карточки проекта «Результаты оценки»

- 2. Нажать на кнопку
- В всплывающем окне пользователю будет предложено сразу же запустить процесс устранения несоответствий (Рисунок 128). В окне будет указан работник, который будет ответственен за составление плана устранения несоответствий.

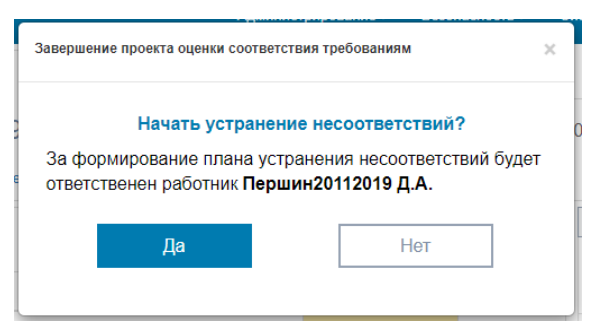

Рисунок 128 – Форма для запуска процесса устранения несоответствий

Для руководителя проекта возможны следующие действия:

- Завершение проекта без инициации процесса устранения несоответствия по кнопке
- Завершение проекта с созданием записи о плане устранения несоответствия и уведомлением представителя подразделения, в котором проводилась проверка, по кнопке
- После запуска процесса устранения несоответствий в карточке проекта в правом верхнем углу появится ссылка на карточку плана устранения несоответствия (Рисунок 129).

| 🐐 О — Завершенный | проекты 🔿 🗵 Кар   | рточка проекта УСТ 🗢 ×    |              |                           |                                |
|-------------------|-------------------|---------------------------|--------------|---------------------------|--------------------------------|
| УСТ-24 Прои       | зводственно       | о-технический отдел       | : внутренняя | до 04.08.2019 г. Завершен | План устранения несоответствий |
| Общая информация  | Результаты оценки | Выявленные несоответствия | Документы    |                           |                                |

Рисунок 129 – Ссылка на план устранения несоответствий

# 6.4.3 Выполнение мероприятий по устранению несоответствий в подразделении

После формирования (утверждения) плана устранения несоответствий ответственные за выполнение мероприятий (с ролью «Аудитор ИБ») получают уведомления по электронной почте о необходимости выполнения мероприятий и приступают к выполнению.

Для выполнения мероприятия по устранению несоответствий пользователь должен выполнить следующие действия:

- 1. Открыть карточку мероприятия по устранению несоответствий в подразделении одним из перечисленных способов:
  - перейти по ссылке, указанной в сообщении электронной почты с уведомлением о необходимости приступить к выполнению мероприятия;
  - перейти на стартовую страницу и на виджете «Мероприятия» выполнить переход к списку мероприятий, находящихся в статусе «В работе». Открыть карточку необходимого мероприятия;
  - в левом меню модуля в разделе «Управление соответствием требованиям ИБ» выбрав пункт «Устранение несоответствий», осуществить переход к реестру планов (Рисунок 130) и на открывшейся форме выполнить двойной щелчок левой кнопкой мыши по наименованию необходимого плана, находящегося в статусе «В работе». Найти в плане необходимое мероприятие и выполнить переход на его карточку.

| кущий статус: В ра | боте                                                                            |                  |                          |                 | План устранения несоответств                                                                                   |  |  |  |  |  |  |
|--------------------|---------------------------------------------------------------------------------|------------------|--------------------------|-----------------|----------------------------------------------------------------------------------------------------|--|--|--|--|--|--|
|                    |                                                                                 |                  |                          |                 |                                                                                                    |  |  |  |  |  |  |
| Код проверки       | Формулировка несоответствия                                                     | Устранено        | Комментарий к результату | Дата устранения | Срок выполнения                                                                                                |  |  |  |  |  |  |
| 2                  | ۹                                                                               | <b>q</b> Выбра 🝷 | ۹                        | ٩ ا             | 05.07.2020                                                                                                    |  |  |  |  |  |  |
| 36                 | По результатам сканирования KSC и/или<br>RedCheck были выявлены несоответствия. |                  |                          |                 | теst<br>Отчет                                                                                                  |  |  |  |  |  |  |
| 37                 | По результатам сканирования KSC и/или<br>RedCheck были выявлены несоответствия. |                  |                          |                 | Документ                                                                                                    |  |  |  |  |  |  |
| 38                 | По результатам сканирования KSC и/или<br>RedCheck были выявлены несоответствия. |                  |                          |                 | Устранение несоответствия в подразделе<br>"Ново-Уренгойское ЛПУМГ" по АЗ-4.5 АЗ<br>АЗ-5.2 АЗ-5.3 АЗ-6.1 АЗ-6.2 |  |  |  |  |  |  |
| 39                 | По результатам сканирования KSC и/или<br>RedCheck были выявлены несоответствия. |                  |                          |                 |                                                                                                    |  |  |  |  |  |  |
| 40                 | По результатам сканирования KSC и/или<br>RedCheck были выявлены несоответствия. |                  |                          |                 |                                                                                                    |  |  |  |  |  |  |
| 41                 | По результатам сканирования KSC и/или<br>RedCheck были выявлены несоответствия. |                  |                          |                 |                                                                                                    |  |  |  |  |  |  |
|                    |                                                                                 |                  |                          |                 |                                                                                                    |  |  |  |  |  |  |
|                    |                                                                                 |                  |                          |                 |                                                                                                    |  |  |  |  |  |  |
|                    |                                                                                 |                  |                          |                 |                                                                                                    |  |  |  |  |  |  |

Рисунок 130 – Карточка мероприятия по устранению несоответствий

- 2. Внести сведения о выполнении мероприятия:
  - а) Для каждой записи в таблице с несоответствиями, которые необходимо устранить в ходе выполнения мероприятия, необходимо указать устранено несоответствие или нет. Если несоответствие устранено, необходимо заполнить поле «Дата устранения». При необходимости заполнить поле «Комментарии к результату».
  - б) Нажать кнопку сохранения над таблицей для подтверждения изменений.
  - в) При необходимости, к каждому свидетельству прикрепить документ с помощью контактного меню – пункт «Прикрепить документ» (Рисунок 131).

|              |                                                                       |                 |                                           | C 🖪 C              |
|--------------|-----------------------------------------------------------------------|-----------------|-------------------------------------------|--------------------|
| Код проверки | Формулировка несоответствия                                           | Устранено       | Комментарий к результату                  | Дата<br>устранения |
| Q            | Q                                                                     | <b>Q</b> Выбј 🝷 | Q                                         | ۹ 🖬                |
| УСТ-5.3П-1.1 | Политика защиты программного<br>обеспечения: Политика<br>отсутствует. | Устранено       | Прикреплен документ<br>Редактировать      |                    |
|              |                                                                       |                 | Карточка проверки<br>Прикрепить документы |                    |

Рисунок 131 – Контекстное меню для несоответствия в мероприятии

- г) Приложить печатную форму отчета о выполнении мероприятия, нажав кнопку
   в поле «Отчет» на правой панели карточки мероприятия. Нажать кнопку
   для сохранения изменений в поле отчета.
- 3. После внесения свидетельств выполнения мероприятия нажать кнопку Отправить на утверждение → . Ответственный за план устранения несоответствий (в роли «Руководитель подразделения (УСТИБ)») получит уведомление по электронной почте о необходимости утверждения результатов выполнения или возврата на доработку выполненного мероприятия.

## 6.5 Роль «САПУИБ»

Задача пользователя с ролью «САПУИБ» в модуле УСТИБ — осуществлять импорт свидетельств технических проверок и выявленных уязвимостей из смежных систем.

#### 6.5.1 Стартовая страница пользователя

Для того чтобы перейти к стартовой странице Модуля УСТИБ необходимо нажать на логотип сайта в левом верхнем углу и перейти на вкладку Управление соответствием требованиям ИБ в верхней части экрана.

|               | (           | Стај        | рт    | овая                    |                |         |           |                        | стран                  | ица                   | пользователя    |               |              |                |                   |     |               |   |
|---------------|-------------|-------------|-------|-------------------------|----------------|---------|-----------|------------------------|------------------------|-----------------------|-----------------|---------------|--------------|----------------|-------------------|-----|---------------|---|
| Управ         | ление кла   | ссификац    | ией ( | объектов за             | циты           | Управ   | зление со | ответствием 1          | гребованиям ИІ         | 5 Управлен            | ие инцидентами  | информаци     | юнной безопа | асности        |                   |     |               |   |
| Результ       | аты сканиро | вания       | Стати | стика                   |                |         |           |                        |                        |                       |                 |               |              |                |                   |     |               |   |
|               |             |             |       |                         | Загру          | женные  | отчеты    |                        |                        |                       | Результа        | аты сканирова | ния          |                |                   |     |               |   |
| О тех. г      | роверках    | Об уязви    | мостя | IX                      |                |         |           |                        | Свидетельства т        | ех.проверок           | Выявленные      | уязвимости    |              |                |                   |     |               |   |
|               |             |             |       |                         |                |         |           |                        |                        | 6                     | Область группир | ОВКИ          |              |                | 2                 | 0   | ζ Искать      |   |
| ДАТА ↓<br>ЗАГ | тс          | ДАТА<br>ПРО |       | ТЕХНИЧЕСКИЙ<br>СТАНДАРТ | BCEFO<br>IIPOB | прой    | NPOBA     | УЯЗВИМОСТИ<br>ВЫСОКОГО | УЯЗВИМОСТИ<br>СРЕДНЕГО | УЯЗВИМОСТИ<br>НИЗКОГО | подразделение   | тс            | TPEE         | ОВАНИЕ         | РЕЗУЛЬТАТ ОЦЕ     | нки | ДАТА ПРОВЕРКИ |   |
|               |             |             |       |                         |                |         |           | УРОВНЯ<br>ОПАСНОСТИ    | УРОВНЯ<br>ОПАСНОСТИ    | УРОВНЯ<br>ОПАСНОСТИ   | Q               | Q             | Q            |                | <b>Q</b> Выбрать. | •   | Q             |   |
| ۹ 🗖           | Q           | Q           |       | Q                       | Q              | Q       | Q         | Q                      | Q                      | Q                     |                 |               |              |                |                   |     |               |   |
|               |             |             |       | ŀ                       | іет загру      | уженны: | х отчетое | 1                      |                        |                       |                 | He            | загружены се | зедения о тех. | проверках         |     |               |   |
| 5 10          | 20          | 50          |       |                         |                |         |           | Bcero sar              | писей: 0 🖌 1           | из 1 💙                | 5 10 20         | 50            |              | Bc             | его записей: (    | <   | 1 из 1        | > |

(

Рисунок 132) предназначена для отображения информации о загруженных отчетах и результатах сканирования, а также статистики подразделений о сетевом оборудовании и количестве несоответствий.

| O TRETHER       POS/INTELIC ASHIP/ORDER/INF         0 tre       Colspan="6">POS/INTELIC ASHIP/ORDER/INF       POS/INTELIC ASHIP/ORDER/INF       POS/INTELIC ASHIP/ORD                                                                                                    | Управление классификацией объектов защиты Управление соответствием требованиям ИБ Управление инцидентами информационной безопасности |    |                                                                                                    |   |  |   |          |                   |           |                     |                                |      |                                                  |        |                  |                  |         |                      |            |         |   |   |
|----------------------------------------------------------------------------------------------------|----------------------------------------------------------------------------------------------------|----|----------------------------------------------------------------------------------------------------|---|--|---|----------|-------------------|-----------|---------------------|--------------------------------|------|--------------------------------------------------|--------|------------------|------------------|---------|----------------------|------------|---------|---|---|
| Отлактирования       Отлактирования       Отлактирования       Сененные сведения о тех. проверках         0 тох. проверки       0 тох. проверких       0 тох. проверких       0 тох. проверких         0 то к. проверки       0 то к. проверки       0 то к. проверких       0 то к. проверких <td colspan="14">Результаты сканирования Статистика</td> <td></td>                                                                                                    | Результаты сканирования Статистика                                                                                                   |    |                                                                                                    |   |  |   |          |                   |           |                     |                                |      |                                                  |        |                  |                  |         |                      |            |         |   |   |
| O RU, noomegae       O Styssumectors       D Register Control (Control (Contro) (Control (Control (Control (Control (Control (Control (Control                    | Загруженные отчеты                                                                                                    |    |                                                                                                    |   |  |   |          |                   |           |                     |                                |      |                                                  |        |                  | Результаты скани | рования |                      |            |         |   |   |
| Image: Construct pyring construct product produ | О тех. провержах Об уязвимостях                                                                                                    |    |                                                                                                    |   |  |   |          |                   |           |                     |                                |      | Свидетельства тех проверок Выявленные уязвимости |        |                  |                  |         |                      |            |         |   |   |
| ADATA<br>SUTU       ROTA<br>LANGRAPH       ROTA<br>RANA<br>PLANARAPY       ROTO<br>RANARAPY       PORMA<br>PLOD       PORMA<br>PLOD       PLOD       PLOD <t< td=""><td colspan="9"></td><td>8</td><td colspan="8">Область группировки 🕄 🔍 Искать</td></t<>                                                                                                    |                                                                                                    |    |                                                                                                    |   |  |   |          |                   |           | 8                   | Область группировки 🕄 🔍 Искать |      |                                                  |        |                  |                  |         |                      |            |         |   |   |
| α       α                                                                                                    | дата ↓<br>заг                                                                                                    | тс | 2 ДАТА ТЕХНИЧЕСКИЙ ВСЕГО ПРОЙ ПРОВА УЯЗВИМОСТИ УЯЗВИМОСТИ УЯЗВИМОСТИ УЯЗВИМОСТИ УЯЗВИМОСТИ УЯЗВИМОСТИ ИИКОГ<br>ПРО СТАНДАРТ ПРОВ |   |  |   |          | ЗВИМОСТ<br>ІЗКОГО | и         | подразде            | ление                          | тс   | ТРЕБОВАНИЕ                                       | РЕЗУЛЬ | РЕЗУЛЬТАТ ОЦЕНКИ |                  | ЕРКИ    |                      |            |         |   |   |
|                                                                                                    |                                                                                                    |    |                                                                                                    |   |  |   |          |                   |           | УРОВНЯ<br>ОПАСНОСТИ | уровня<br>опасности            | 1 OF | овня<br>асности                                  | •      | Q                |                  | Q       | Q                    | Q Bb       | брать 🝷 | Q | Ē |
| Не загружены сведения о тех. проверках<br>Нет загруженных отчетов                                                                                                    | ۹ 🖬                                                                                                    | Q  |                                                                                                    | Q |  | Q | Q        | Q                 | Q         | Q                   | Q                              | Q    |                                                  |        |                  |                  |         |                      |            |         |   |   |
|                                                                                                    |                                                                                                    |    |                                                                                                    |   |  | ł | Чет загр | уженны            | х отчетор | 3                   |                                |      |                                                  |        |                  |                  | He      | загружены сведения о | тех. прови | эрках   |   |   |

Рисунок 132 – Стартовая страница пользователя в роли САПУИБ

Страница содержит две информационные панели: «Результаты сканирования» и «Статистика»:
Информационная панель «Результаты сканирования»

Панель содержит сводную информацию о загруженных отчетах о сканировании технических средств и о выявленных в результате сканирования недостатках.

Панель состоит из следующих виджетов:

- 1. Виджет «Загруженные отчеты» содержит две вкладки, соответствующие внешним системам, в которых проводятся технические проверки.
- 2. Виджет «Результаты сканирования» содержит две вкладки: «Свидетельства тех. проверок» и «Выявленные уязвимости».

Вкладка виджета «Свидетельства тех. проверок» содержит результаты проверок технических требований на объектах защиты используемой системы. В виджете можно выполнить группировку по одному из полей таблицы, для этого необходимо перетащить наименование колонки в область группировки в верхней части таблицы. Также можно открыть свидетельство технической проверки, выполнив двойной щелчок левой кнопкой мыши по проверке.

Вкладка виджета «Выявленные уязвимости» содержит перечень выявленных уязвимостей проверенных объектов защиты. В виджете можно выполнить группировку по одному из полей таблицы, для этого необходимо перетащить наименование колонки в область группировки в верхней части таблицы.

Информационная панель «Статистика»

 Виджет «Сетевое оборудование в подразделениях» (Рисунок 133) содержит распределение сетевого оборудования по подразделениям. Для каждого подразделения указано общее количество единиц активного сетевого оборудования и количество просканированного оборудования.

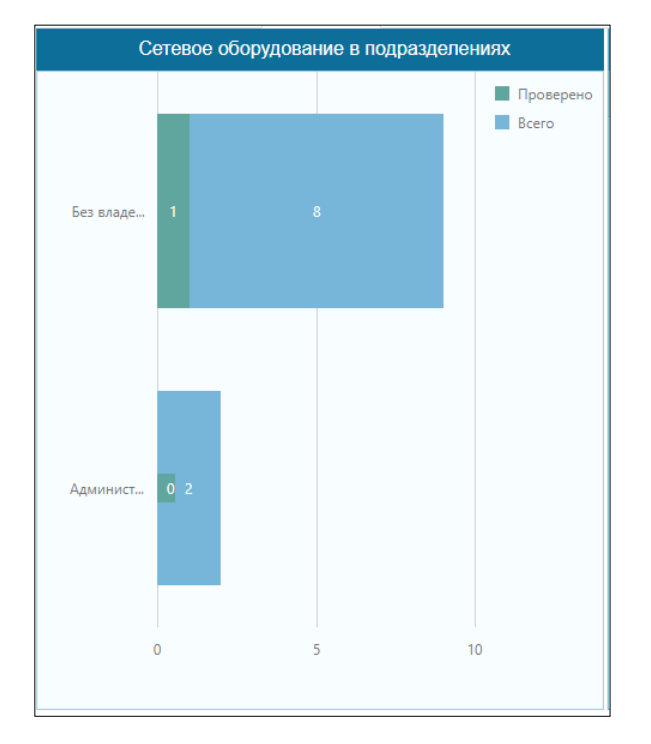

Рисунок 133 – Виджет «Сетевое оборудование в подразделениях»

 Виджет «Количество несоответствий» (Рисунок 134) содержит распределение выявленных в ходе технических проверок несоответствий по месяцам года, по хостам, по категориям проверок и по подразделениям.

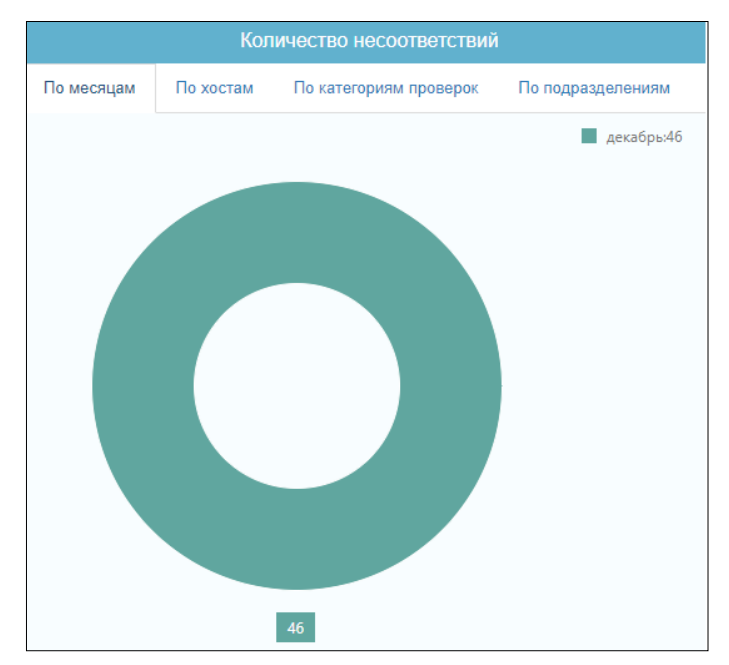

Рисунок 134 – Виджет «Количество несоответствий»

## 6.5.2 Работа со справочниками

Для работы со справочниками пользователю необходимо в боковом меню в разделе «Управление соответствием требованиям по ИБ» использовать подраздел «Справочники» (Рисунок 135).

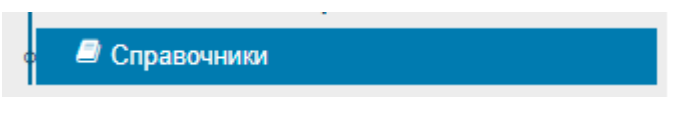

Рисунок 135 – Раздел меню «Справочники»

Работа со справочниками описана в разделе 6.2.6 Работа со справочниками.

## 6.5.3 Настройка уведомлений

Для настройки уведомлений в модуле пользователю с ролью «САПУИБ» доступна форма «Управление уведомлениями в модулях» (Рисунок 136), с помощью которой предоставляется возможность настройки текста уведомлений, включения и отключения отправки уведомлений в системе и по электронной почте.

| Управление уведомлениями в модулях 😳 |                                                                       |                                                                                                    |                                                                                                    |                                                                |                   |              |  |  |  |
|--------------------------------------|-----------------------------------------------------------------------|----------------------------------------------------------------------------------------------------|----------------------------------------------------------------------------------------------------|----------------------------------------------------------------|-------------------|--------------|--|--|--|
| укоз                                 | УИИБ УСТИБ                                                            |                                                                                                    | ПЕРЕЧЕНЬ УВЕДОМЛЕНИЙ                                                                                                    |                                                                |                   |              |  |  |  |
| № п.п. †                             | Инициирующее<br>событие                                               | Получатели                                                                                         | Текст сообщения                                                                                                    | Условия отправки                                               | No email          | B eplat4m    |  |  |  |
| Q                                    | Q                                                                     | Q                                                                                                  | Q                                                                                                    | Q                                                              | Выбрать 👻         | Выбрать 👻    |  |  |  |
| 1                                    | Нажатие кнопки «Перейти<br>к составлению плана» в<br>карточке проекта | Ответственный за проект<br>в системе                                                               | Добрый день! Вы назначены ответственным за проведение в eplat4m проекта по внутренней<br>оценке соответствия требованиям. Пожалуйста перейдите по <ссылке> для формирования<br>плана проведения внутренней оценки.                                                                                                    |                                                                |                   |              |  |  |  |
| 2                                    | Нажатие кнопки «Перейти<br>к составлению плана» в<br>карточке проекта | Члены комиссии проекта                                                                             | Добрый день!<br>Вы входите в состав комиссии в проекте по оценке соответствия требованиям ИБ<br>подразделения [длинное подразделение] в функциональной роли [роль]. Проект находится на<br>этале формирования плана сбора свидетельств.<br>План составляет ответственный за проведение проекта – [должность]. [Фамилия И.О.] |                                                                | ~                 |              |  |  |  |
| 3                                    | Нажатие кнопки<br>«Утвердить план» в<br>карточке проекта              | Аудиторы по проверкам                                                                              | Добрый дены Вы изаиниемы аудигором по сцение (0) проверки(-ок) в проекте по сценке<br>соответствия требованиям ИБ подразделения [подразделения]. Пожапуйста перейдите по<br>«ссытке» 2 для проведения оцения соответствия.                                                                                                   |                                                                |                   |              |  |  |  |
| 4                                    | Нажатие кнопки<br>«Отправить уведомление»<br>на форме опросного листа | Ответственный за проект<br>в системе                                                               | Добрый день! В проекте внутренней оценки подразделения [подразделение] аудитор [Аудитор]<br>выполнил [0] из [16] проверок. Пожалуйста перейдите по <ссылке> для ознакомления с<br>результатами.                                                                                                    |                                                                | $\checkmark$      | $\checkmark$ |  |  |  |
| 5                                    | Нажатие кнопки<br>«Завершить сбор<br>свидетельств»                    | Члены комиссии проекта                                                                             | Добрый день!В <проекте> по оценке соответствия требований ИБ подразделения<br>[подразделения] завершился этап сбора свидетельств. Сейчас проект находится на этапе<br>утверждения акта председателем комиссии. До окончания проекта осталось [30] дня (дней)!                                                                |                                                                |                   | $\checkmark$ |  |  |  |
| 6                                    | Нажатие кнопки<br>«Вернуться к сбору<br>свидетельств»                 | Члены комиссии проекта                                                                             | Добрый день! «Проект» по оценке соответствия требованиям ИБ подразделения<br>[подразделения] был возвращен на этап сбора свидетельств ответственным за проект [Фамилия<br>И.О.]                                                                                                    |                                                                | $\checkmark$      | ~            |  |  |  |
| 7                                    | Нажатие кнопки<br>«Завершить проект»                                  | Члены комиссии проекта                                                                             | Добрый день! <Проект> по оценке соответствия требованиям ИБ подразделения<br>[подразделение] завершен, акт внутренней оценки утвержден председателем комиссии.                                                                                                    |                                                                |                   |              |  |  |  |
| 8                                    | Подтверждение создания<br>плана устранения<br>несоответствий          | Представитель<br>подразделения или<br>ответственный за проект<br>(если представитель не<br>указан) | Добрый день! В <проекте> по оценке соответствия требованиям ИБ подразделения<br>[подразделение] были выявлены несоответствия. Пожалуйста перейдите по <ccылке> для<br/>создания мероприятий по устранению несоответствий и назначения ответственных.</ccылке>                                                                |                                                                | ~                 | ×            |  |  |  |
| 9                                    | Нажатие кнопки<br>«Завершить<br>формирование» в                       | Ответственные за<br>мероприятия                                                                    | Добрый день!<br>В <проекте> по оценке соответствия требованиям ИБ подразделения [подразделение] были<br>выявлены несоответствия.                                                                                                    | Если работник назначен<br>ответственным за одно<br>мероприятие | ×                 | ✓            |  |  |  |
| 5 10                                 | 20 50                                                                 |                                                                                                    |                                                                                                    |                                                                | Всего записей: 14 | 🗙 1 из 2 🖒   |  |  |  |

#### Рисунок 136 – Управление уведомлениями в модулях

Для включения или отключения отправки уведомлений по email или в системе необходимо установить или снять галочки в соответствующих колонках таблицы «Перечень уведомлений», нажать кнопку «Сохранить» в правом верхнем углу формы для подтверждения изменений.

Для редактирования текста уведомления необходимо открыть его карточку, выполнив двойной щелчок левой кнопкой мыши по записи таблицы «Перечень уведомлений» (Рисунок 137).

| едактировать уведомл                                                      | эние                                                                                                    |           |
|---------------------------------------------------------------------------|----------------------------------------------------------------------------------------------------|-----------|
| Гема сообщения *                                                          |                                                                                                    | Сохранить |
| Завершение сбор<br>требованиям ИБ                                         | а свидетельств в проекте по оценке соответствия                                                                               |           |
| Гекст сообщения *                                                         |                                                                                                    |           |
| подразделения (по<br>проект находится<br>окончания проекта                | дразделения завершился этап соора свядетельс<br>на этапе утверждения акта председателем комисс<br>а осталось [30] дня (дней)! | ии. До    |
| <sup>™</sup> Используйте тег <b<br>Отправлять по<br/>Отправлять ув</b<br> | ∽ для переноса строки<br>o email<br>зедомление в eplat4m                                                                      |           |
| Включить исполнаторойке тек                                               | ользование пользовательских тегов при<br>ста уведомления                                                                      |           |
| Ter                                                                       | Подставлять на место тега                                                                                                    |           |
| <проекте>                                                                 | Ссылка на карточку проекта УСТ                                                                                                | ×         |
| [подразделения]                                                           | Длинное наименование подразделения с вышестоящим                                                                              | ×         |
| [30]                                                                      | Количество дней до конца проекта                                                                                              | ×         |

### Рисунок 137 – Карточка уведомления

В текст темы и уведомления можно добавлять пользовательские теги, на место которых будет подставлено необходимое значение из данных системы. Для добавления тега необходимо нажать кнопку «Добавить» \* в таблице, заполнить поле «Тег» и выбрать из выпадающего списка, что будет подставлено на его место в уведомлении, после чего нажать кнопку «Сохранить» Эдля подтверждения изменений.

Для подтверждения изменений текста темы или сообщения нажать кнопку «Сохранить» в верхнем правом углу карточки уведомления

# 7 Перечень сокращений

ИБ – информационная безопасность

УСТИБ – управление соответствием требованиям по информационной безопасности